# **Bosch Service Training**

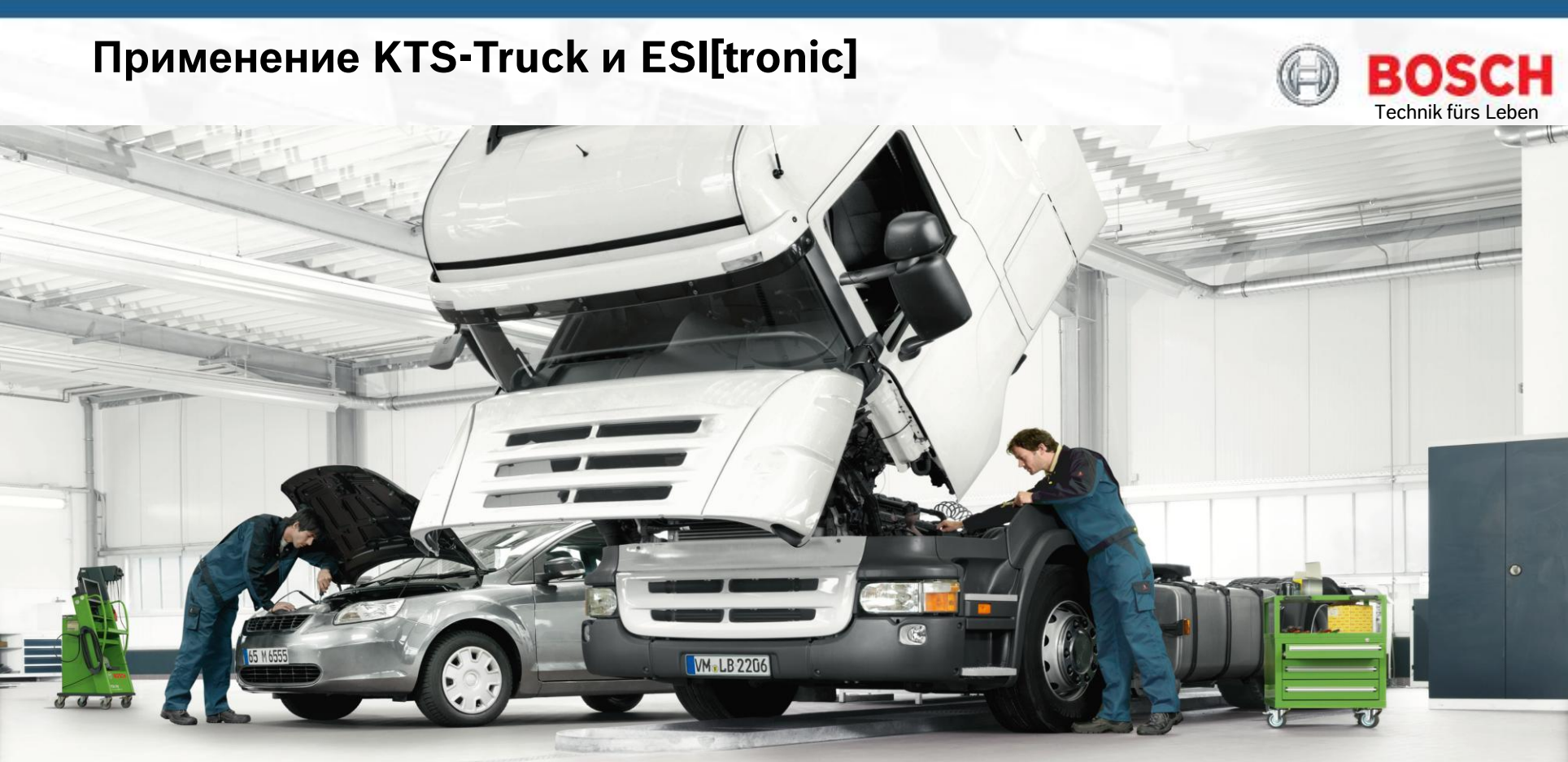

Robert Bosch GmbH Automotive Aftermarket Diagnostics www.bosch-diagnostics.de

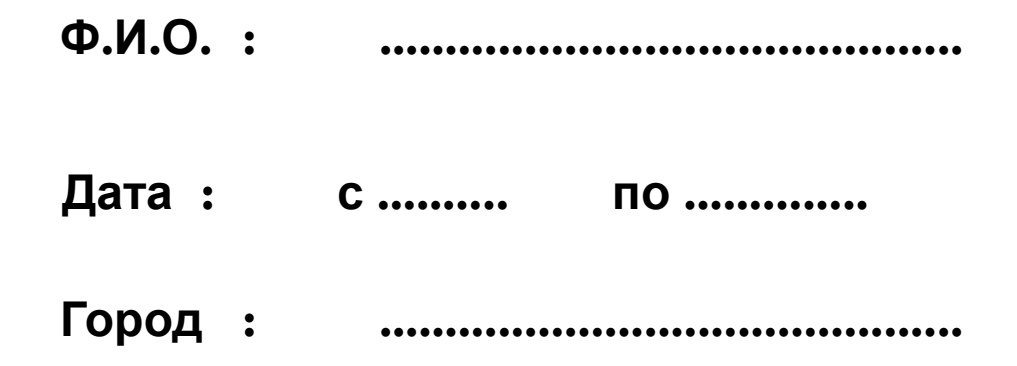

Данные рабочие материалы служат только для учебных целей и не предназначены для ремонта автомобилей.

При ремонте автомобилей необходимо использовать соответствующую сервисную информацию.

Все приведённые в рабочих материалах величины являются обобщенными.

Automotive Aftermarket AA/SEO –TSS 2014

**BOSCH** 

• Программа ESI-[tronic] Особенности установки и применения

Диагностика автомобилей с KTS

• Диагностическое и проверочное оборудование Bosch KTS/ FSA

• KTS-Truck – обзор

• KTS-Truck – инсталляции / Update

• Диагностика блоков управления

Automotive Aftermarket AA/SEO –TSS 2014

Abteilung AA-DG/PAS TSS1| © Alle Rechte bei Robert Bosch GmbH, auch für den Fall von Schutzrechtsanmeldungen. Jede Verfügungsbefugnis, wie Kopier- und Weitergaberecht, bei uns.

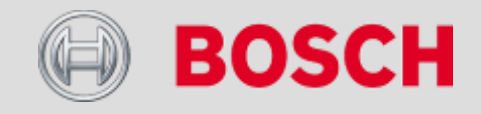

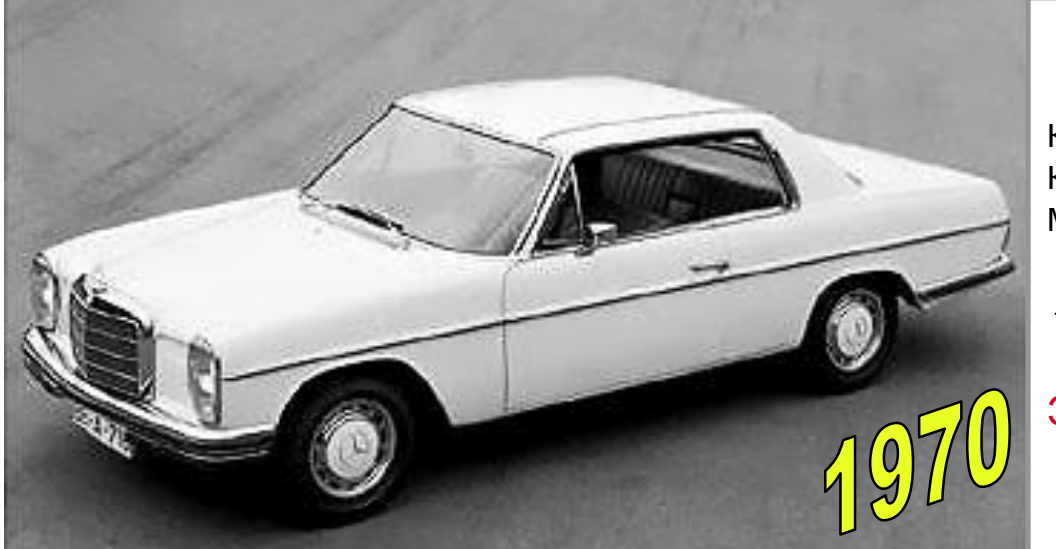

Карбюратор Контактная система зажигания Механич. распределитель зажигания

### Электронного оборудования: 0!!!

Мотроник - Иммобилайзер – Круиз контроль - АСС – Электронная Автоматическая Трансмиссия - ABS/ASR /ESP – Возд. Подушки безоп./Боковые – Ксенон – Освещение Датчик дождя– Бортовой компьютер – Автоматическая АС -Навигационная система – независим. отопитель сидения – Парктроник – Эл. Контроллер сидения/ памяти/ обогрев – Эл. Стеклоподемник с анти-зажимной защитой и-тд.

### Более 100 блоков управления!

3

Automotive Aftermarket AA/SEO –TSS 2014

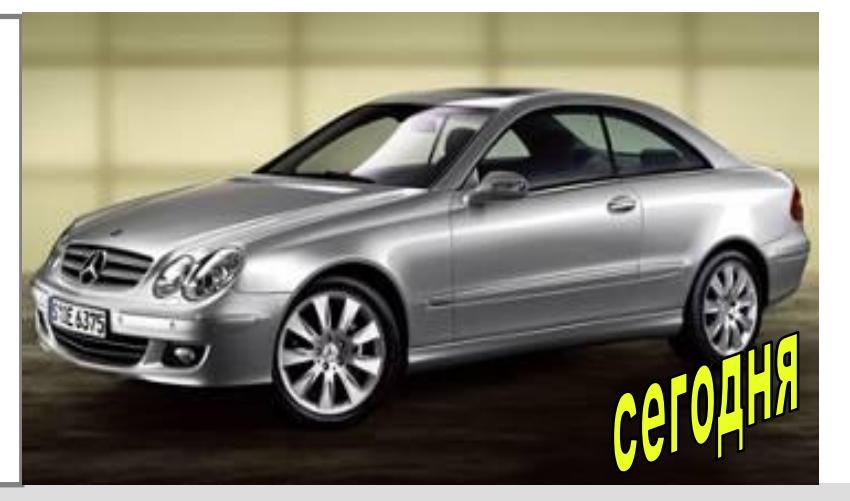

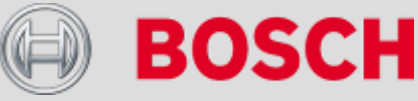

### Предложение Bosch- все из одного источника!

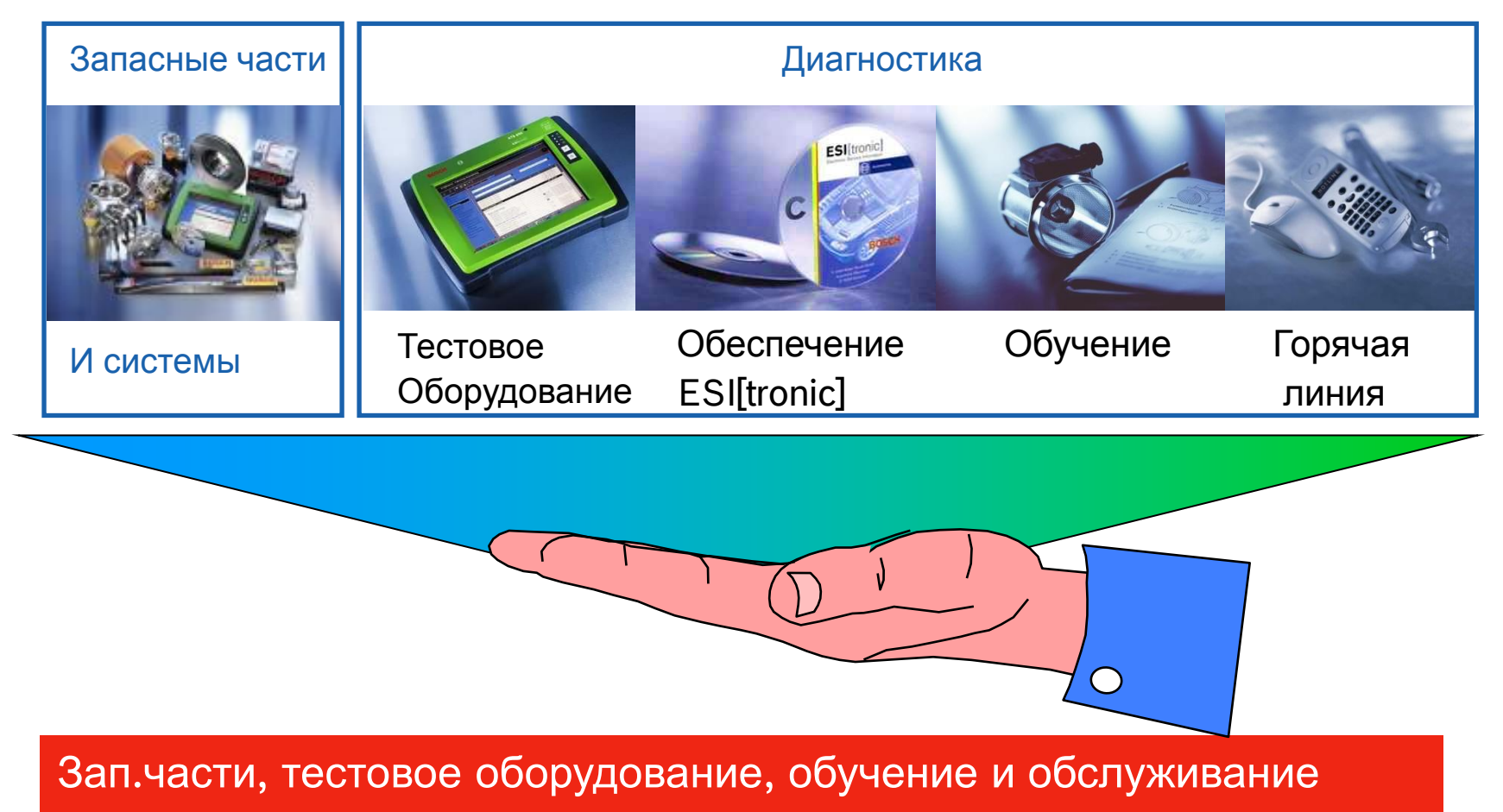

доступно из одного источника

Automotive Aftermarket AA/SEO –TSS 2014

4

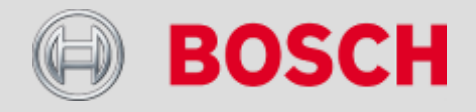

Потребности центров тех. обслуживания

- Широкое покрытие рынка
- Регулярные обновления
- Легкость в использовании
- Точность диагностики
- Системный подход
- Продуктивность

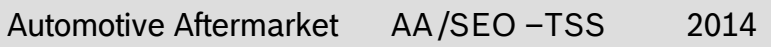

5

Abteilung AA-DG/PAS TSS1 © Alle Rechte bei Robert Bosch GmbH, auch für den Fall von Schutzrechtsanmeldungen. Jede Verfügungsbefugnis, wie Kopier- und Weitergaberecht, bei uns.

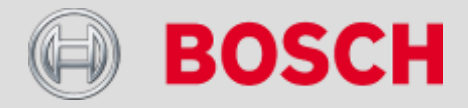

ESI

# Обзор. История развития.

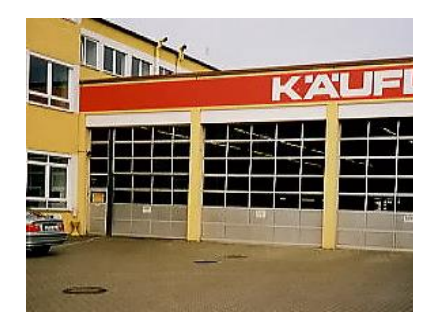

1991

- ESI на CD-ROM заменяет микрофиши
- Ориентация на систему Bosch
- Только для партнеров по обслуживанию Bosch

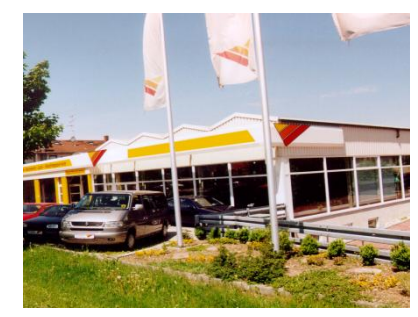

1999

- Windows® платформенный
- Новая модульная система ESI[троник]
- Доступен для всех центров обслуживания

# 2000

• Универсальное обслуживание всех частей машины

2003-2011

• ESI[троник] на 2-3 DVD

### Automotive Aftermarket AA/SEO –TSS 2014

Abteilung AA-DG/PAS TSS1| © Alle Rechte bei Robert Bosch GmbH, auch für den Fall von Schutzrechtsanmeldungen. Jede Verfügungsbefugnis, wie Kopier- und Weitergaberecht, bei uns.

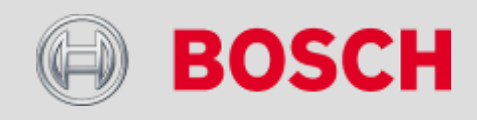

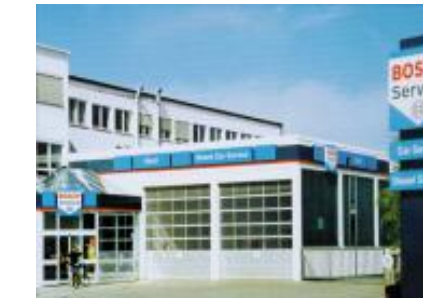

# Обзор. История развития.

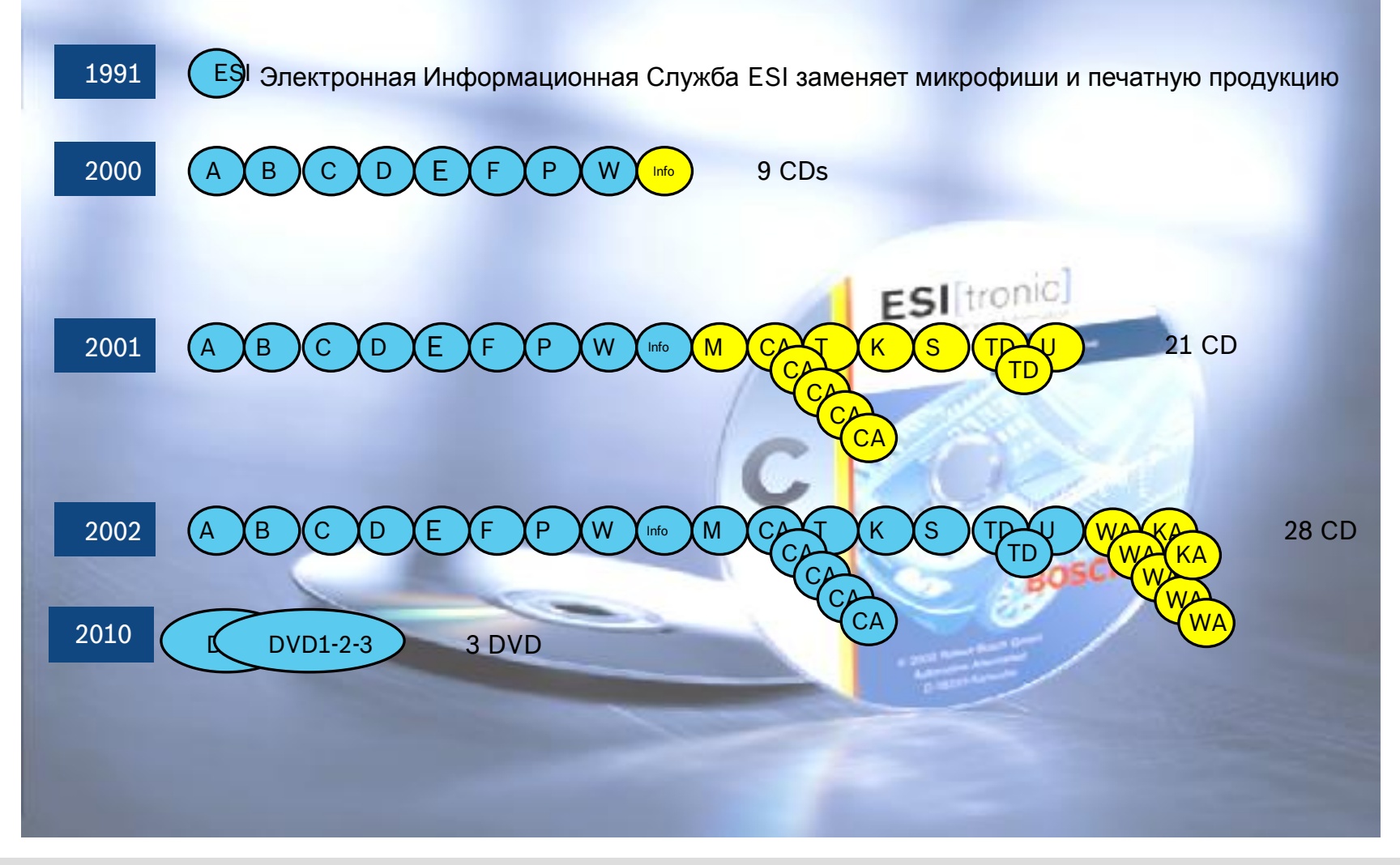

### Automotive Aftermarket AA/SEO –TSS 2014

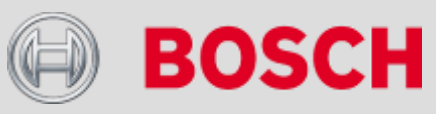

# Обзор. История развития.

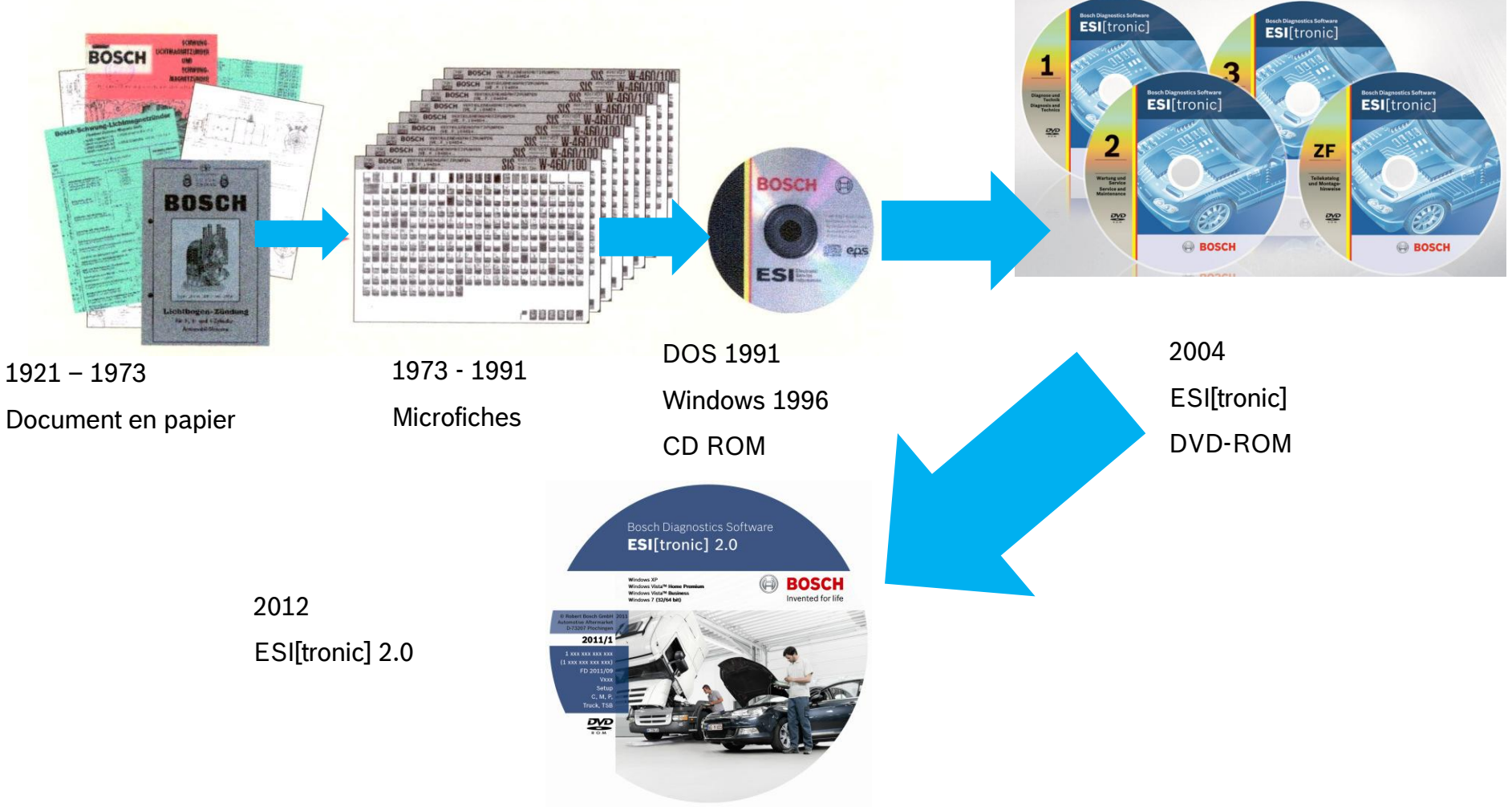

### Automotive Aftermarket AA/SEO –TSS 2014

Abteilung AA-DG/PAS TSS1| © Alle Rechte bei Robert Bosch GmbH, auch für den Fall von Schutzrechtsanmeldungen. Jede Verfügungsbefugnis, wie Kopier- und Weitergaberecht, bei uns.

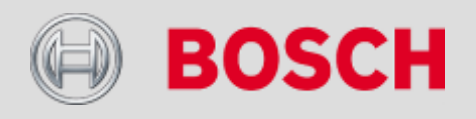

### Минимальные спецификации компьютера для установки ESItronic 2.0:

Требования к объёму памяти зависят от используемой операционной системы.

Минимальные требования в аппаратному обеспечению:

- Платформа формата «РС»,
- Процессор: совместимый с Intel x86, тактовая частота 2000 MHz или выше
- Свободное пространство на жёстком диске: мин. 40 Gb
- Оперативная память:
  - мин. 1 Gb для операционных систем Windows XP и Vista
  - мин. 2 Gb для операционной системы Windows 7
- Одна из перечисленных операционных систем Microsoft Windows®:
  - Windows XP (Home/Professional 32bit, Embedded)
  - Windows Vista (Home Premium/Business 32 bit)
  - Windows 7 (HomePremium/Ultimate 32/64bit)
  - Windows XP с установленным пакетом Service Pack 2 и выше
- Наличие периферийных устройств:
  - DVD-Привод
  - 3 свободных USB-порта
- Минимальное разрешение экрана: 800x600, 256 цветов.

#### Automotive Aftermarket AA/SEO –TSS 2014

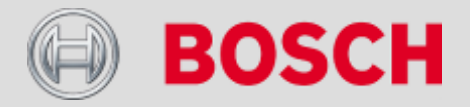

# Развитие ESI[tronic] 2011 - 2014

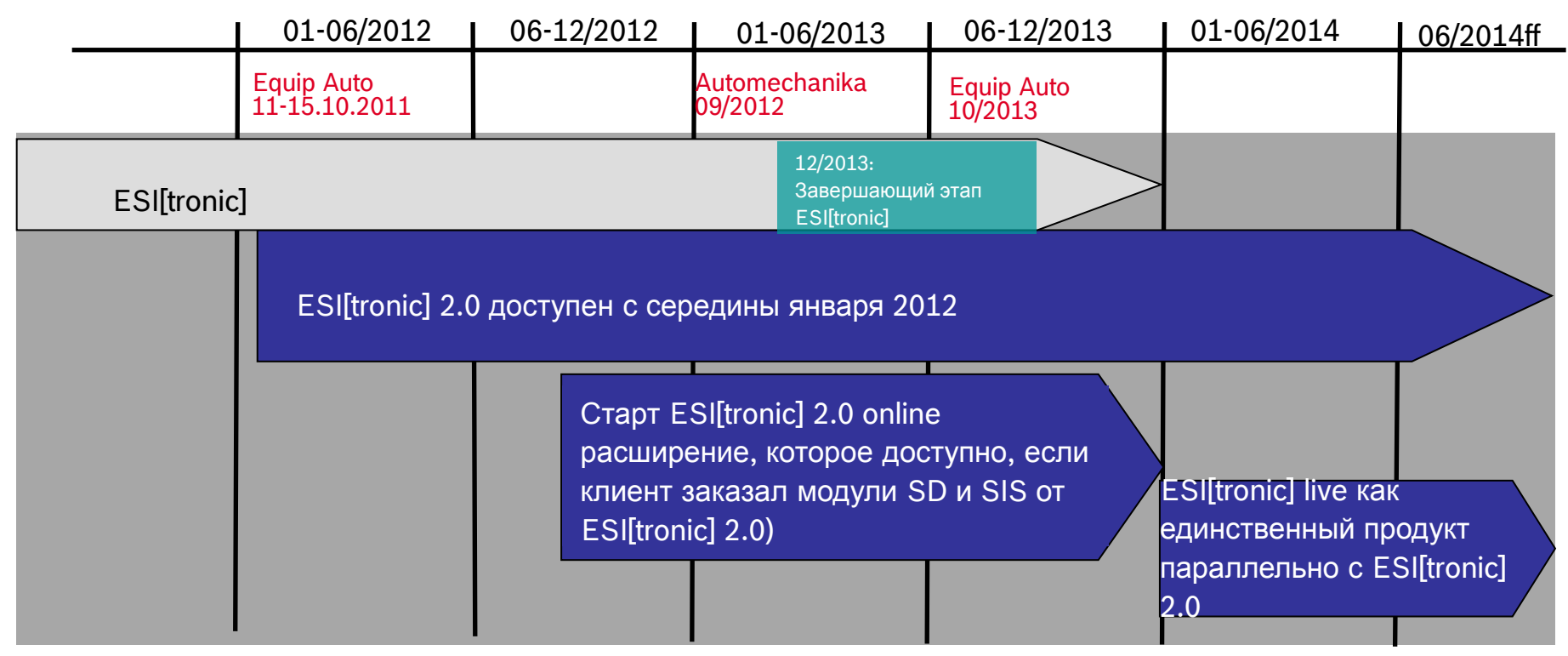

\* клиенты ESI[tronic], подписавшиеся на SD и SIS получают доступ к ESI[tronic] live, но без связи между этими двумя приложениями.

ESI[tronic] – Будущее начинается сейчас!

### Automotive Aftermarket AA/SEO –TSS 2014

10 Abteilung AAPD/C/AASSAIK91/05/2012/06/PARSAIK91/05/2012/06/PARSAIK91/05/2012/00/PARSAIK91/05/2012/06/PARSAIK91/05/2012/06/PARSAIK91/05/2012/06/PARSAIK91/05/2012/00/PARSAIK91/05/2012/00/PARSAIK91/05/2012/00/PARSAIK91/05/2012/00/PARSAIK91/05/2012/00/PARSAIK91/05/2012/00/PARSAIK91/05/2012/00/PARSAIK91/05/2012/00/PARSAIK91/05/2012/00/PARSAIK91/05/2012/00/PARSAIK91/05/2012/00/PARSAIK91/00/PARSAIK91/00/PARSAIK91/00/PARSAIK91/00/PARSAIK91/00/PARSAIK91/00/PARSAIK91/00/PARSAIK91/00/PARSAIK91/00/PARSAIK91/00/PARSAIK91/00/PARSAIK91/00/PARSAIK91/00/PARSAIK91

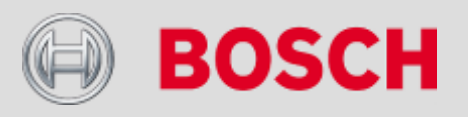

# Установка

| e:\*.*              |          |     |                                                                                       |     |        |      |     | *) 🔻 |
|---------------------|----------|-----|---------------------------------------------------------------------------------------|-----|--------|------|-----|------|
| 1 Имя               | Тип      |     | Разм                                                                                  | ер  | Дата   |      |     |      |
| 🛅 [BAS_Setups]      |          |     | <nan< td=""><td>ка&gt;</td><td>18.06.</td><td>2012</td><td>17:</td><td>07</td></nan<> | ка> | 18.06. | 2012 | 17: | 07   |
| 🛅 [Files]           |          | -   | <пап                                                                                  | ка> | 18.06. | 2012 | 11: | 06   |
| 🛅 [help]            |          | -   | <пап                                                                                  | ка> | 18.06. | 2012 | 11: | 06   |
| 🛅 [license]         |          |     | <пап                                                                                  | ка> | 18.06. | 2012 | 11: | 10   |
| 🛅 [oss]             |          |     | <nan< td=""><td>ка&gt;</td><td>18.06.</td><td>2012</td><td>11:</td><td>10</td></nan<> | ка> | 18.06. | 2012 | 11: | 10   |
| 🛅 [Script]          |          |     | <пап                                                                                  | ка> | 18.06. | 2012 | 11: | 24   |
| 🚞 [Software]        |          |     | <пап                                                                                  | ка> | 18.06. | 2012 | 11: | 24   |
| Hesitronic_setup    | exe      |     | 30                                                                                    | 696 | 29.05. | 2012 | 11: | 54   |
| esitronic_setup.exe | manifest |     |                                                                                       | 936 | 29.05. | 2012 | 11: | 32   |
| prbsetup-1a         | bin      | 535 | 429                                                                                   | 120 | 29.05. | 2012 | 11: | 35   |
| rbsetup-1b          | bin      | 536 | 870                                                                                   | 912 | 29.05. | 2012 | 11: | 27   |
| rbsetup-1c          | bin      | 536 | 870                                                                                   | 912 | 29.05. | 2012 | 11: | 58   |
| rbsetup-1d          | bin      | 536 | 870                                                                                   | 912 | 29.05. | 2012 | 11: | 54   |
| rbsetup-1e          | bin      | 536 | 870                                                                                   | 912 | 29.05. | 2012 | 11: | 49   |
| rbsetup-1f          | bin      | 536 | 870                                                                                   | 912 | 29.05. | 2012 | 11: | 42   |
| rbsetup-1g          | bin      | 536 | 870                                                                                   | 912 | 29.05. | 2012 | 11: | 37   |
| rbsetup-1h          | bin      | 536 | 870                                                                                   | 912 | 29.05. | 2012 | 11: | 29   |
| rbsetup-2a          | bin      | 536 | 870                                                                                   | 912 | 29.05. | 2012 | 11: | 32   |
| rbsetup-2b          | bin      | 536 | 870                                                                                   | 912 | 29.05. | 2012 | 11: | 24   |
| rbsetup-2c          | bin      | 536 | 870                                                                                   | 912 | 29.05. | 2012 | 11: | 56   |
| rbsetup-2d          | bin      | 536 | 870                                                                                   | 912 | 29.05. | 2012 | 11: | 51   |
| rbsetup-2e          | bin      | 536 | 870                                                                                   | 912 | 29.05. | 2012 | 11: | 46   |
| rbsetup-2f          | bin      | 221 | 842                                                                                   | 047 | 29.05. | 2012 | 11: | 39   |
| rbsetup             | exe      | 1   | 447                                                                                   | 624 | 29.05. | 2012 | 11: | 54   |
| ff setup            | exe      |     | 30                                                                                    | 696 | 29.05. | 2012 | 11: | 29   |
| setup.exe           | manifest |     |                                                                                       | 926 | 29.05. | 2012 | 11: | 43   |

#### 🕞 Установка — ESI[tronic] 2.0

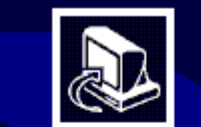

#### Вас приветствует Мастер установки ESI[tronic] 2.0

Программа установит ESI[tronic] 2.0 2012/3, 6.2.550 на Ваш компьютер.

Рекомендуется закрыть все прочие приложения перед тем, как продолжить.

Нажмите «Далее», чтобы продолжить, или «Отмена», чтобы выйти из программы установки.

На этом компьютере была найдена установленная программа ESI[tronic] 2.0. Вы хотите выполнить обновление с настройками последней установки?

Принять настройки последней установки

Далее >

Отмена

23

### Automotive Aftermarket AA/SEO –TSS 2014

Abteilung AA-DG/PAS TSS1| © Alle Rechte bei Robert Bosch GmbH, auch für den Fall von Schutzrechtsanmeldungen. Jede Verfügungsbefugnis, wie Kopier- und Weitergaberecht, bei uns.

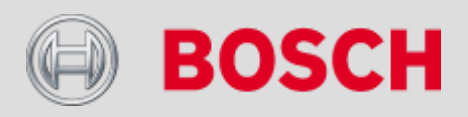

📮 Установка — ESI[tronic] 2.0

| Всё готово к установке<br>Программа установки готова начать установку ESI[tronic] 2.0 на Ваш<br>компьютер.                                                                                                    |                                                     |          |
|----------------------------------------------------------------------------------------------------|-----------------------------------------------------|----------|
| Нажмите «Установить», чтобы продолжить, или «Назад», если Вы хотите<br>просмотреть или изменить опции установки.<br>Выбранная страна:<br>Российская Федерация                                                         | установка — ESI[tronic] 2.0                         | <b>x</b> |
| Выбранный язык:<br>Русский<br>Папка установки:<br>С:\Program Files (x86)\Bosch\ESItronic 2.0<br>Выбранные компоненты:<br>ESI[tronic] 2.0<br>Виды информации<br>Диагностика блоков управления<br>∢<br>Казад Установить | Вставьте актуальный диск DVD установки ESI[tronic]. |          |
|                                                                                                    | Завершить                                           |          |

- - X

### Automotive Aftermarket AA/SEO –TSS 2014

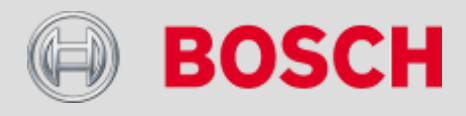

| Главное меню                                                                                                    |                                    | В главном меню вы найдете:                                                                                                    |
|----------------------------------------------------------------------------------------------------|------------------------------------|----------------------------------------------------------------------------------------------------|
| равное меню                                                                                                    | EMO ? 🖶 🖃                          | мультиметр, осциллограф, настройки применяемого<br>сканера<br>(в зависимости от применяемого                                            |
| Мультиметр Осциллограф                                                                                                    | В Настройки<br>оборудования        | осциллоскоп)<br>Протоколы и пользовательские настройки                                                                                  |
| Протоколы Настройки пользователя                                                                                                    | <i>6</i> 1                         | Системную информацию, лицензии и ESI Ticket<br>(технические запросы)<br>Обучающая программа, новости ESI[tronic], список<br>автомобилей |
| Тrainer     Image: Cucreme       Image: Cucreme     Image: Cucreme       Image: Cucreme     Image: Cucreme | Список<br>автомобилей<br>Завершить | Выход из ESI[tronic] (необходим тогда, когда разрешение дисплея очень низкое: 800х600, т.е., когда не видно титульного                  |
|                                                                                                    | ESI[tronic]                        |                                                                                                    |
|                                                                                                    |                                    |                                                                                                    |

#### Automotive Aftermarket AA/SEO –TSS 2014

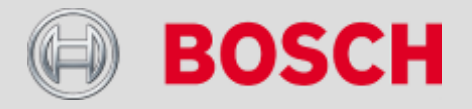

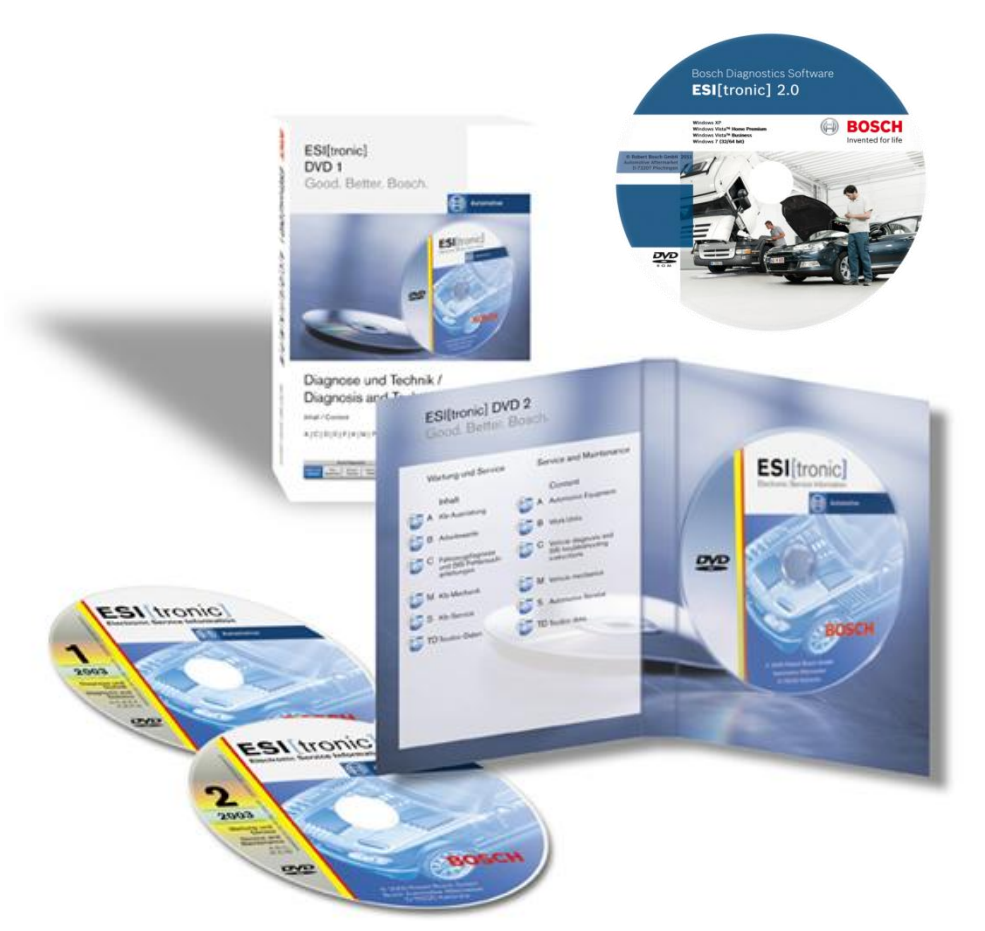

- ESI[tronic] бокс
- ESI[tronic] DVD диски
- краткое руководство по установке (21 язык)
- детальное руководство (21 язык)
- Карточка Клиента с

служебной информацией

### DVD 1 ESI 2.0 с секторами С, М, Р

# DVD 1, 2, 3, 4 ESI классический: А, В и остальными.

Automotive Aftermarket AA/SEO –TSS 2014

14

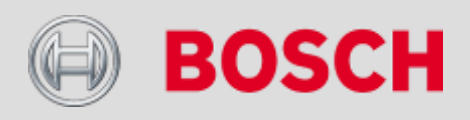

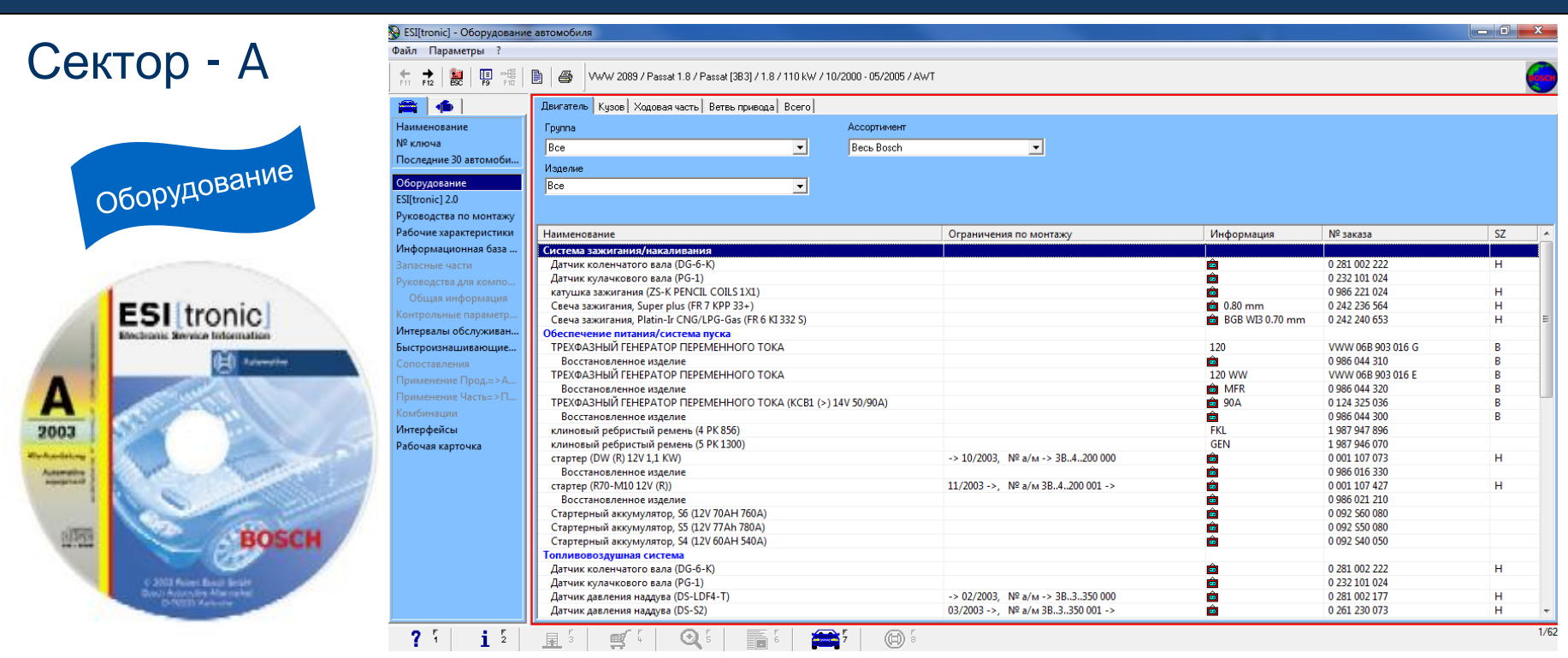

- Базовый сектор со всеми деталями для корректной идентификации автомобиля
- Полный каталог автомобильное оборудования Bosch
- Ссылки ОЕ- и других производителей
- Список приложений  $\rightarrow$  по типу автомобиля
- Покрытие рынка 95 % всех автомобилей в Западной Европе

Automotive Aftermarket AA /SEO -TSS 2014

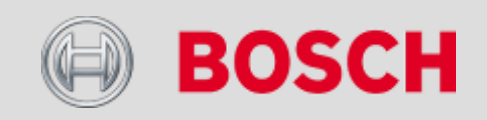

| <b>A B</b>                    | 🚱 ESI[tronic] - Рабочие хара                | теристики                                                                                                    |          |          | 3   |
|-------------------------------|---------------------------------------------|----------------------------------------------------------------------------------------------------|----------|----------|-----|
| $(\Delta v T \cap n - K)$     | Файл Параметры ?                            |                                                                                                    |          |          |     |
| OCKTOP D                      |                                             | 🖹 🛛 🖨 🛛 WWW 2089 / Passat 1.8 / Passat [383] / 1.8 / 110 kW / 10/2000 - 05/2005 / AWT                                                                                                    |          | •        | •   |
|                               | A 1                                         | Двигатель Кузов Ходовая часть Ветеь привода Всего                                                                                                    |          |          |     |
|                               | Наименование                                | Группа                                                                                                    |          |          |     |
|                               | № ключа                                     | Boe                                                                                                    |          |          |     |
|                               | Последние 30 автомоби                       |                                                                                                    |          |          |     |
| pneM9                         |                                             | Изделие                                                                                                    |          |          |     |
| E COUME BOOM                  | Оборудование                                | Все т т = Грузопадъемность                                                                                                    |          |          |     |
| DADO4MS .                     | ESI[tronic] 2.0                             |                                                                                                    | l        | L        |     |
| 391 64 9                      | Руководства по монтажу                      | Шаг работы                                                                                                    | 44:MM    | р.       | ^   |
|                               | Рабочие характеристики                      | ⊞ агрегаты задние с/у                                                                                                    | 05:12 t  | 5200.00  | i I |
|                               | Информационная база                         | П агретаты передние с/у     П     П | 13:12 t  | 13200.00 | Ε   |
|                               | Запасные части                              | АКБ проверить                                                                                                    | 00:12    | 200.00   |     |
|                               | Руководства для компо                       | аккумулторна батаре (АКБ) замена                                                                                                    | 00:18    | 300.00   |     |
|                               | Общая информация                            | аккумулторна батаре (АкБ) подзарядить                                                                                                    | 00:06    | 200.00   |     |
| ESI tronic                    | Контрольные параметр                        | аккумулюрна оагаре (ако) снять и установить                                                                                                    | 01:48    | 1800.00  |     |
|                               | Интерезен обстаниетри                       | овк топливый замена                                                                                                    | 01:18    | 1300.00  |     |
| Encarates any training to the | г                                           | бачок полнини стальный замена                                                                                                    | 00:30 me | 500.00   |     |
| (Cf) Advertise                | ьыстроизнашивающие                          | В бачок-влагоотделитель кондиционера замена                                                                                                    | 00:42 t  | 700.00   |     |
|                               | Сопоставления                               | блок управл. системы впрыска замена                                                                                                    | 00:24    | 400.00   |     |
|                               | Применение Прод.=>А                         | 🗷 блок цилиндров замена                                                                                                    | 11:42 t  | 11700.00 |     |
|                               | Применение Часть=>П                         | включая глушитель 0.1                                                                                                    | 00:06    | 100.00   |     |
|                               | Комбинации                                  | включая глушитель 0.2                                                                                                    | 00:12    | 200.00   |     |
| 2003                          | Интерфейсы                                  | включая глушитель 0.3                                                                                                    | 00:18    | 300.00   |     |
|                               | Рабочая карточка                            | включая глушитель 0.4                                                                                                    | 00:24    | 400.00   |     |
| Alathente                     |                                             | включая глушитель 0.5                                                                                                    | 00:30    | 500.00   |     |
| Red unto                      |                                             | включая глушитель 0.6                                                                                                    | 00:36    | 600.00   |     |
|                               |                                             | воздух из системы охлаждения удалить                                                                                                    | 00:12    | 200.00   |     |
|                               |                                             | Воздухопровод охладителя наддувочного воздуха замена                                                                                                    | 00:54 t  | 900.00   |     |
|                               |                                             | Воздушный насос замена                                                                                                    | 00:42 t  | 700.00   |     |
| UTT CONTRACTOR                |                                             | впуск воздуха замена                                                                                                    | 00:12 tv | 200.00   |     |
| BOSCH                         |                                             | в Пуск свежего воздуха замена                                                                                                    | 05:19    | 5200.00  |     |
| 000                           |                                             | Difyckhok Kualah sameha     Difyckhok Kualah sameha     Difyckhok Kualah sameha                                                                                                    | 05:18    | 5200.00  |     |
|                               |                                             | Conjection Manual Jonatha                                                                                                    | 00-18    | 300.00   |     |
| C 2002 Privel Brail           |                                             | П снератор замена                                                                                                    | 00:54    | 900.00   |     |
| C-RVTD America                |                                             | генератор снять и установить                                                                                                    | 00:54    | 900.00   | 1   |
|                               |                                             |                                                                                                    | 00.54    | 000.00   |     |
|                               | <b>?</b> <sup>1</sup> <b>i</b> <sup>5</sup> | 🖩 🖞 🖉 🕻 🛛 📆 🕻 🚔 🛱 🕲 🕯                                                                                                    |          |          |     |

- Гомогенные и четко организованные диаграммы по всем авто.
- Индивидуальный расчет стоимости
- Ускоренная расчёт цен и тесная работа с клиентом
- Более легкое планирование мощностей центра. обслуживания

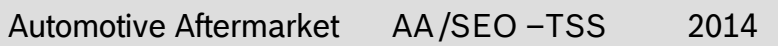

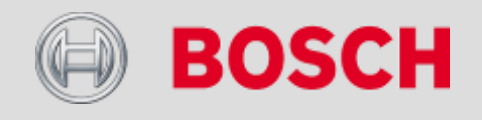

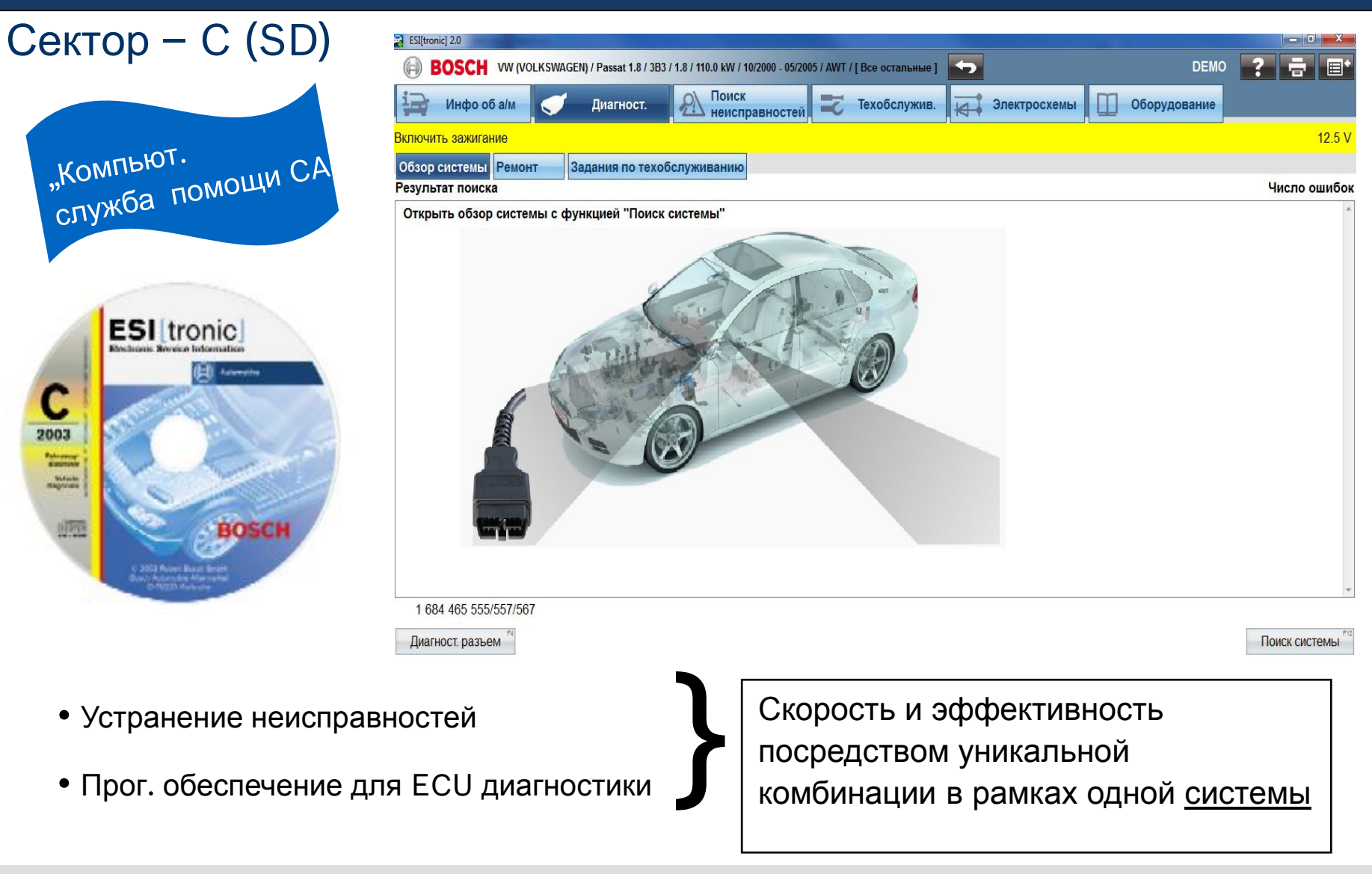

### Automotive Aftermarket AA /SEO -TSS 2014

17

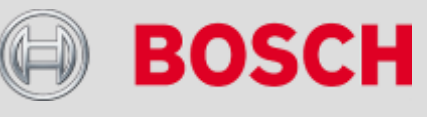

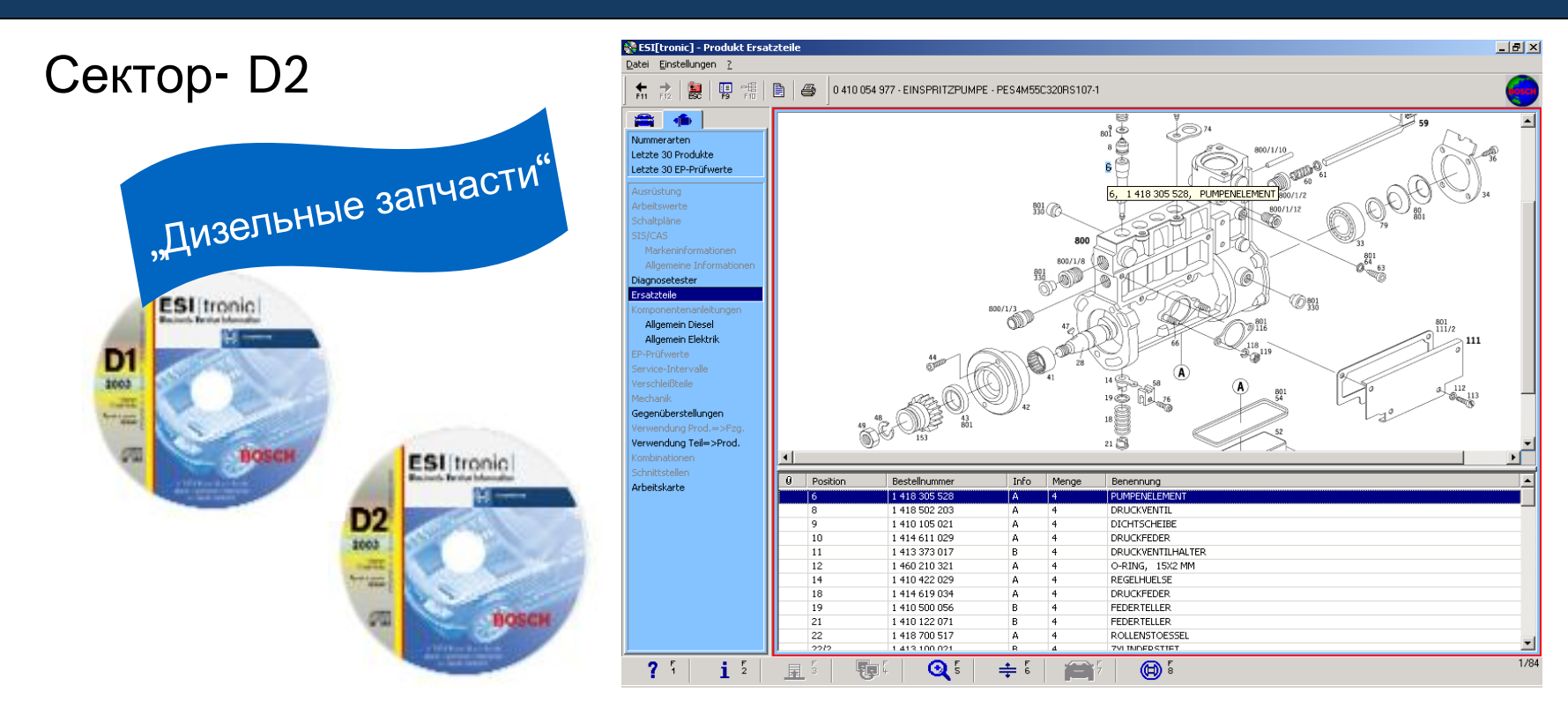

- Список из примерно 20.000 запчастей по продукции Bosch Diesel
- Глубоко детализированный трехмерный вид
- Многоцелевой, вследствие списков динам. частей и функции масштабирования
- Обратный поиск : Запчасти компоненты

### Automotive Aftermarket AA/SEO –TSS 2014

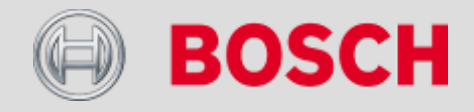

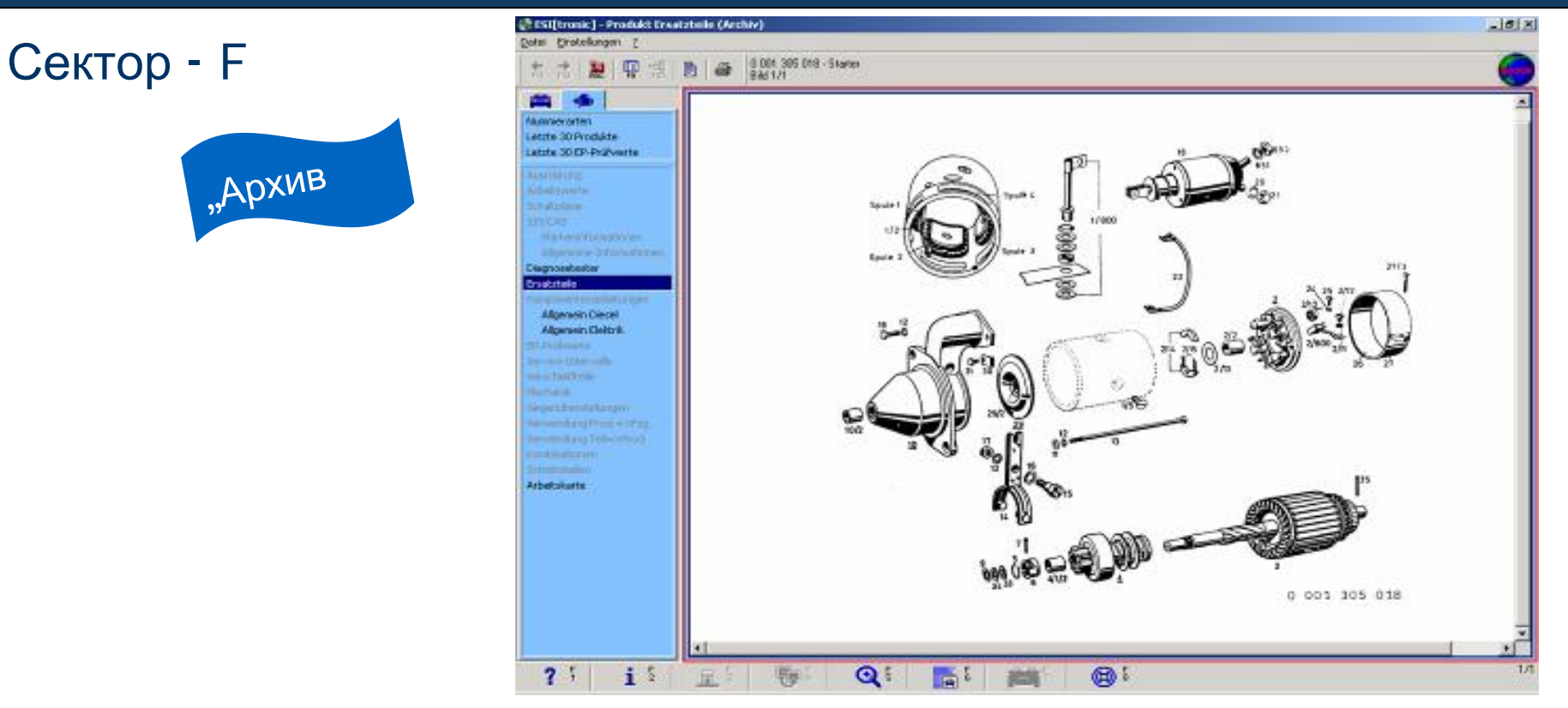

- Список прим. 2000 архивных запчастей для устаревших моделей
- Трехмерный вид (цифровой) из старых микрофиш
- Экономия времени, нет необходимости в просмотре старых документов
- Нет подписки: купил один раз доступно всегда

### Automotive Aftermarket AA/SEO –TSS 2014

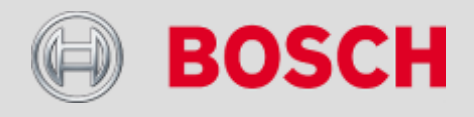

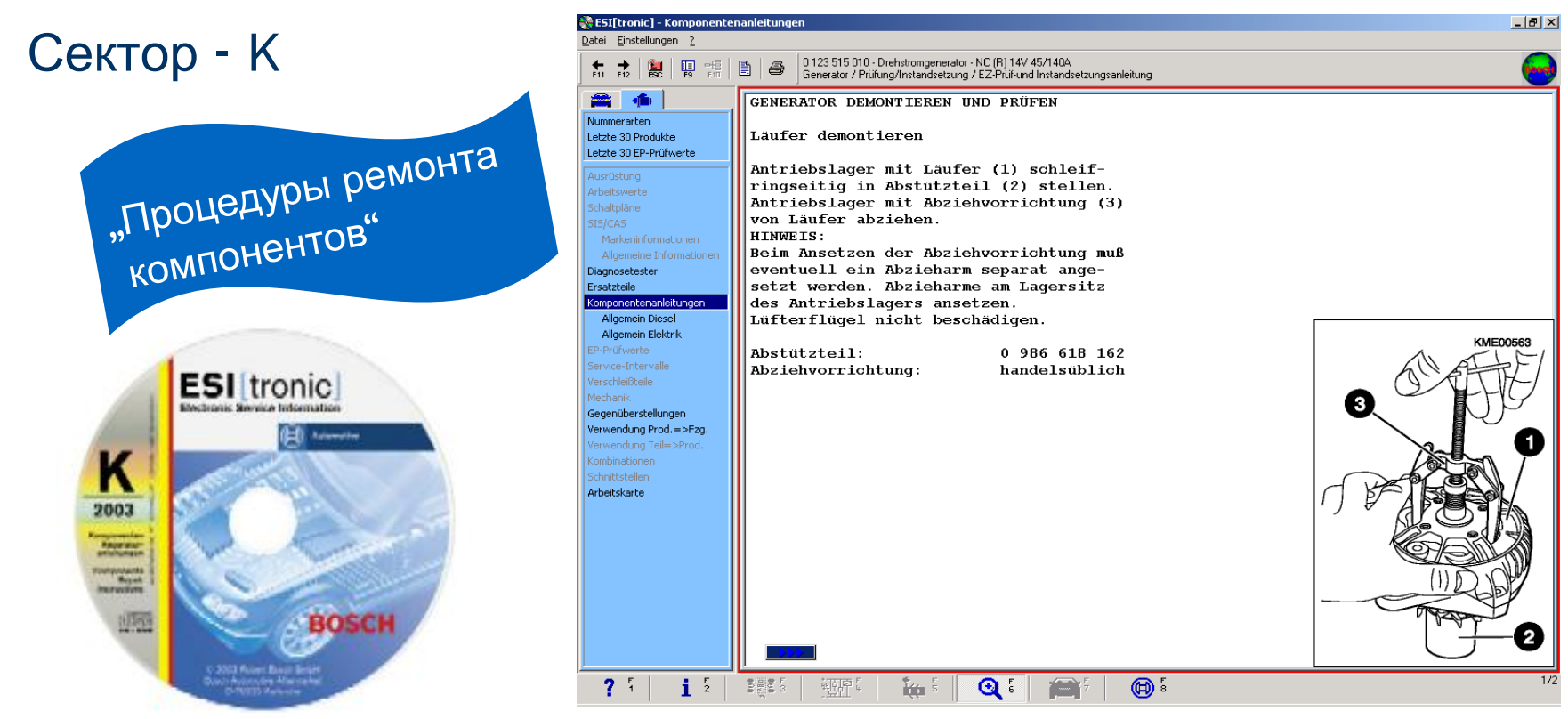

- Процедуры ремонта, Сервисная информация, Служебный инструкция по стартерам /генераторам и Дизельных агрегатов
- Содержание "Архивный набор К" бесплатно
- Профессиональный инструмент без которых не может обойтись центр

### Automotive Aftermarket AA /SEO -TSS 2014

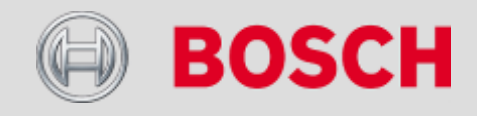

# Сектор - М

21

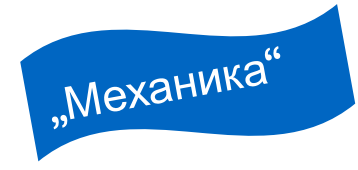

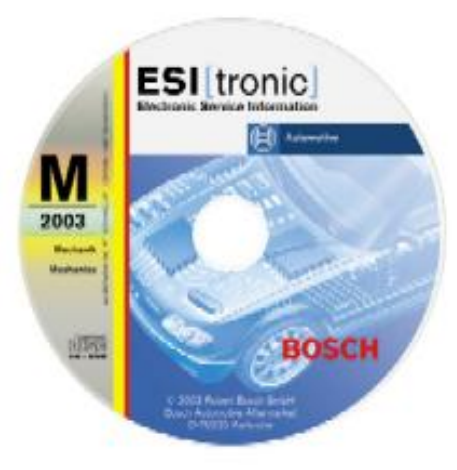

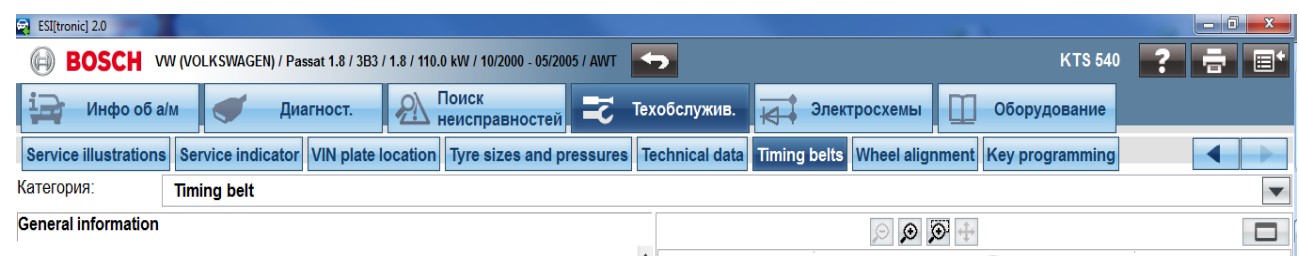

#### Важное указание

Изготовители автомобилей могут в любое время изменить указанные интервалы и методы.

Регулярно узнавайте на нашем сайте об изменениях, возможно произведенных между двумя версиями ESI[tronic].

#### Интервалы замены

Основой для рекомендуемых интервалов замены служат сведения изготовителей автомобилей при подписании в печать.

Интервалы, измененные позже, не учитываются. В случае возникновения сомнений рекомендуется обратиться к изготовителю или импортеру.

Если изготовитель не дает никакой рекомендации по замене зубчатого ремня, то такое решение должно быть принято после точной проверки зубчатого ремня.

Кроме визуального состояния зубчатого ремня, которое подробно объясняется в пункте "Общая информация" (F5) - "Зубчатый ремень", в отношении замены зубчатого ремня необходимо учитывать еще и другие факторы:

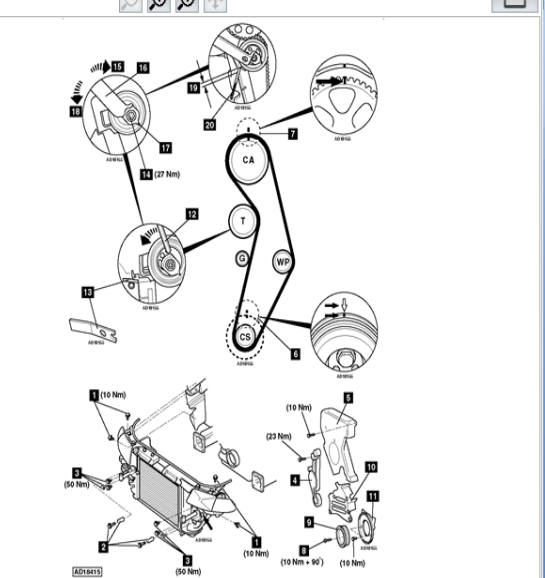

- Технические данные, заказы на обслуживание, временные инструкции, данные настройки колес,
- Быстрый доступ, расширенная информация
- Эффективная работы благодаря детальному описанию и чертежам

. ..

### Automotive Aftermarket AA/SEO –TSS 2014

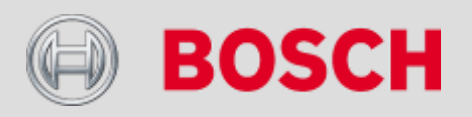

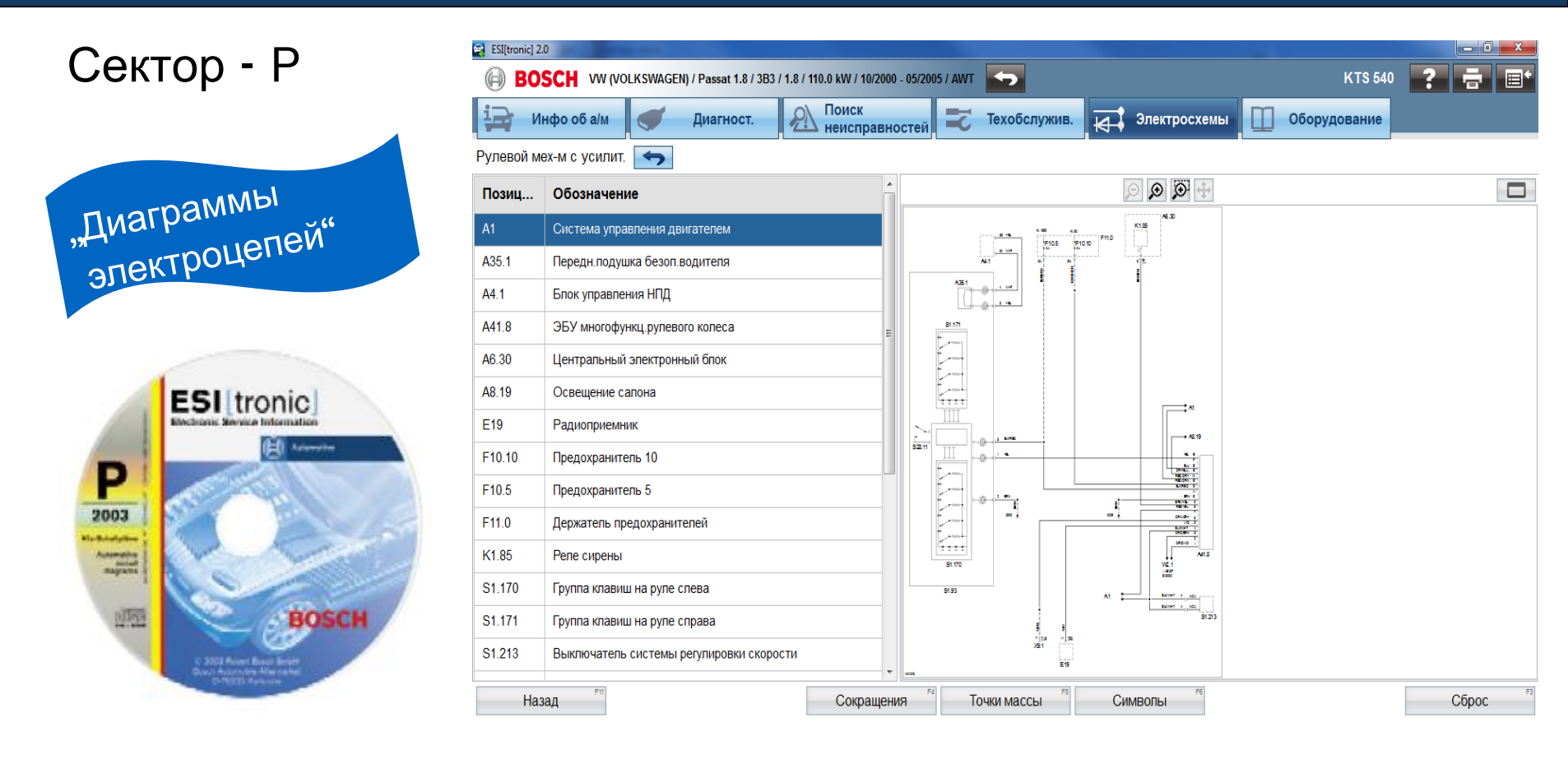

• Схемы электрических соединений кузова

### Automotive Aftermarket AA/SEO –TSS 2014

Abteilung AA-DG/PAS TSS1| © Alle Rechte bei Robert Bosch GmbH, auch für den Fall von Schutzrechtsanmeldungen. Jede Verfügungsbefugnis, wie Kopier- und Weitergaberecht, bei uns.

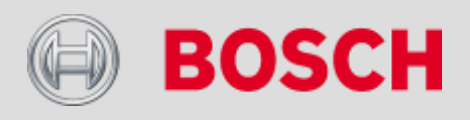

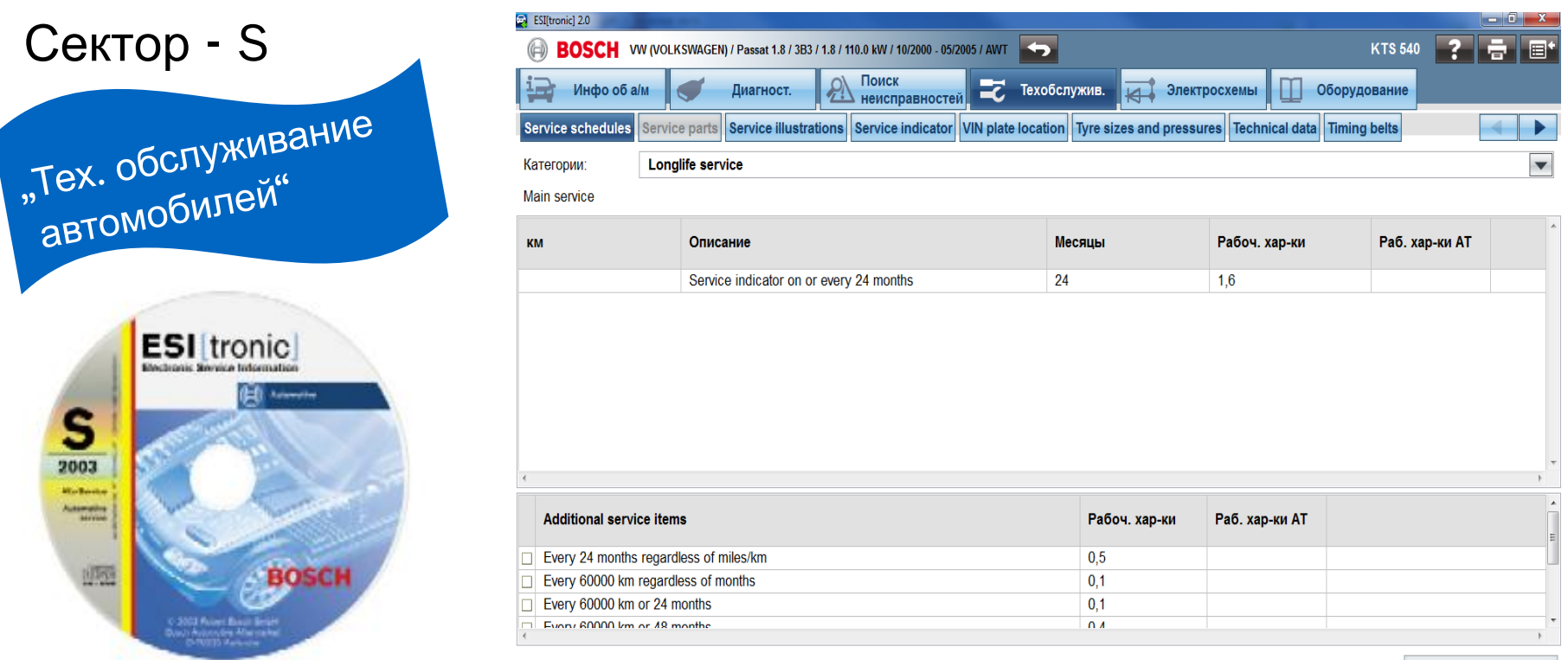

Показать рабоч. операц

- Полная цепь услуг: мероприятия TO, необходимые запчасти и время необходимое для выполнения работ
- Упрощение работы посредством взаимодействия с другими системами, пр. управление магазином

Automotive Aftermarket AA/SEO –TSS 2014

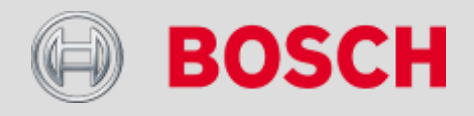

# Сектор - W

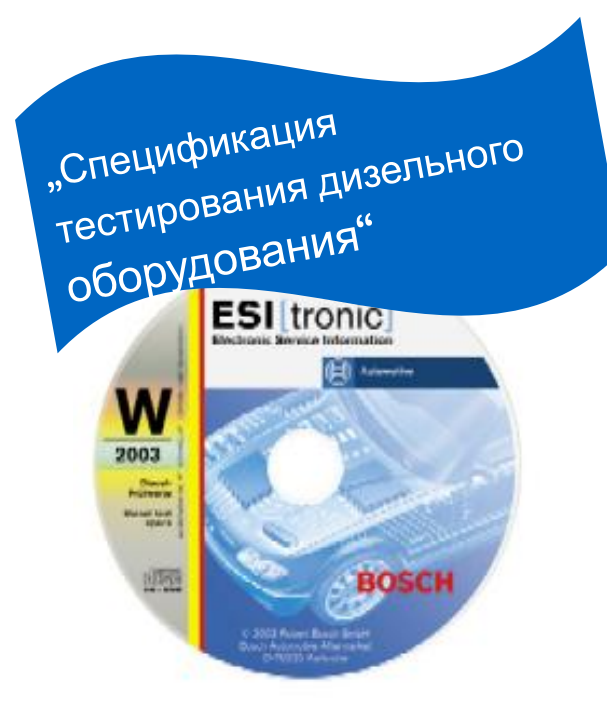

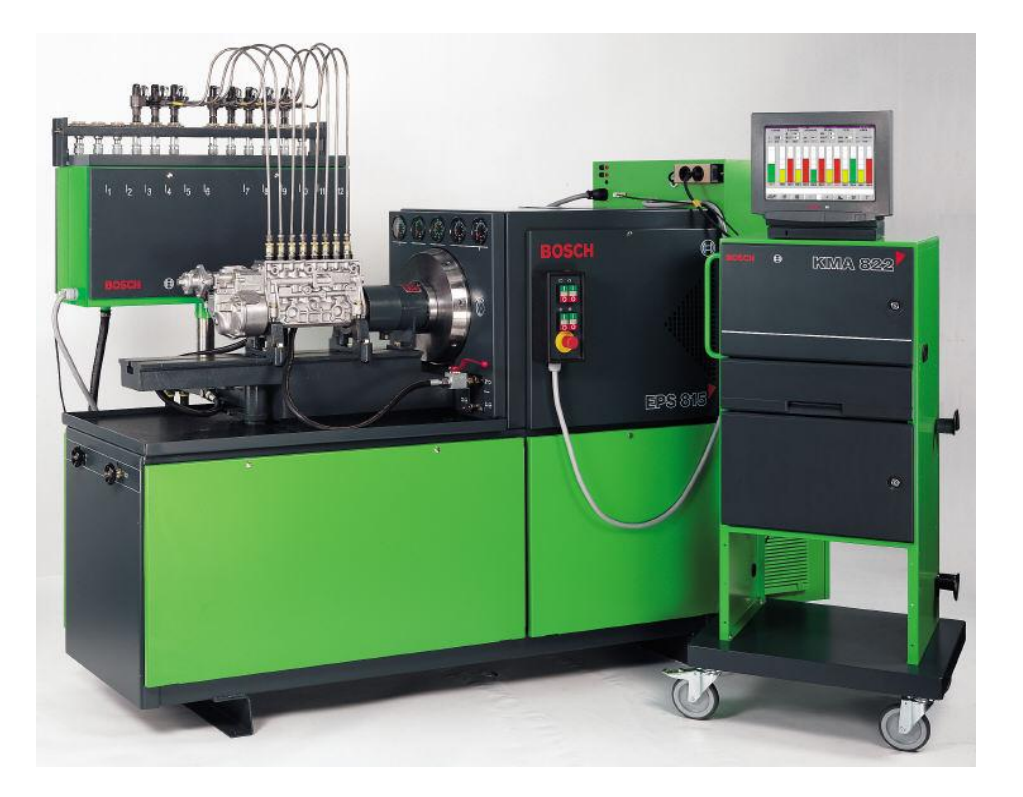

• Всесторонняя тестовая спецификация для регулировки и проверки ТНВД

и компонентов систем дизельного впрыска Bosch

- Эффективность посредством выполнения тестовых процедур в правильном порядке
- Профессионализм выполнения благодаря автомат. расчету, создание логфайла и т.д.

### Automotive Aftermarket AA/SEO –TSS 2014

Abteilung AA-DG/PAS TSS1| © Alle Rechte bei Robert Bosch GmbH, auch für den Fall von Schutzrechtsanmeldungen. Jede Verfügungsbefugnis, wie Kopier- und Weitergaberecht, bei uns.

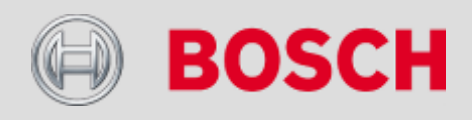

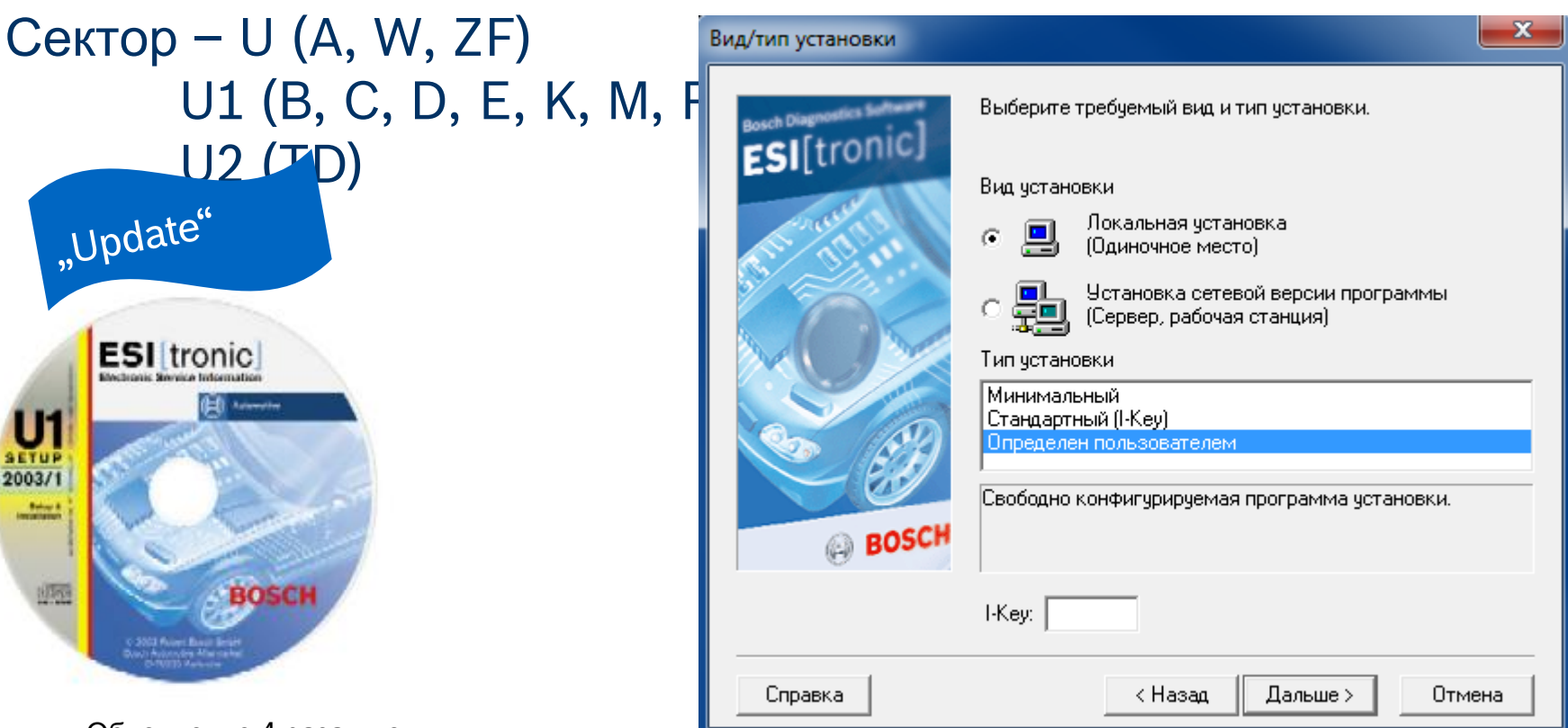

- Обновление 4 раза в год
- Часть подписки ESI-[tronic], без доп. оплаты
- Управление установкой и сторонние файлы
- Только новые данные,

### Automotive Aftermarket AA /SEO -TSS 2014

Abteilung AA-DG/PAS TSS1| © Alle Rechte bei Robert Bosch GmbH, auch für den Fall von Schutzrechtsanmeldungen. Jede Verfügungsbefugnis, wie Kopier- und Weitergaberecht, bei uns.

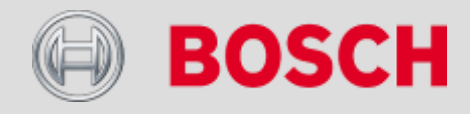

# Идентификация типа автомобиля (сектор А)

| ESI[tronic] 2.0         |                                  |                      |               |                     |                           |                           |  |
|-------------------------|----------------------------------|----------------------|---------------|---------------------|---------------------------|---------------------------|--|
| BOSCH VW (VOL           | .KSWAGEN) / Passat 1.8 / 3B3 / 1 | .8 / 110.0 kW / 10/2 | 000 - 05/2005 | / AWT               |                           | КТS 540 🛛 📪               |  |
| i Инфо об а/м           | 💓 Диагност.                      | Поиск<br>неисправ    | вностей       | Техобслужив.        | Электросхемы              | Оборудование              |  |
| Идентификация автомо    | об.                              |                      |               |                     |                           |                           |  |
| Наименование Ключ RE    | В Последние 30 автом             | юб. Ключ КВА         | A(D) № ce     | ертификата (СН) № Т | ype-Mine/Cnit (F) Kenteke | nplaat(NL) Nummerskylt(S) |  |
| Выбор автомобиля по клн | очу BOSCH.                       |                      | 10            |                     | 1999                      |                           |  |
| Сокр. наимен. марки: V  | ₩₩ 💌 Номер: 2(                   | 989<br>★             | Г. вып.:      | *                   |                           |                           |  |
| Тип                     | Внутренняя<br>модель             | литры                | кВт           | Год выпуска         | Ид. двиг.                 |                           |  |
| Passat 1.8 👷            | 3B3                              | 1.8                  | 110.0         | 10/2000 - 05/2005   | AWT                       |                           |  |
|                         |                                  | an sh                |               |                     |                           |                           |  |

4

### Automotive Aftermarket AA/SEO –TSS 2014

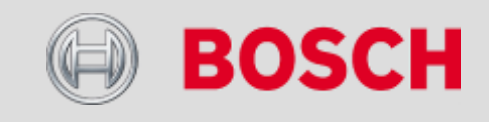

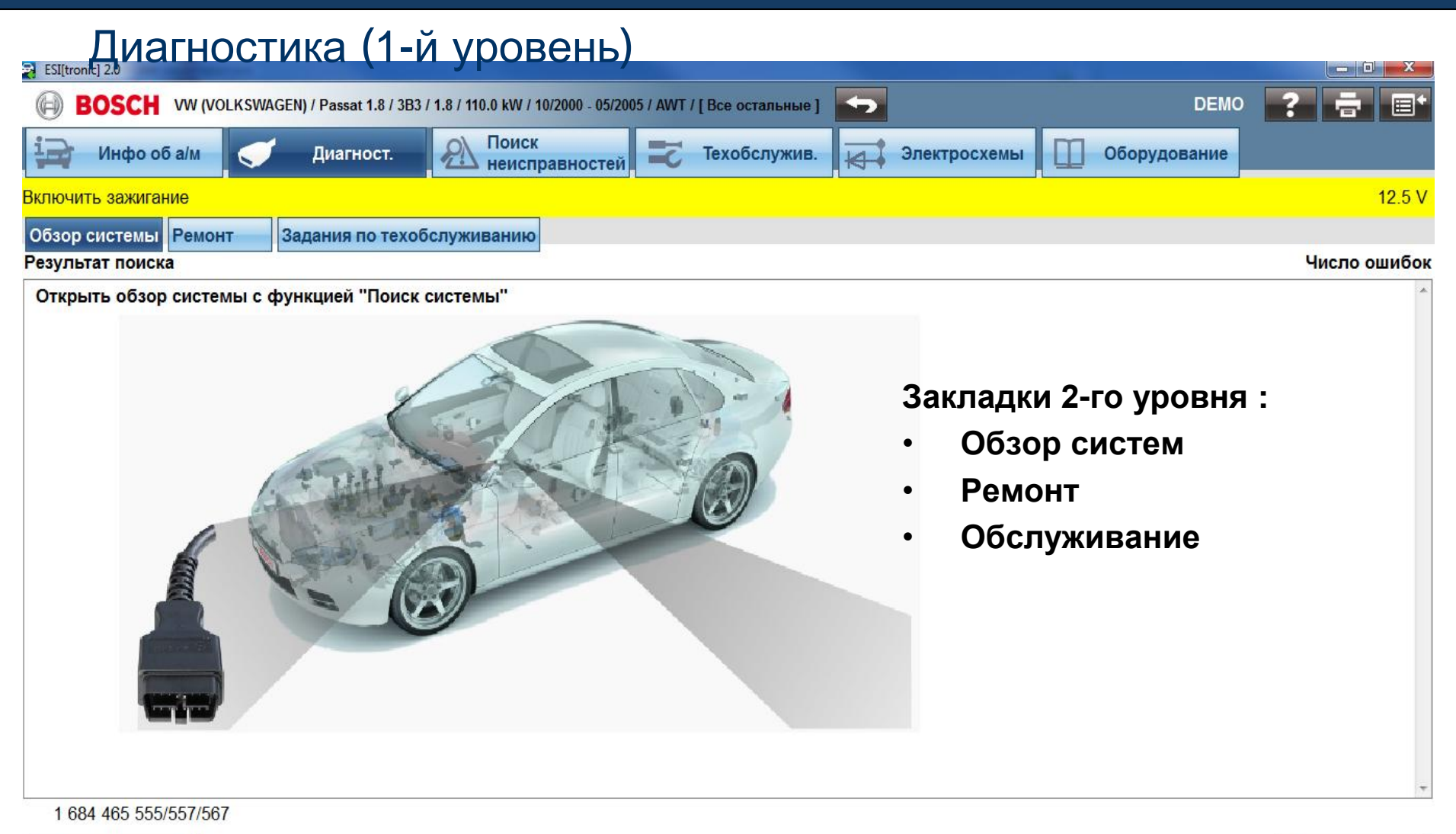

Диагност, разъем

### Automotive Aftermarket AA/SEO –TSS 2014

Abteilung AA-DG/PAS TSS1| © Alle Rechte bei Robert Bosch GmbH, auch für den Fall von Schutzrechtsanmeldungen. Jede Verfügungsbefugnis, wie Kopier- und Weitergaberecht, bei uns.

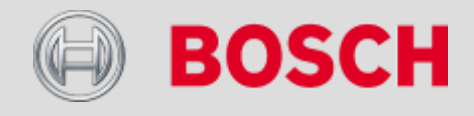

Поиск системы

# Поиск причин неисправностей (1-й уровень)

| ESI[tronic] 2.0                                                                         |                                           |
|-----------------------------------------------------------------------------------------|-------------------------------------------|
| BOSCH VW (VOLKSWAGEN) / Passat 1.8 / 3B3 / 1.8 / 110.0 kW / 10/2000 - 05/2005 / AWT / [ | Все остальные ]                           |
| инфо об а/м 🝼 Диагност. 🔊 Поиск 🔁 Т                                                     | ехобслужив. 🕂 Электросхемы 🔲 Оборудование |
| Система упр. двигателем/Motronic ME 7.5                                                 |                                           |
| SIS/CAS Информация о марке Общая информация Техническая сервисная                       | информация                                |
| Выбор системной группы                                                                  | Выбор системы                             |
| Противобуксов. система                                                                  | Motronic ME 7                             |
| Радиосистема                                                                            | Motronic ME 7.5(BOSCH)                    |
| Регулировка сидений                                                                     |                                           |
| Сервис                                                                                  | Закладки 2-го уровня                      |
| Сеть автомобиля                                                                         |                                           |
| Система безоп. движ. ESP                                                                | SIS / CAS                                 |
| Система упр. двигателем                                                                 | • Информация производителя                |
| Система упр. кор. пер.                                                                  | <ul> <li>Общая информация</li> </ul>      |
| Тормозная система                                                                       | • Технический сервисный                   |
| Пентральный замок                                                                       | бюллетень                                 |
| Эпектроника руд, кодеса                                                                 |                                           |
|                                                                                         | Как в KTS 340                             |
| Электропитание                                                                          |                                           |
| Назад Справ. инф.                                                                       | Дальше                                    |

### Automotive Aftermarket AA/SEO –TSS 2014

28

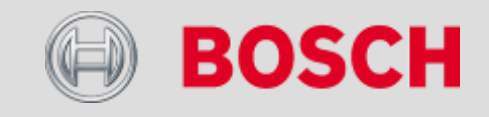

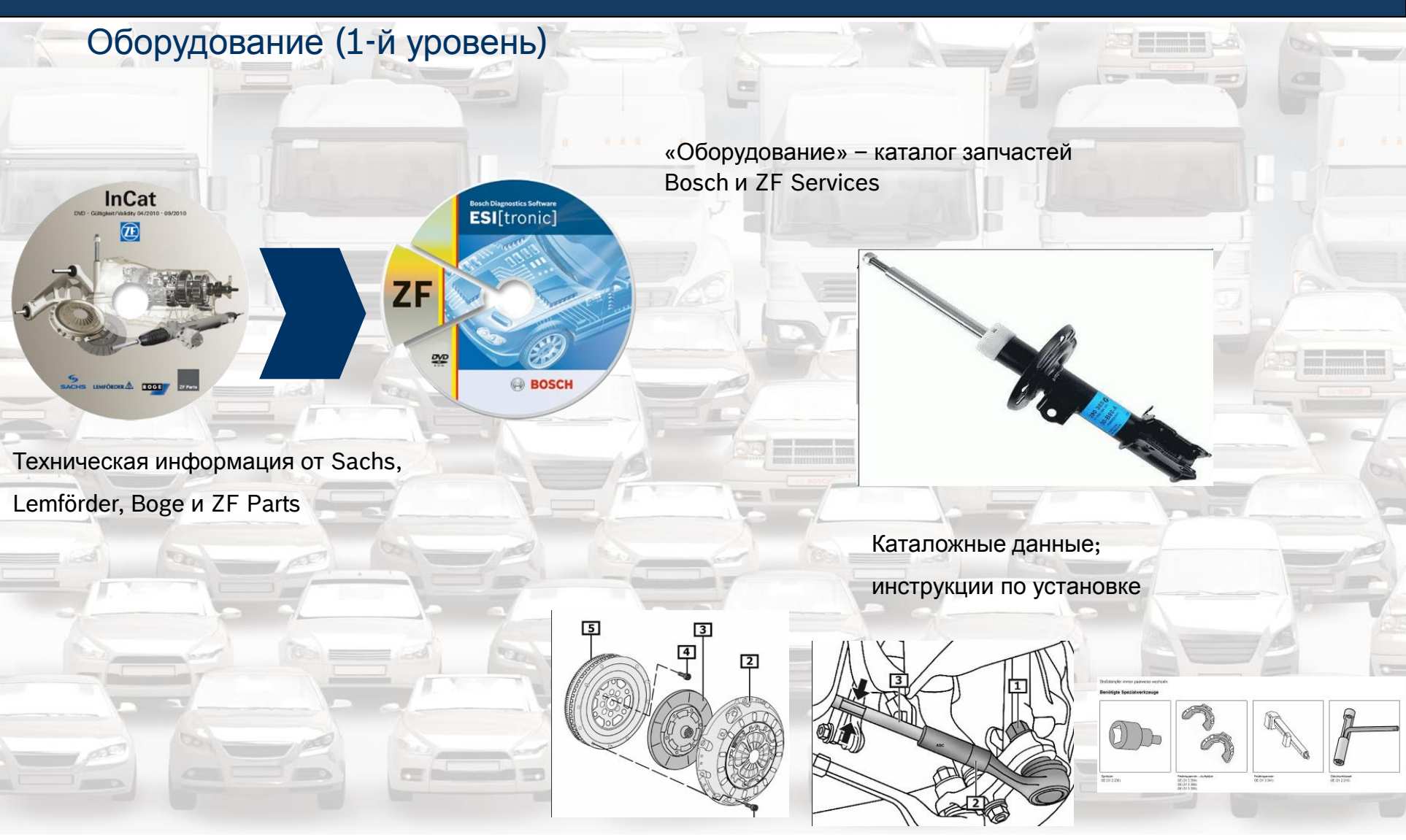

#### Automotive Aftermarket AA/SEO –TSS 2014

30

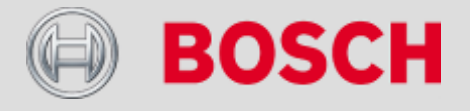

# Оборудование (1-й уровень)

| BI[tronic] - Vehicle selection                                                                                                    | ion with key na.   |                   |                     |                |                 |                            |                 |               |                                         |                       |                   | 1000           | 5 ×      |     |     |     |   |         |
|----------------------------------------------------------------------------------------------------|--------------------|-------------------|---------------------|----------------|-----------------|----------------------------|-----------------|---------------|-----------------------------------------|-----------------------|-------------------|----------------|----------|-----|-----|-----|---|---------|
| Eile Settings 2                                                                                                    |                    |                   |                     |                |                 |                            |                 |               |                                         |                       |                   |                | -        |     |     |     |   |         |
| たた 2 日 1 日 1 日                                                                                                    | B 🖨 Ri             | EN 3113 / Mega    | ne II Hatchbac      | sk 1.5 DCI / M | egane II Hatchb | ack / 1.5 / 78 kW / 10/2   | 2004 - 10/2008  | / K.9K 732    |                                         |                       |                   |                | -        |     |     |     |   |         |
| <b>m •</b>                                                                                                    | KBA key (D)        | RB key Appro      | val certificate     | no. (CH)   App | roval number 'N | tine/Cnit'', (F)  Kenteker | plaat (NL)   Nu | mmerskylt (S) | Reg. number (N) VIN cod                 | e (AUS)               | Katashiki no. (J) |                |          |     |     |     |   |         |
| Description<br>Key no.                                                                                                    | Vehicle sele       | ection with BOSC  | CH key.             |                |                 |                            |                 | _             |                                         |                       |                   |                |          |     |     |     |   |         |
| Last 30 vehicles                                                                                                    | Brand              | d abbreviation: F | REN 💌               | N              | unber: 3113     | Year of manufa             | schare:         | _             |                                         |                       |                   |                |          |     |     |     |   |         |
| Equipment<br>ESTremul 2.0                                                                                                    | RB key             | Typ               | pe                  |                | Manuf           | acturer's model range      | Litres          | kW            | Year of manufacture                     | Engine                | e no.             | Introduction m | arket    |     |     |     |   |         |
| Ellowing J. 24<br>Ascendy instructions<br>Works unds<br>Consolidate distinct<br>and program<br>and program of the<br>Company of the Consolidate<br>Service Alternation<br>Pract subjects wear<br>Company and and<br>Company of the<br>Pract subjects wear<br>Company of the<br>Pract subjects wear<br>Company of the<br>Pract subjects wear<br>Company of the<br>Pract subjects wear<br>Company of the<br>Pract subjects wear<br>Company of the<br>Pract subjects wear<br>Company of the<br>Company of the Practice<br>Company of the Practice<br>Company | NG KEY<br>REN 3113 | Me                | pe<br>gane II Hatch | vback 15 DCI   | BM/C            | ecute y mode range         | Lifes           | 78            | Vel of manufacture<br>10.2094 - 10.2095 | <u>спан</u><br>КЭК 73 | 2                 | J IROGUCION IT | Jali ket |     |     |     |   |         |
| Esultronici - Ofonyaona                                                                                                    | a aptomotiv        | 100               |                     |                |                 |                            |                 |               |                                         |                       |                   |                |          |     |     |     |   |         |
| райл Параметры ?                                                                                                    | IE OBIOMOOP        | 1704              |                     |                |                 |                            |                 |               |                                         |                       |                   |                |          |     |     |     |   |         |
|                                                                                                    |                    |                   |                     |                |                 |                            |                 |               |                                         |                       |                   |                |          |     |     |     |   |         |
| <b>T</b> 72 <b>8 1</b> 76                                                                                                    |                    | 0 124 325         | 5 036 - TPE         | ЕХФАЗНЬ        | ЫЙ ГЕНЕРА       | ТОР ПЕРЕМЕНН               | ОГО ТОКА        | KCB1 (:       | >)14V 50/90A                            |                       |                   |                |          |     |     |     |   |         |
| 🚔 🔶 👘                                                                                                    | Наимен             | ование            |                     | Значен         | ие              |                            |                 |               |                                         |                       | Наименование      | Значение       |          |     |     |     |   |         |
| Наименование                                                                                                    | № заказ            | a                 |                     | 0 124 32       | 5 036           |                            |                 |               |                                         |                       |                   |                |          |     |     |     |   |         |
| № ключа                                                                                                    | Наимен<br>Формул   | ование            |                     | KCB1 (>        | 3H61/1EF        | HEPATOP TIEPEN             | IEHHOI O        | TOKA          |                                         |                       |                   |                |          |     |     |     |   |         |
| Последние 30 автомоби                                                                                                    | + op my /          |                   |                     | itees (        | ,               |                            |                 |               |                                         |                       |                   |                |          |     |     |     |   |         |
| Оборудование                                                                                                    | Номина             | льное нап         | ряжение             | 14.0 V         |                 |                            |                 |               |                                         |                       |                   |                |          |     |     |     |   |         |
| ESI[tronic] 2.0                                                                                                    | Номина             | льныи ток         |                     | 90.0 A         |                 |                            |                 |               |                                         |                       |                   |                |          |     |     |     |   |         |
| Руководства по монтажу                                                                                                    | Восстан            | овленное і        | изделие             | 0 986 04       | 4 300           |                            |                 |               |                                         |                       |                   |                |          |     |     |     |   |         |
| Рабочие характеристики                                                                                                    |                    |                   |                     | Deutate        |                 |                            |                 |               |                                         |                       |                   |                |          |     |     |     |   |         |
| Запасные части                                                                                                    | D D                |                   |                     | три заг        | иене генер      | атора проверит             | ь/заменит       | гь приво      | днои ремень.                            |                       |                   |                |          |     |     |     |   |         |
| Руководства для компо                                                                                                    |                    |                   |                     |                |                 |                            |                 |               |                                         |                       |                   |                |          |     |     |     |   |         |
| Общая информация                                                                                                    |                    |                   |                     |                |                 |                            |                 |               |                                         |                       |                   |                |          |     |     |     |   |         |
| Контрольные параметр                                                                                                    |                    |                   |                     |                |                 |                            |                 |               |                                         |                       |                   |                |          |     |     |     |   |         |
| Интервалы обслуживан                                                                                                    |                    |                   |                     |                |                 |                            |                 |               |                                         |                       |                   |                |          |     |     |     |   |         |
| Быстроизнашивающие                                                                                                    |                    | ,                 |                     |                |                 |                            |                 |               |                                         |                       |                   |                |          |     |     |     |   | 60°     |
| Сопоставления                                                                                                    | Запасно            | ой номер          | Наимен              | ование         | Снятие с г      | производства               |                 |               |                                         |                       | _                 | B              | 1+(M8).  | DEM |     |     | 1 | -       |
| Применение Часть=>П                                                                                                    |                    |                   |                     |                |                 |                            |                 |               |                                         |                       |                   |                | 1.       |     |     |     | 1 | -       |
|                                                                                                    |                    |                   |                     |                |                 |                            |                 |               |                                         |                       |                   |                | 18       |     |     | 09  | 0 |         |
| Интерфейсы                                                                                                    |                    |                   |                     |                |                 |                            |                 |               |                                         |                       |                   |                | 8        |     |     |     | V |         |
| Рабочая карточка                                                                                                    |                    |                   |                     |                |                 |                            |                 |               |                                         |                       |                   | ad E.          | 19       |     |     | -   | 1 | $\odot$ |
|                                                                                                    |                    |                   |                     |                |                 |                            |                 |               |                                         |                       |                   | - N.           | 18       |     | 503 | 501 |   |         |
|                                                                                                    |                    |                   |                     |                |                 |                            |                 |               |                                         |                       |                   | 1              |          |     |     |     |   | N       |
|                                                                                                    |                    |                   |                     |                |                 |                            |                 |               |                                         |                       | _                 | E              |          |     | _   | 1   |   | 0/      |
|                                                                                                    |                    |                   |                     |                |                 |                            |                 |               |                                         |                       |                   |                |          |     | -   | -   |   | 10.2/M1 |
|                                                                                                    |                    |                   |                     |                |                 |                            |                 |               |                                         |                       |                   | +              | 82       |     | Ca  | 20  |   |         |
|                                                                                                    |                    |                   |                     |                |                 |                            |                 |               |                                         |                       |                   |                | -        |     | L   | DFM |   |         |
|                                                                                                    |                    |                   |                     |                |                 |                            |                 |               |                                         |                       | _                 |                |          |     |     |     |   |         |
|                                                                                                    |                    |                   |                     |                |                 |                            |                 |               |                                         |                       |                   |                |          |     |     |     |   |         |
|                                                                                                    |                    |                   |                     |                |                 |                            |                 |               |                                         |                       |                   |                |          |     |     |     |   |         |

 При нажатии на закладку «Оборудование» откроется обычное окно ESI[tronic], в котором уже будет представлена вся идентификационная информация

Работать - как в ESI[tronic]

В колонке навигации слева выберите «Оборудование» и Вы получите информацию о запчастях для выбранного автомобиля

### Важно:

Секторы SD/SIS, M, TSB и Р удалены из колонки навигации

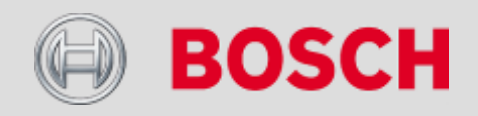

### Automotive Aftermarket AA /SEO -TSS 2014

Abteilung AA-DG/PAS TSS1| © Alle Rechte bei Robert Bosch GmbH, auch für den Fall von Schutzrechtsanmeldungen. Jede Verfügungsbefugnis, wie Kopier- und Weitergaberecht, bei uns.

7 🗐

# Двухканальный мультиметр/осциллограф

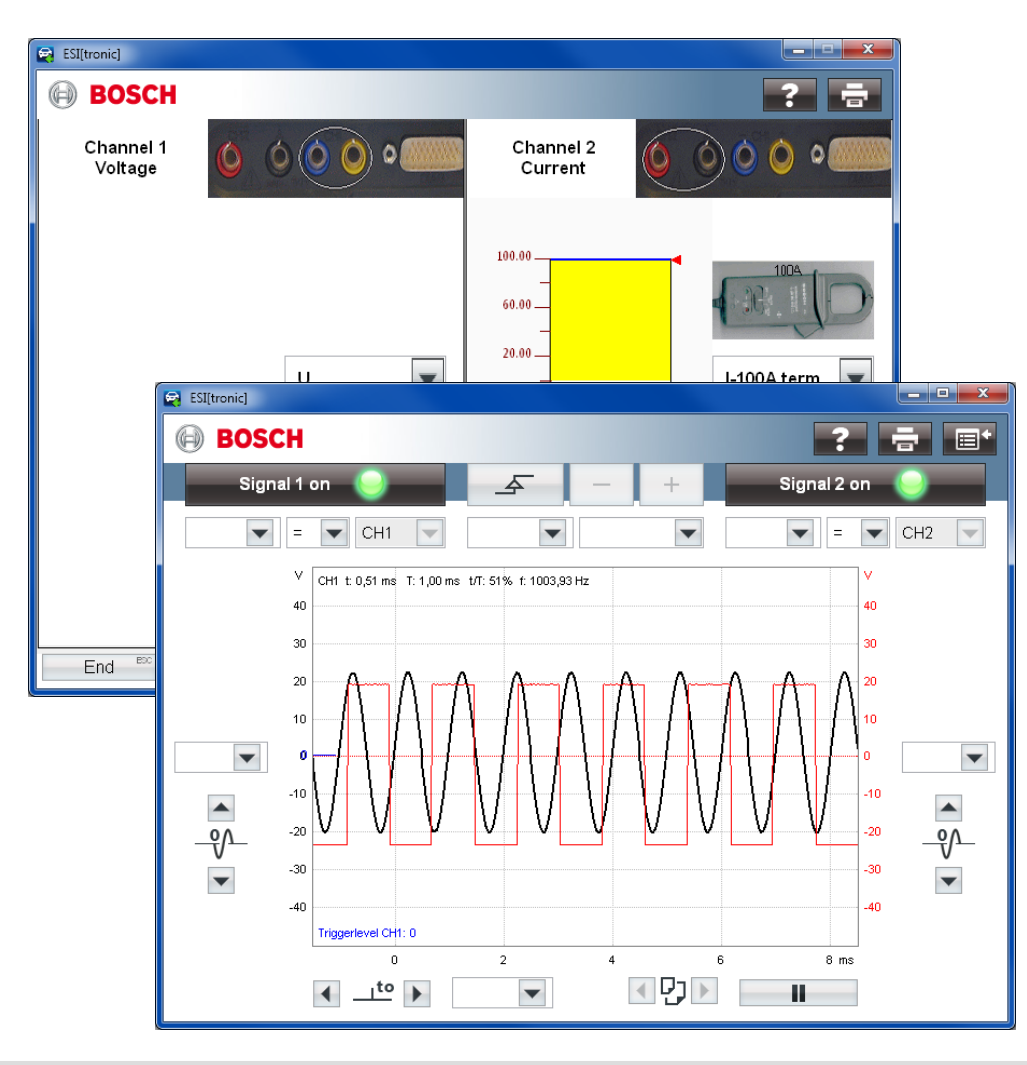

Automotive Aftermarket AA/SEO –TSS 2014

33

- 1. Двухканальный мультиметр с хорошо известными возможностями
- Новинка: двухканальный осциллограф со всеми необходимыми функциями для поиска причин неисправностей
- При работе с КТЅ -520, -530,
   -540 доступен только мультиметр
- 4. При работе с KTS Truck функции мультиметра и осциллографа недоступны

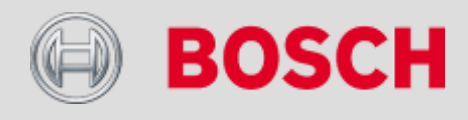

# Настройки

| Настройки оборудования<br>КТS 5xx, КTS 6xx Конфигурировать КTS 5xx / КTS 6xx                   | 1. Выбор используемо<br>модели KTS                                                                                  | ЭЙ       |
|------------------------------------------------------------------------------------------------|----------------------------------------------------------------------------------------------------|----------|
|                                                                                                | 2. Настройка параметр<br>коммуникации с КТ                                                                          | )ob<br>S |
|                                                                                                | DDC 4.33 - Конфигурация диагностического прибора                                                                    |          |
| Конфигурировать КТЅ 520, КТЅ 530, КТЅ 540, КТЅ 550,<br>КТЅ 650, КТЅ 670 с DDC<br>Запустить DDC | Имя модуля KTS         Применение         Адрес модуля KTS           TTS         KTS570         ESI         USB#311 |          |
| OK                                                                                             |                                                                                                    |          |
|                                                                                                | Управление списоком модулей<br>Создать Удалить Выбрать применение модуля<br>Г ESI[tronic]<br>Разз-Тhru Активировать |          |
|                                                                                                | Другие опции<br>✓ Имитация диагн. блоков управления<br>Настройки Bluetooth Проверить                                |          |
|                                                                                                | Справка Применить ОК Отмена                                                                                         | 1        |

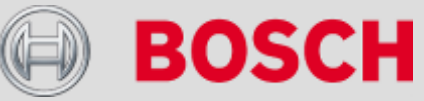

#### Abteilung AA-DG/PAS TSS1 © Alle Rechte bei Robert Bosch GmbH, auch für den Fall von Schutzrechtsanmeldungen. Jede Verfügungsbefugnis, wie Kopier- und Weitergaberecht, bei uns.

AA/SEO -TSS

# Переключение между KTS 5XX и KTS Truck

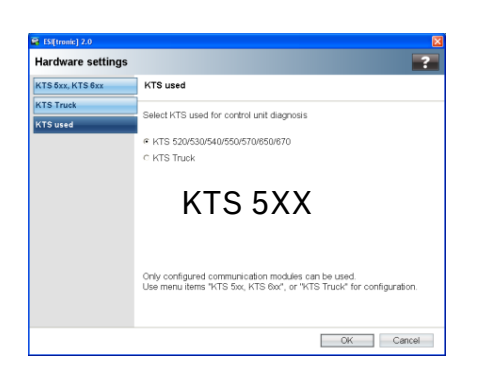

| i 🔁 🛛 v     | ehicle info     | Diagno                            |                         | ble-shooting    | 1               | faintenance            | 1 Circuit diagrams   | Equipment      |
|-------------|-----------------|-----------------------------------|-------------------------|-----------------|-----------------|------------------------|----------------------|----------------|
| fabiolo Ido | ntification     | Confine                           |                         |                 | -               | 14                     | 1/3                  |                |
| venicie ide | nuncation       |                                   |                         |                 |                 |                        |                      |                |
| By Descrip  | tion KBA key    | D) BB key                         | Last 30 Vehicles        | Type certificat | e no. (CH)      | Type-Mine/Cnit no.     | (F) Kentekenplaat(NL | Nummerskylt(S) |
| RB key      | Make            | Туре                              | Internal Model<br>Range | Liters          | kW              | Year of<br>manufacture | Engine code          |                |
|             |                 | Megane II<br>Hatchback<br>1.5 DCI |                         |                 |                 |                        |                      |                |
| IVE1529     | IVECO           | Stralis 190 S<br>27               |                         | 7.8             | 200.0           | 08/2003 - 03/2006      | F2BE0681F            |                |
| VE1069      | IVECO           | Daily 40- 8                       | -                       | 2.5             | 55.0            | 07/1989 - 04/1996      | 8140.07.37           |                |
| VAU590      | VAUXHALL        | Zafira 1.8i                       | В                       | 1.8             | 103.0           | 07/2005 - 02/2010      | Z 18 XER             |                |
| OPL15770    | / Opel Vauxhall | Zafira-B / Z18XE                  | R / 1,8 / R-Cat / 103   | kW / 2005-201   | 117             |                        |                      |                |
| DAF399      | DAF             | 65.180 ATI                        | -                       | 6.2             | 133.0           | 01/1993 - 08/1998      | NS 133 M             |                |
| MB4001      | MERCEDE         | A 200                             | 169                     | 2.0             | 100.0           | 09/2004 -              | M 266.960            |                |
| REN3506     | RENAULT         | Laguna III<br>Coupe 2.0<br>dCi    | DT                      | 2.0             | 131.0           | 02/2008 -              | M9R816               |                |
| REN2638     | RENAULT         | Megane II<br>Hatchback<br>1.5 DCI | BM./CM./GM./            | 1.5             | 60.0            | 11/2002 - 10/2008      | K9K 722              |                |
| PEU1271     | PEUGEOT         | 3008 2.0<br>HDi HYbrid4<br>4x4    | та                      | 2.0             | 120.0           | 09/2010 -              | -                    |                |
| REN3450     | RENAULT         | Laguna III<br>1.6                 | BT                      | 1.6             | 83.0            | 10/2007 -              | K4M824               |                |
| MB4001      | MERCEDE         | A 200                             | 169                     | 2.0             | 100.0           | 09/2004 -              | M 266.960            |                |
| REN3113     | RENAULT         | Megane II<br>Hatchback<br>1.5 DCI | BM./CM./GM./            | 1.5             | 78.0            | 10/2004 - 10/2008      | K9K 732              |                |
| TOY3479     | τογοτα          | Prius 1.8i                        | VV30                    | 1.8             | 73.0 -<br>100.0 | 04/2009 -              | 2ZRF×E               |                |
| BMVV11      | BMW             | ActiveHybrid<br>X6                | E 72                    | 4.4             | 300.0           | 12/2009 -              | N63 B44A             |                |
| MR4727      | MERCEDE         | S 400 Hybrid                      | 221                     | 3.5             | 205.0           | 04/2009 -              | M 272 974            |                |

| Hardware setting | s 📕                                                                                                    |
|------------------|----------------------------------------------------------------------------------------------------|
| KTS 5xx, KTS 6xx | KTS used                                                                                                    |
| KTS Truck        | Calent 1/70 years for a solution with discussion                                                                           |
| KTS used         | Select KTS used for control unit diagnosis                                                                                 |
|                  | C KTS 520/530/540/550/570/850/870                                                                                          |
|                  | <ul> <li>KTS Truck</li> </ul>                                                                                              |
| K                | TS truck                                                                                                    |
|                  | Only configured communication modules can be used.<br>Use menu items "KTS 5xx, KTS 6xx", or "KTS Truck" for configuration. |
|                  |                                                                                                    |

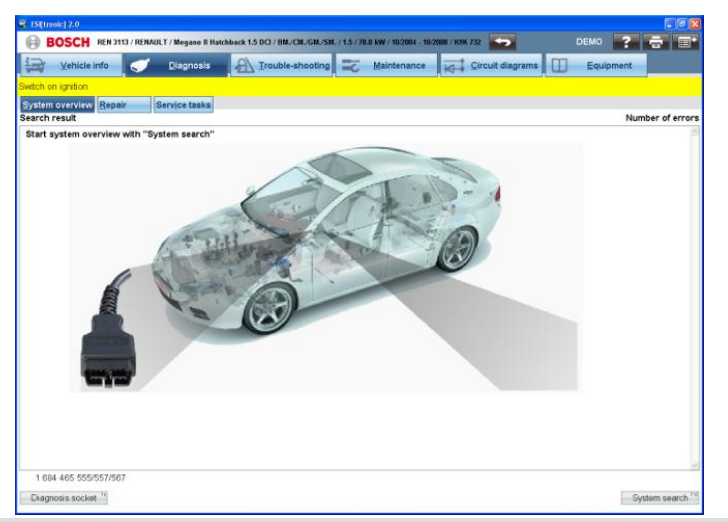

### Automotive Aftermarket AA/SEO –TSS 2014

| - Millione J 20                                                           |                                |                  |              |
|---------------------------------------------------------------------------|--------------------------------|------------------|--------------|
| BOSCH IVE 1529 / IVECO / Stralis 190 S 27 / 7.8 / 200.0 kW / 08/2003 - 03 | /2006 / F2BE0681F              | KTS Truck / #    | ? = =        |
| Vehicle info 🦪 Diagnosis 🔬 Trouble-sho                                    | oting 式 Maintenance 🛒          | Circuit diagrams | ipment       |
| Switch on ignition.                                                       |                                |                  |              |
| Select system group                                                       | Select system                  |                  |              |
| AL .                                                                      | Anti-lock braking system       |                  | ABS D        |
| Air conditioning                                                          | Anti-lock braking system       |                  | ABS E        |
| Anti-theft protection                                                     | Body Computer                  |                  | BC           |
| Brakes                                                                    | Cabin module                   |                  | CM           |
| Electronic module                                                         | Air Conditioning               |                  | CU           |
| Engine                                                                    | Driver door module             |                  | DDM          |
| Gearing                                                                   | Central braking system         |                  | EBS 2        |
| Instrumentation                                                           | Electronic braking system      |                  | EBS          |
| Mainframe                                                                 | Electronically controlled air  | suspension       | ECAS CAN     |
| Retarder                                                                  | Electronically controlled air  | suspension       | ECAS         |
| Suspension                                                                | Engine management system       | a, unit injector | EDC MS6.2    |
|                                                                           | Retarder                       |                  | EST-42       |
|                                                                           | Supplementary heater           |                  | Eberspäche   |
|                                                                           | Electronically controlled tran | nsmission        | Eurotronic 2 |
|                                                                           | Front module                   |                  | FFM          |
|                                                                           | Instrumentation                |                  | IC           |
|                                                                           | Immobilizer                    |                  | Immobilizer  |
|                                                                           | Retarder                       |                  | Intarder CA  |
|                                                                           | Passenger door module          |                  | PDM          |
|                                                                           | Rear module                    |                  | RFM          |
|                                                                           |                                |                  |              |
|                                                                           |                                |                  |              |
|                                                                           |                                |                  |              |
|                                                                           |                                |                  |              |
|                                                                           |                                |                  |              |
| Seteminfo Technical data                                                  | Service schedule               |                  |              |

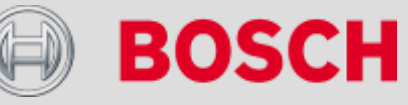

Abteilung AAASEOSCINSD 1902/12 CHE21/16 DRichar BB384h GmbH 2011 [ÜAII Ang Fad Yes & Wett; ratio regarding any disposal, exploitation, reproduction, Verfügungsballingi; disit Kutifin, ad Weilf as a here in the transformation of industrial property rights.

### Обзор систем

### 1. Единый результат поиска и все доступные функции

| ES[tronic]                                                                                                    | - 0 - X-                                     |
|----------------------------------------------------------------------------------------------------|----------------------------------------------|
| 🕘 BOSCH REN 3113 / RENAULT / Megane II Hatchback 1.5 DCl / BM./CM./GM./SM. / 1.5 / 78.0 kW / 10 2004 - 10/2008 / K9K 732 / [All others] | ? = =                                        |
| 🔄 Yehicle info 🧹 Diagnosis 🔬 Trouble-shooting 💳 Maintenance 🛒 Circuit diagrams 🔲 Eq                                                     | uipment                                      |
| Switch on ignition                                                                                                    |                                              |
| System overview Repair Service tasks                                                                                                    |                                              |
| Search result 10/24/11 5:14 PM                                                                                                    | Number of errors                             |
| Engine control                                                                                                    | <u> </u>                                     |
| Engine control                                                                                                    | 3 =                                          |
| B0096 Front right door side impact sensor<br>Limit not attained                                                                         |                                              |
| P0233 Electric fuel pump power supply<br>open circuit                                                                                   |                                              |
| U0122 CAN bus<br>open circuit/earth short                                                                                               |                                              |
| Airbag                                                                                                    |                                              |
| Airbag                                                                                                    | 3                                            |
| B0096 Front right door side impact sensor<br>Limit not attained                                                                         |                                              |
| P0233 Electric fuel pump power supply<br>open circuit                                                                                   |                                              |
| U0122 CAN bus<br>open circuit/earth short                                                                                               |                                              |
| Central electronics system                                                                                                    |                                              |
| Engine compartment CE                                                                                                    | 3                                            |
| B0096 Front right door side impact sensor<br>Limit not attained                                                                         |                                              |
| P0233 Electric fuel pump power supply<br>open circuit                                                                                   |                                              |
| U0122 CAN bus<br>open circuit/earth short                                                                                               |                                              |
| Tire control system                                                                                                    |                                              |
| Tire control system                                                                                                    | 3                                            |
| B0096 Front right door side impact sensor<br>Limit not attained                                                                         |                                              |
| P0233 Electric fuel pump power supply<br>1 684 465 555/557/567                                                                          | -                                            |
| Return " Save " Delete all faults                                                                                                    | <sup>rc</sup> Direct selection <sup>rc</sup> |

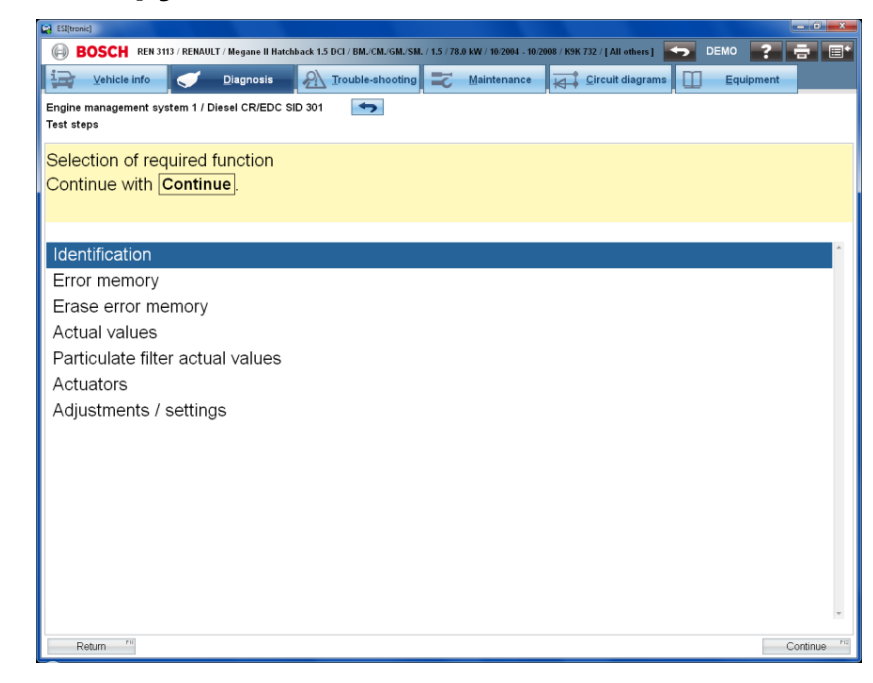

#### Automotive Aftermarket AA/SEO –TSS 2014

Abteilung AA-DG/PAS TSS1 © Alle Rechte bei Robert Bosch GmbH, auch für den Fall von Schutzrechtsanmeldungen. Jede Verfügungsbefugnis, wie Kopier- und Weitergaberecht, bei uns.

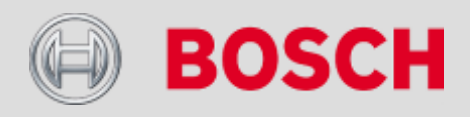

# Информация об автомобиле – Оборудование – Обзор систем с привязкой к SD / SIS

1. Всего один «клик» для перехода к диагностике или поиску причины неисправности

| tronic]                               |                                                        |                           |                         |     | - • ×    |
|---------------------------------------|--------------------------------------------------------|---------------------------|-------------------------|-----|----------|
| BOSCH REN 3113 / RENAULT / Megane I   | ll Hatchback 1.5 DCI / BM./CM./GM./SM. / 1.5 / 78.0 kW | / 10/2004 - 10/2008 / K9K | 732 / [All others] DEMO | ?   | ÷ =      |
|                                       |                                                        | · · · · · ·               |                         |     |          |
| Venicie inro                          | is Trouble-shooting — Ma                               | untenance                 | Circuit diagrams        | ent |          |
| icle dataile Equipment systems Diagon | eie socket Important Important make in                 | fo Abbreviations          |                         |     |          |
| tem                                   | Description                                            | Version                   | Manufacturar            | en  | eie      |
|                                       | Description                                            | version                   | Manufacturer            | 50  | 515      |
| Ine                                   | 00500                                                  | 00000                     |                         | X   | ×        |
| ne management                         | Choled C                                               | 510301                    | -                       | · ^ | <u> </u> |
| /r supply                             | Starter battery                                        | -                         | -                       | -   | X        |
| ywork                                 | 401                                                    | 4                         | ALTER IN ELECTRONICE AD | ×   | ×        |
| að                                    | ACO DO                                                 | 4                         | ADTOLIV ELECTRONICS AB  | ~   | ×        |
| ral electronice                       | Engine compartment central electronics                 | 3.0                       | -                       |     | ×        |
| ral electronice                       | Engine compartment central electronics                 | 3.0                       |                         | ×   | ×        |
| ral electronics                       | Page compartment central electronics                   | 3.2                       |                         | ×   | ×        |
| r information                         | Navination system                                      | 3.4                       |                         | ×   |          |
| ar/air conditioner                    | Automatic A/C                                          | 3.1                       |                         | X   | ×        |
| mentation                             | Instrument cluster                                     | 3.0                       |                         | ×   | X        |
| 00                                    | Discharge Jamp                                         | 1.0                       |                         | X   | · ·      |
| 9<br>00                               | Dunamic ALWR                                           | 3.0                       |                         | ×   | X        |
| ng                                    | Left discharge lamp                                    | 1.0                       | VALEO                   | X   | X        |
| ing                                   | Right discharge lamp                                   | 1.0                       | VALEO                   | X   | X        |
| ing aid                               | Park Distance Control (PDC)                            | 1.0                       |                         | X   | X        |
| ce                                    | Manual interval reset                                  |                           | -                       | -   | X        |
| ension                                |                                                        |                           |                         |     |          |
| lock braking system                   | ABS                                                    | 8.0                       | BOSCH                   | X   | X        |
| ing system                            | Hydraulic brake system                                 | -                         |                         | -   |          |
| ng safety system ESP                  | Electronic stability program ESP                       | 8.0                       | BOSCH                   | X   | X        |
| ning gear/steering                    | Electric power steering                                | 3.0                       | -                       | X   | Х        |
| monitoring system                     | Integrated tire pressure monitoring(RDK)               | 3.0                       | -                       |     |          |
| etrain                                |                                                        |                           |                         |     |          |
| smission control                      | 4-speed automatic transmission                         | TA 2000                   | -                       | Х   | Х        |
| smission control                      | 4-speed automatic transmission                         | TA 2005                   | -                       | х   | Х        |
|                                       |                                                        |                           |                         |     |          |
| Roard Diamostics                      | OBD                                                    | -                         | -                       | -   | Х        |
|                                       |                                                        |                           |                         | N/  |          |

Back " Ruleren.istő

#### Automotive Aftermarket AA/SEO –TSS 2014

37

Abteilung AA-DG/PAS TSS1| © Alle Rechte bei Robert Bosch GmbH, auch für den Fall von Schutzrechtsanmeldungen. Jede Verfügungsbefugnis, wie Kopier- und Weitergaberecht, bei uns.

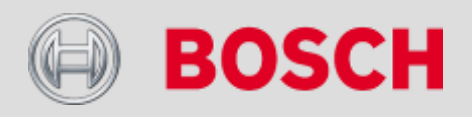

Cutine"

August S (C) - BAL-CAL-VAL-SAL / 15 / BALWAR - BADWAL - BADWAR - BADWAR - B
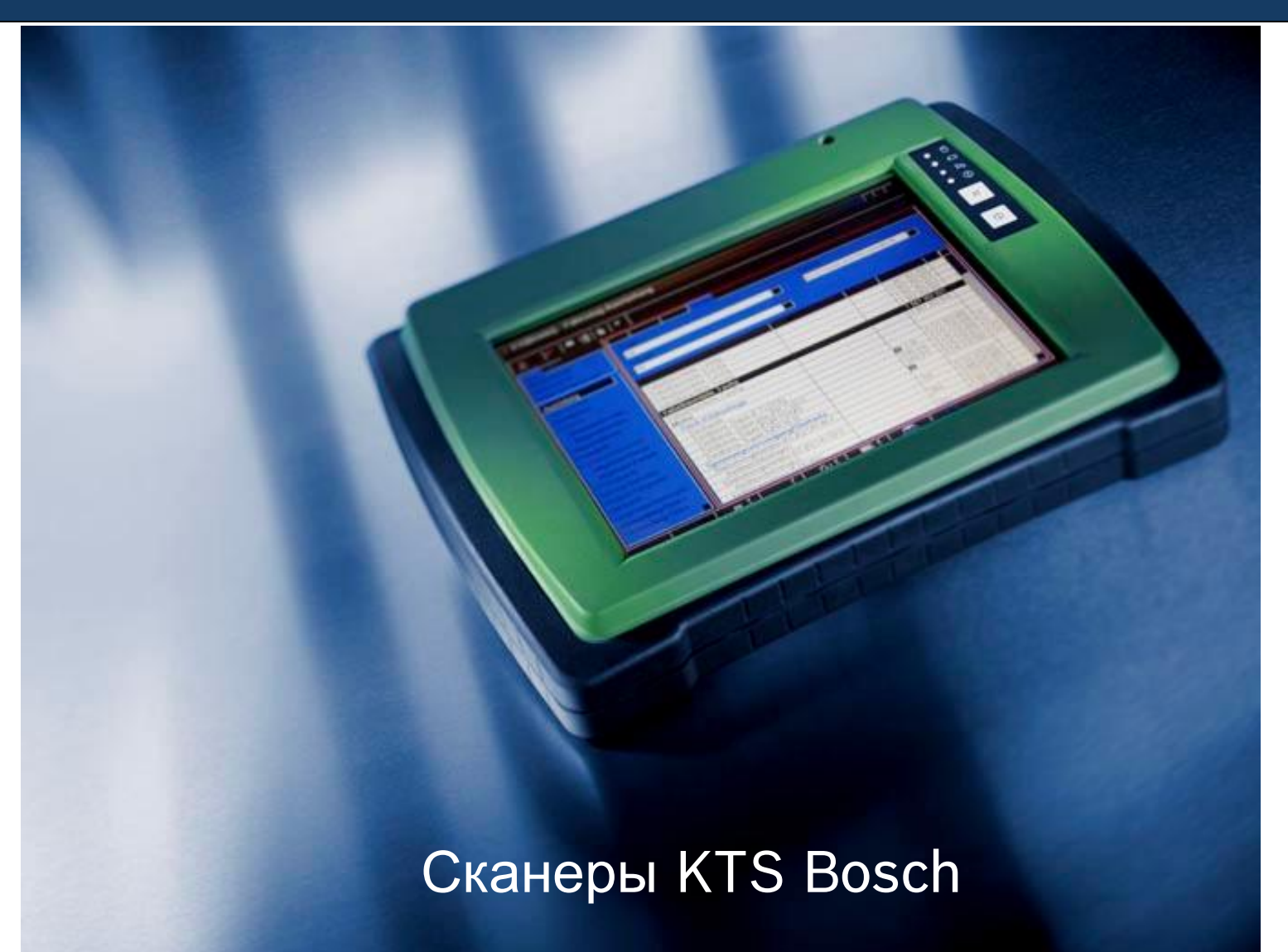

Automotive Aftermarket AA/SEO –TSS 2014

BOSCH

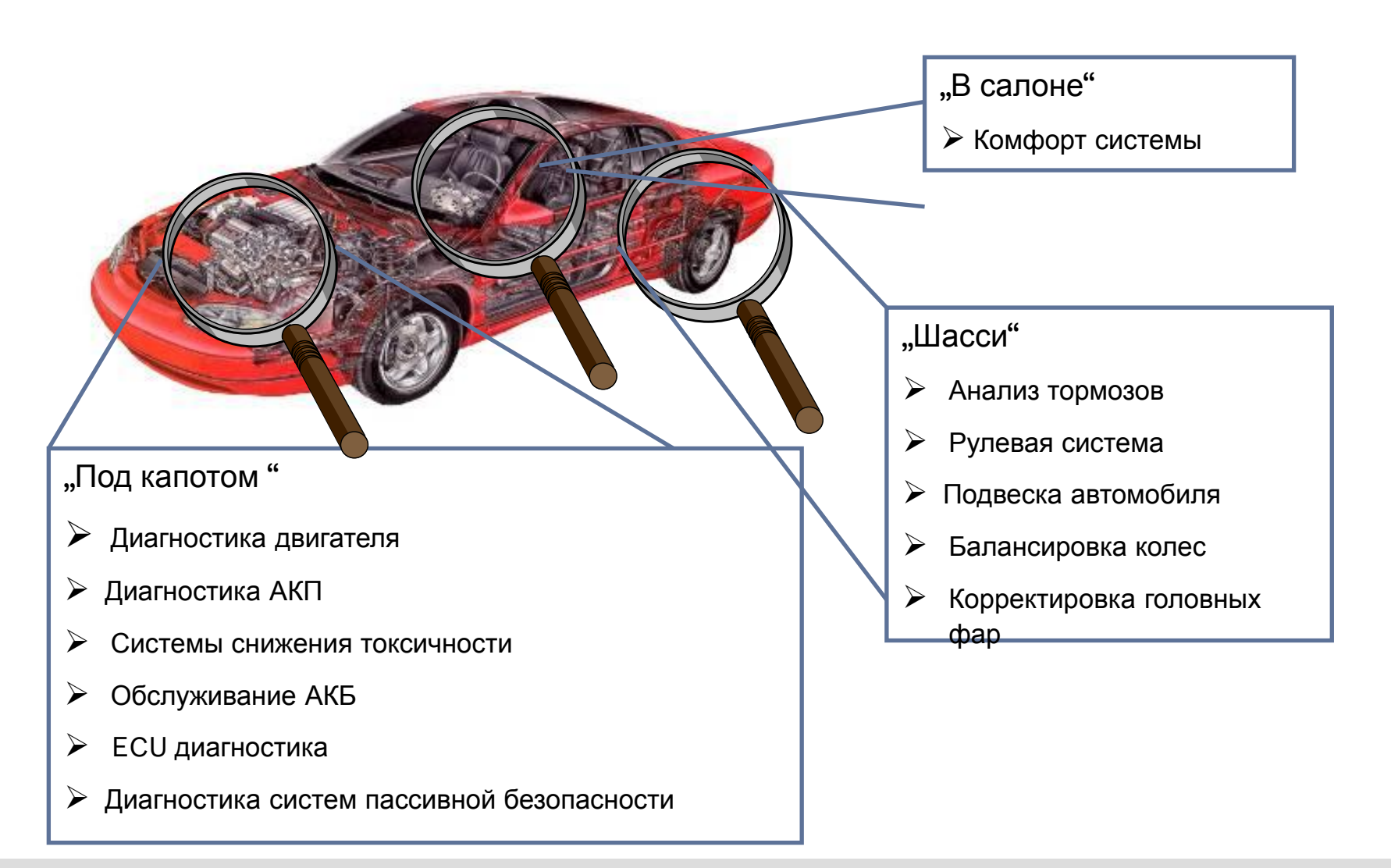

#### Automotive Aftermarket AA/SEO –TSS 2014

39

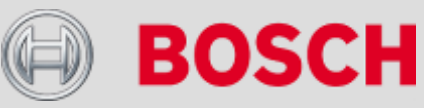

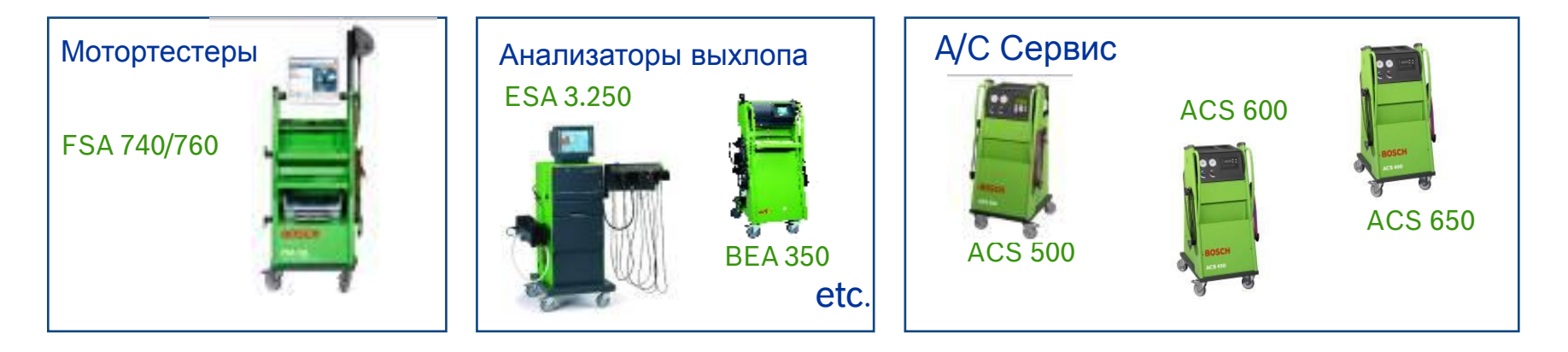

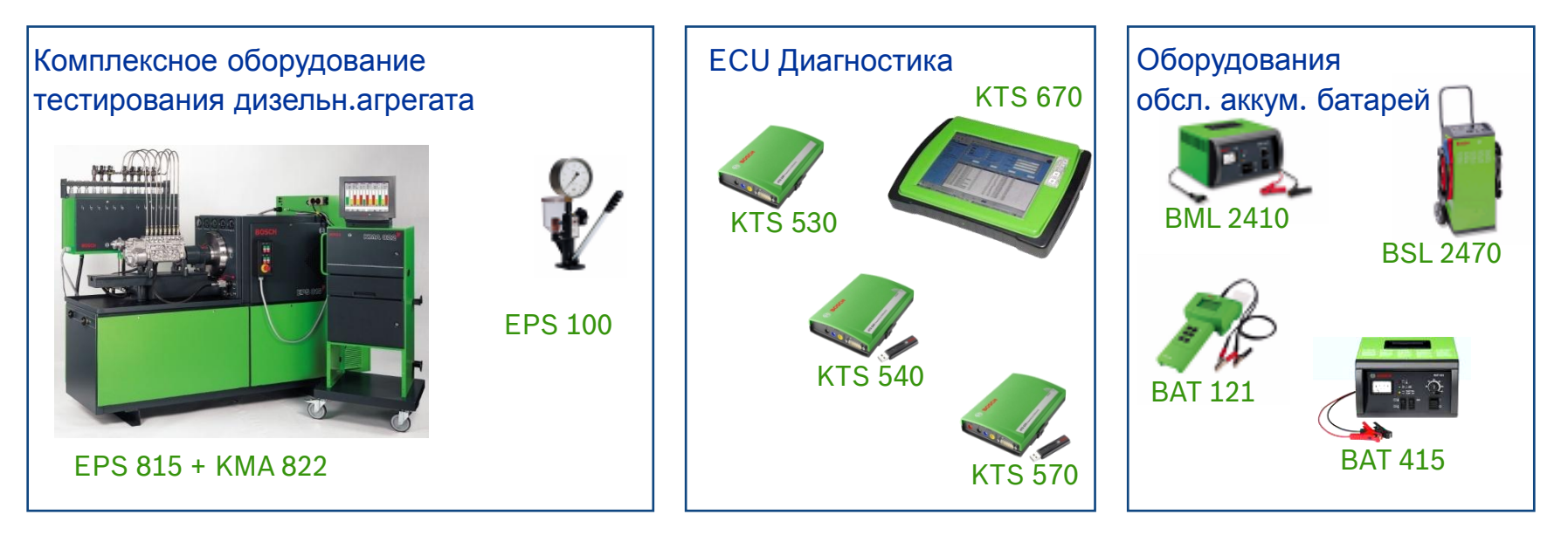

#### Automotive Aftermarket AA/SEO –TSS 2014

40

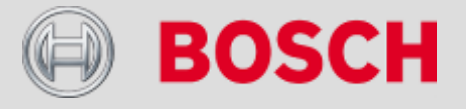

# Диагностика автомобиля с KTS 5xx-6xx

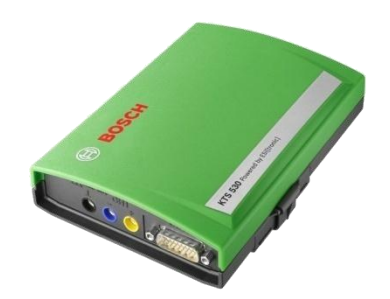

 КТЅ 530 – Полнофункциональная диагностика ECU Основная модель электронной диагностики устройств и агрегатов, и мультиметр. Приемник KTЅ 520.
 Удобное подключение к ноутбуку /ПК через USB.

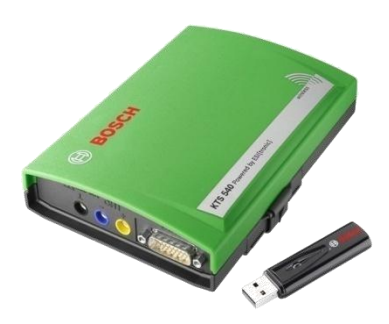

 КТЅ 540 – Беспроводное решение по диагностике удобное для эксплуатации в рабочих условиях Электронное устройство диагностики с мультиметром.
 Беспроводное подключение к ноутбуку и ПК посредством Bluetooth.

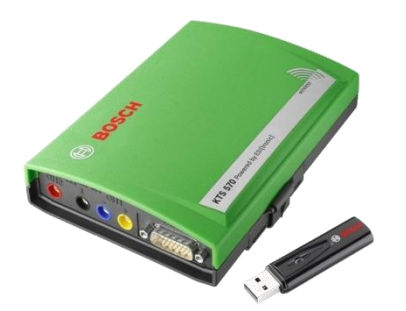

41

КТЅ 570 – Беспроводное решение по диагностике с осциллоскопом. Высокотехнологичная модель для диагностики ЕСU обладающая измерительной технологией двойного канала, обладает осцилоскопом/мультиметром. Беспроводное подключение к ноутбуку и ПК.

Automotive Aftermarket AA/SEO –TSS 2014

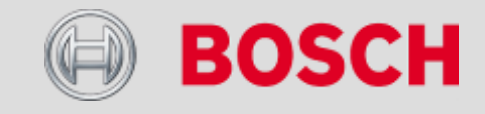

### Системный сканер KTS 540

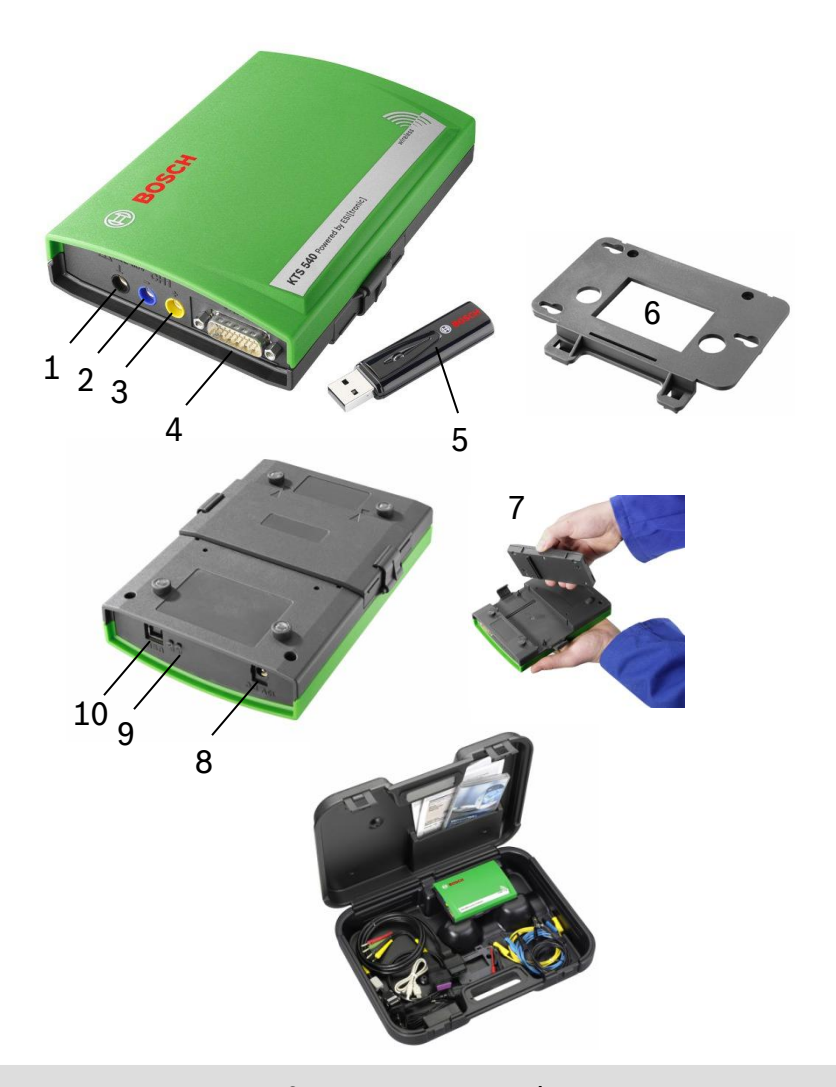

- Прибор аналогичный KTS 530, дополнительно:
- Bluetooth связь с ПК
- Встроенный радио интерфейс для подключения к ПК / ноутбука
- Радио интерфейс
  - Bluetooth class 1 встроен в прибор 1
  - Антенна встроена в прибор
  - Bosch Bluetooth USB адаптер к ПК / ноутбуку входит в объём поставки
- Протоколы диагностики аналогичны KTS 530
- 1. Подключение заземления (потенциалозависимый) (-)
- 2. Разъём мультиметра V/R/I канал CH1 (-)
- 3. Разъём мультиметра V/R/I канал CH1 (+)
- 4. Разъём диагностического кабеля
- 5. Bluetooth USB адаптер
- 6. Крепление прибора
- 7. ISO-CAN съёмный адаптер
- 8. Разъём подключения внешнего источника питания
- 9. Индикатор включения (А) и связи (В)- светодиоды (LED)
- 10.Разъём USB

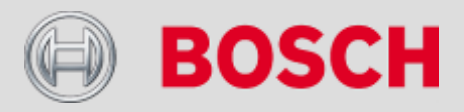

 Automotive Aftermarket
 AA/SEO – TSS
 2014

 Abteilung AA-DG/PAS TSS1| © Alle Rechte bei Robert Bosch GmbH, auch für den Fall von Schutzrechtsanmeldungen. Jede

42 Verfügungsbefugnis, wie Kopier- und Weitergaberecht, bei uns.

### Системный сканер KTS-570

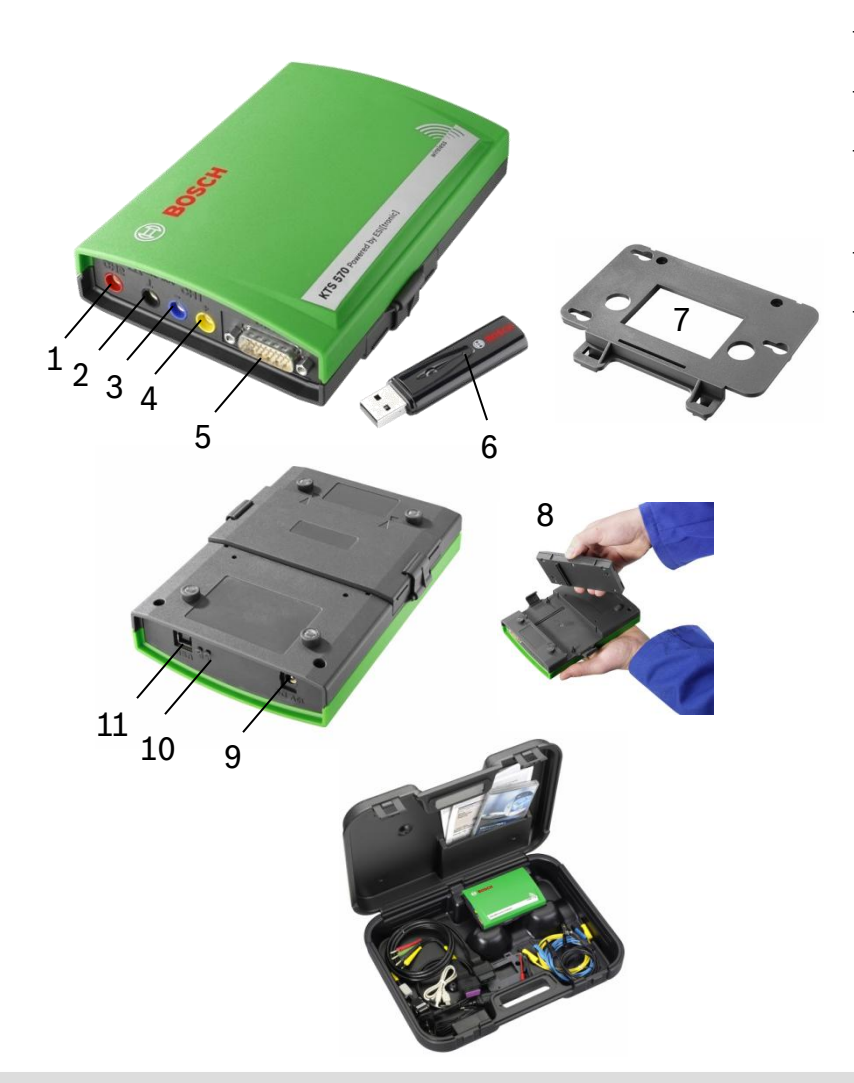

- Прибор аналогичный KTS 540, дополнительно:
- Двухканальный мультиметр для измерений
- Двухканальный осциллограф для исследования сигналов с двух компонентов одновременно
- Прибор для диагностики и измерений
- Протоколы диагностики аналогичны KTS 540
- 1. Разъём осциллографа или мультиметра V/R/I канал CH2 (+)
- 2. Подключение заземления (потенциалозависимый CH2) (-)
- 3. Разъём осциллографа или мультиметра V/R/I канал CH1 (-)
- 4. Разъём осциллографа или мультиметра V/R/I канал CH1 (+)
- 5. Разъём диагностического кабеля
- 6. Bluetooth адаптер
- 7. Крепление прибора
- 8. ISO-CAN съёмный адаптер
- 9. Разъём подключения внешнего источника питания
- 10.Индикатор включения (А) и связи (В)- светодиоды (LED)
- 11. Разъём USB.

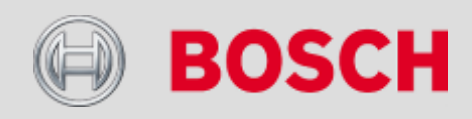

Automotive Aftermarket AA/SEO –TSS 2014

# KTS поддерживает следующие протоколы связи с электронными блоками:

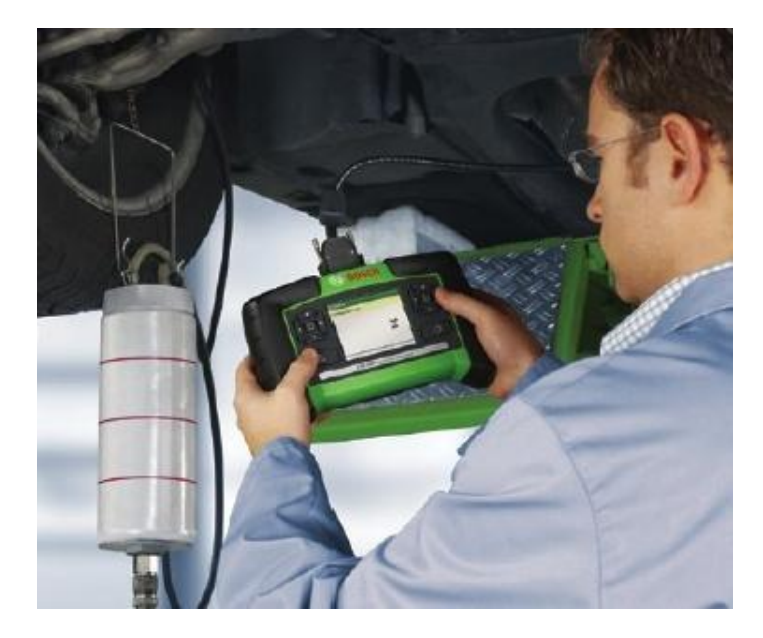

- ≻Световые коды
- >ISO 9141-2 K/L-Lines
- >SAE-J1850 VPW (GM,...)
- SAE-J1850 PWM (Ford)
- >CAN ISO 11898
- >CAN ISO 15765-4 (OBD)
- ≻CAN Single Wire
- ≻CAN Low speed
- ≻CAN Mid speed
- ≻CAN High speed

#### Automotive Aftermarket AA/SEO – TSS 2014

44

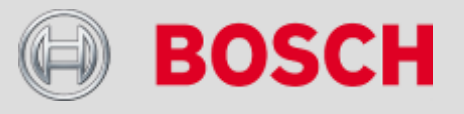

Виды разъемов

OBD (в т.ч. Европа)

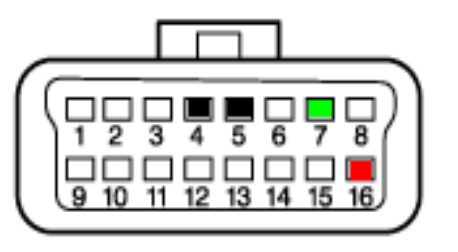

Примеры индивидуальных решений разных производителей

Специальный комплект easy-connection

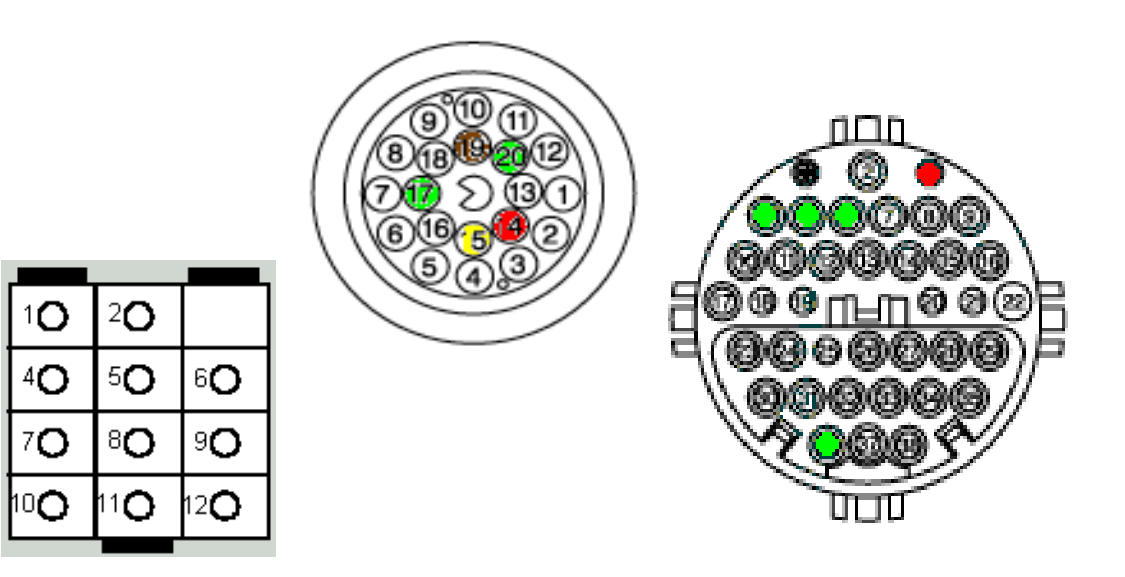

#### Automotive Aftermarket AA /SEO -TSS 2014

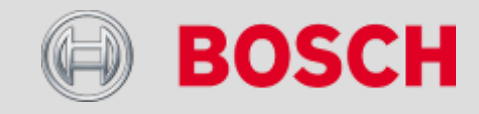

Новые сканеры KTS снабжены автоматическим мультиплексороммульти реле, которое автоматически находит нужную клемму в OBD разъеме и устанавливает связь по прописанному пути.

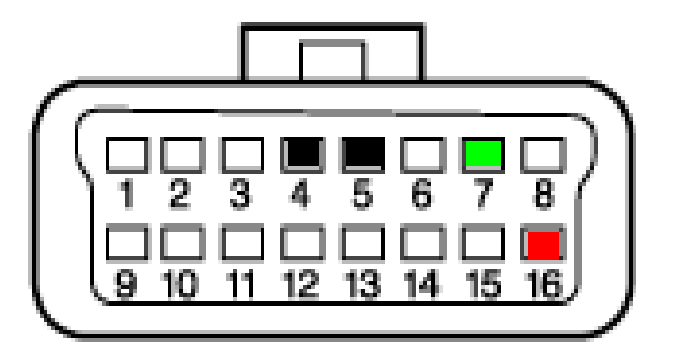

| CU PIN Selection | DEMC |
|------------------|------|
| SO K=7 (Default) |      |
|                  |      |
| SO K=1 L=15      |      |
| SO K=2 L=15      |      |

ISO K=3 L=15 ISO K=6 L=15 ISO K=7 L=15

1 684 465 555/557/567 OBD cable

**△**Abbruch

O Weiter

Automotive Aftermarket AA /SEO -TSS 2014

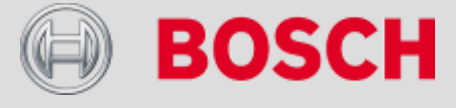

### Большинство автомобилей с OBD разъемом имеют стандартную распиновку разъема:

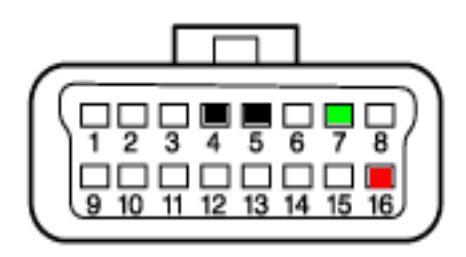

По умолчанию, мультиплексор OBD настроен на связь по данному расположению клемм в разъеме:

- Pin 4;5 = Минус кузова, Минус блока управления
- Pin 16 = Питание

47

- Pin 7;15= Диагностика ISO Standard
- Pin 2;10= Диагностика SAE Standard
- Pin 6;14= Диагностика CAN Standard

#### Automotive Aftermarket AA/SEO –TSS 2014

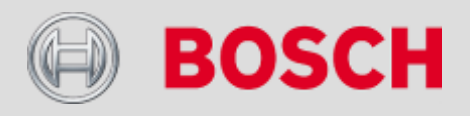

Тем не менее, бывают варианты:

Opel, Peugeot, Fiat, BMW, Mercedes, .....

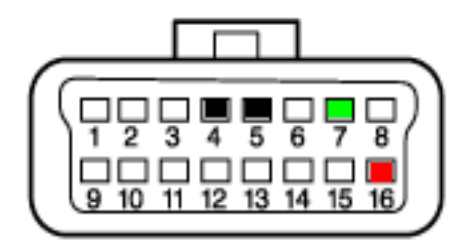

...которые требуют выбора нужного пина:

| Марка/Модель      | Двигатель | ABS | Airbag | Комфорт-<br>системы |
|-------------------|-----------|-----|--------|---------------------|
| Renault Laguna II | 7         | 7   | 7      | 7                   |
| Opel Astra G      | 7         | 12  | 8      | 3                   |
| BMW 3/E46         | 7         | 8   | 8      | 8                   |
| Peugeot 406/2004  | 7         | 12  | 11     | 14                  |
| Fiat Stilo        | 7         | 1   | 3      | 6/14                |

Automotive Aftermarket AA/SEO –TSS 2014

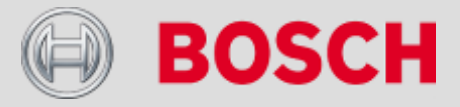

Способы соединения с использованием адаптера

Uni-IV 1 684 463 539

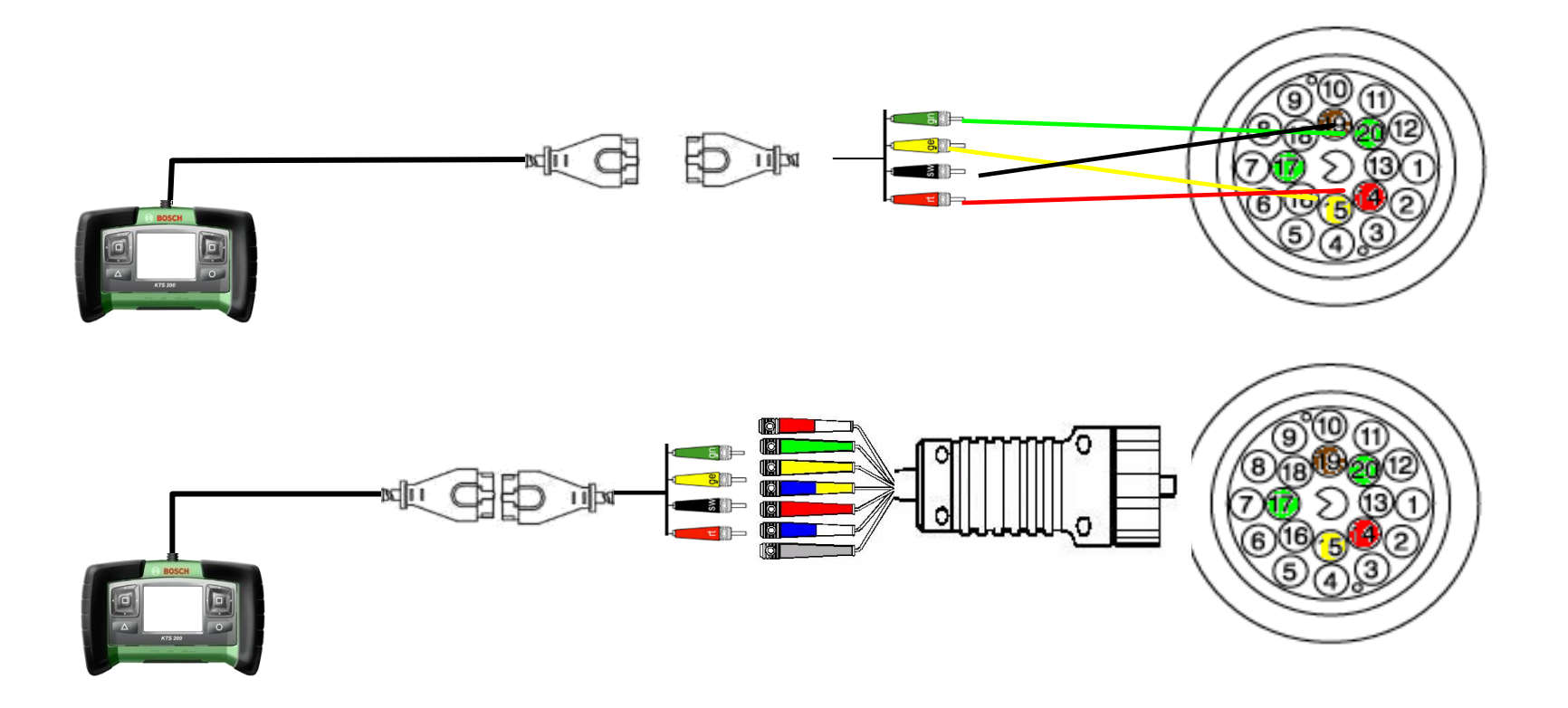

#### Automotive Aftermarket AA/SEO –TSS 2014

49

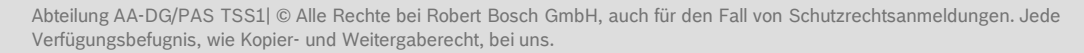

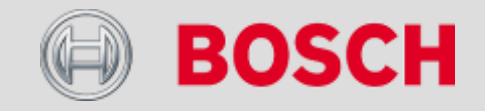

# KTS-Truck - обзор типов автомобилей

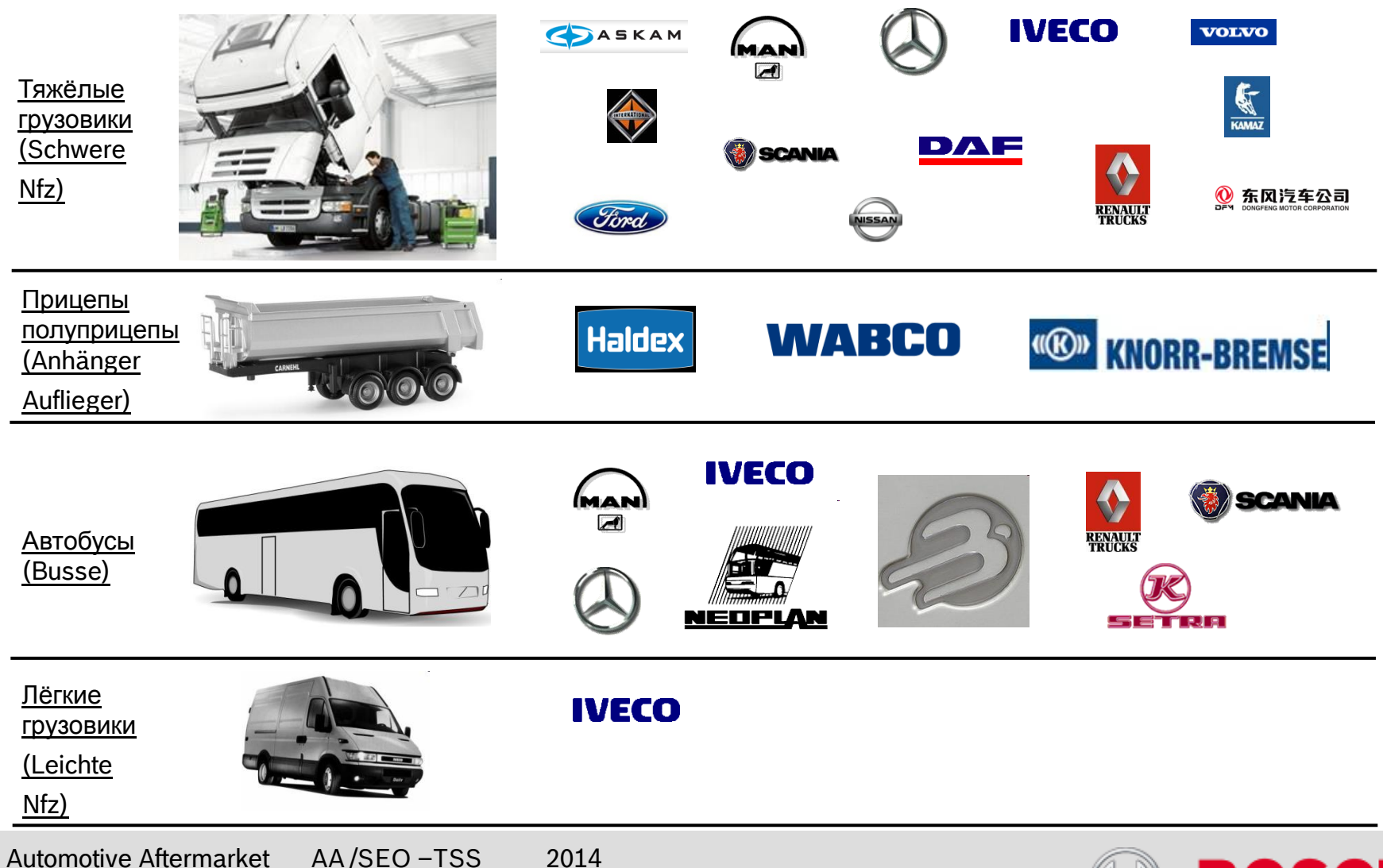

Abteilung AA-DG/PAS TSS1 © Alle Rechte bei Robert Bosch GmbH, auch für den Fall von Schutzrechtsanmeldungen. Jede Verfügungsbefugnis, wie Kopier- und Weitergaberecht, bei uns.

50

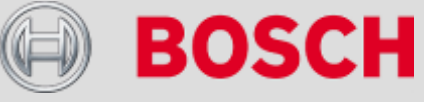

# KTS-Truck Обзор - Обслуживание, применение.

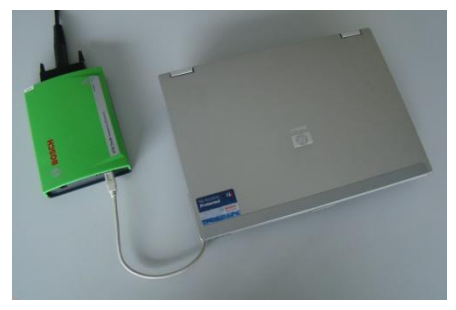

Стандартный компьютер

#### ESI[tronic] для Truck:

- Накопитель неисправностей прочитать и очистить (стереть ошибки).
- Фактические параметры (Istwerte) прочитать и исполнительные механизмы (Stellglieder) задействовать
- Задействовать дополнительные функциональные возможности блоков управления.
- Доступ через ESI[tronic] к каталогу KFZ оборудования Bosch.
- ZF указания по монтажу.

51

1. Каковы системные требования к применяемости компьютера? XP, Vista, Win 7.

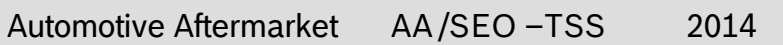

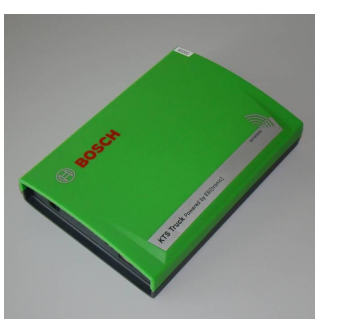

KTS-Truck сканер

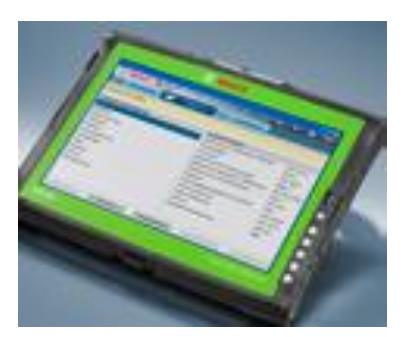

Планшет DCU 130

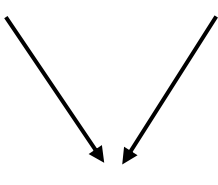

KTS 800 Truck

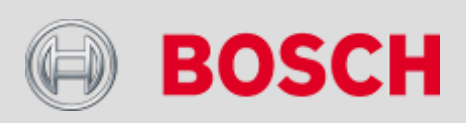

# KTS-Truck. Обзор – комплект поставки.

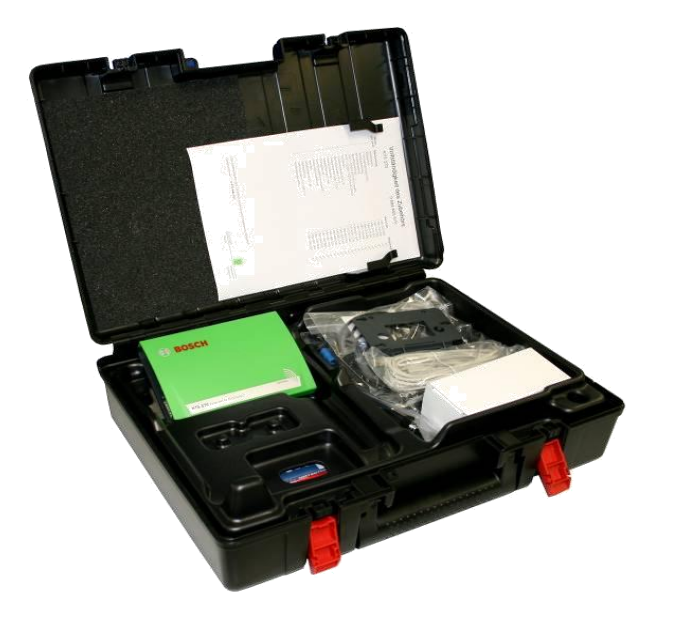

#### Объём поставки: КTS-Truck OBD – кабель диагностический 0,9 м USB – кабель Bluetooth - стикера Адаптер универсальный Чемодан Руководство по эксплуатации ПО (Software) ESI[tronic] для Truck с интегрированными данными по ZF.

1. Каково назначение Bluetooth стикера?

# Организация безпроводной коммуникации в случае применения стандартного (общедоступного) компьютера.

Automotive Aftermarket AA/SEO –TSS 2014

**BOSCH** 

# KTS-Truck. Обзор - Hardware

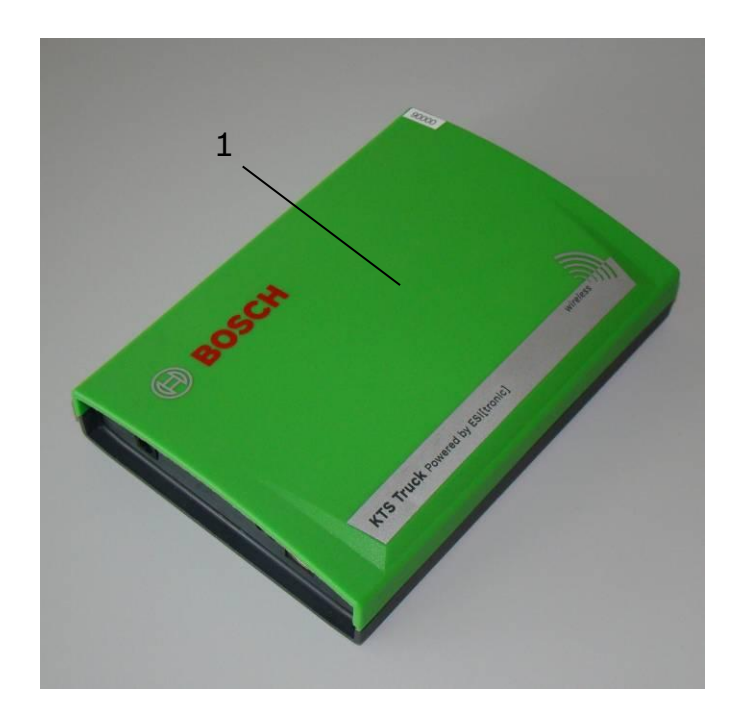

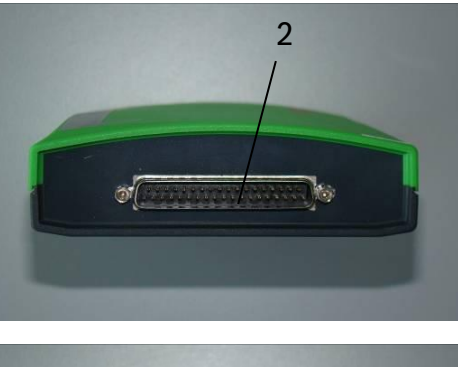

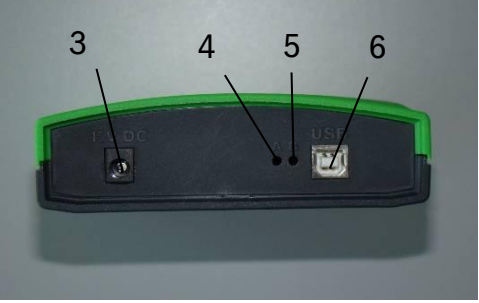

- 1. KTS-Truck
- 2. 37-пиновый разъём
- 3. Разъём питания
- 4. Индикатор состояния LED 1
- 5. Индикатор состояния LED 2
- 6. Разъём USB

1. Каково назначение 37-пинового разъёма?

К данному разъёму подключается специальный диагностический кабель.

2. Как коммуницируются KTS-Truck и компьютер?

Посредством USB или Bluetooth.

Automotive Aftermarket AA /SEO -TSS 2014

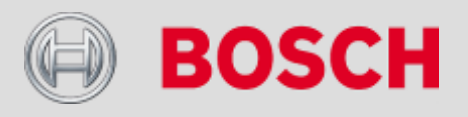

# DCU 130 – Объём поставки

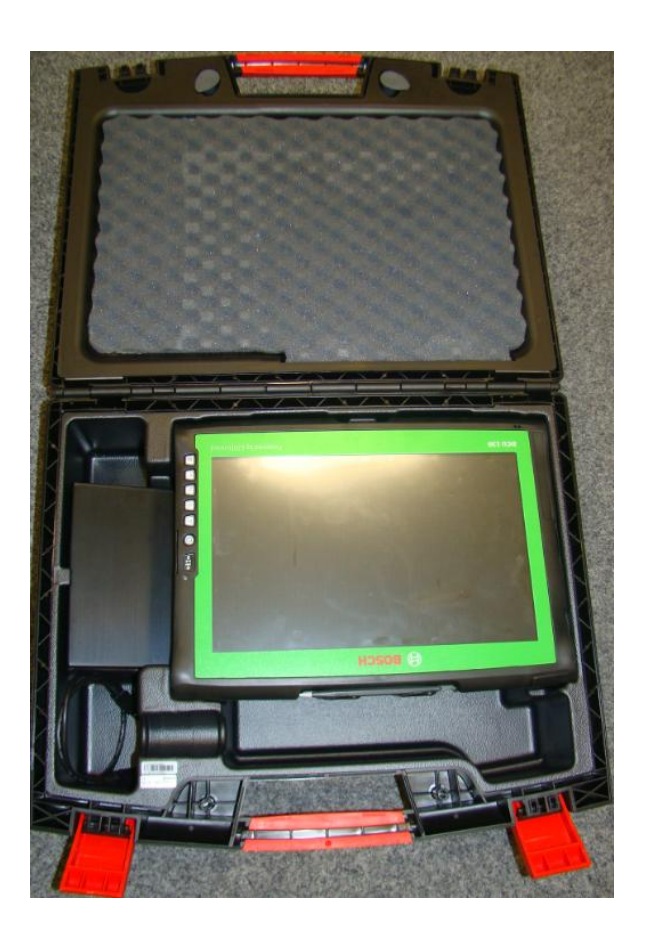

#### DCU 130. Содержание чемодана:

- 1. Планшет
- 2. Два Touchscreen карандаша
- 3. Адаптер сетевого питания
- 4. СD дисковод внешний
- 5. USB кабель

# Дополнительная комплектация:

- 1. Тележка
- 2. Кронштейн для подвески планшета
- 3. Станция зарядная
- 4. Осциллограф универсальный

#### Automotive Aftermarket AA /SEO -TSS 2014

54

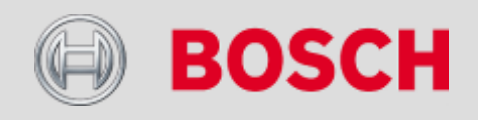

# DCU 130 - Hardware

#### Разъёмы подключения:

- 1. USB разъём (в колодце)
- 2. USB разъёмы
- 3. Разъём внешний (Netzwerkanschluss)
- 4. Разъём внешний (Netzteilanschluss)

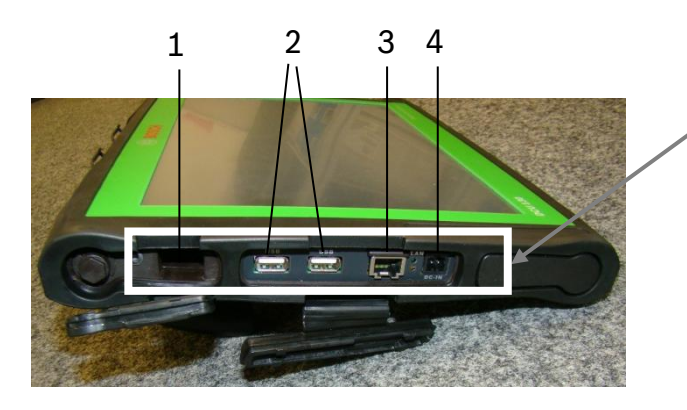

#### Камера разрешением 2 Megapixel

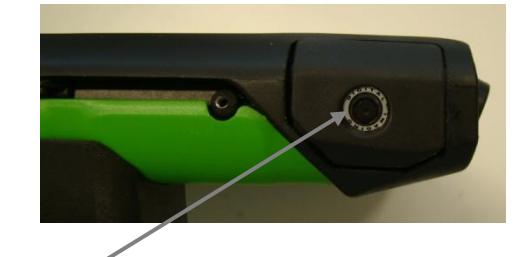

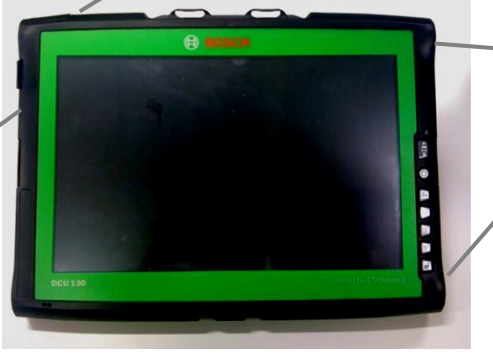

Планшет активным экраном (Touchscreen)

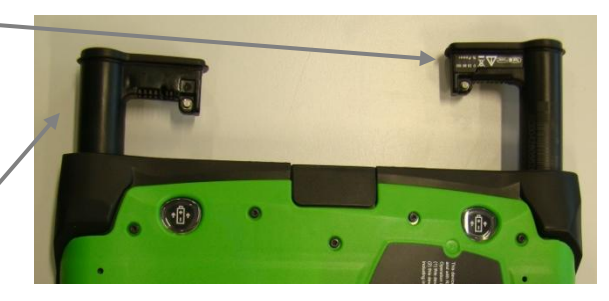

Аккумулятор - 14,4 (В)

 Каково преимущество планшета DCU в сравнении с PC или Laptop? DCU компактен, имеет защиту от влаги и пыли, стоек к ударам, располагает большой дальностью действия Bluetooth и встроенной камерой.

#### Automotive Aftermarket

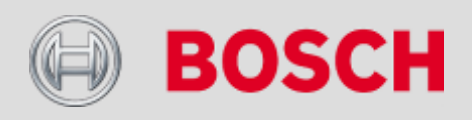

# KTS-Truck. ПО (Software) – инсталляция (Installation)

| 🖁 Setup - ESI[tronic] for Truck                                                                                               |                                                                                                    |                                                                                                    |
|----------------------------------------------------------------------------------------------------|----------------------------------------------------------------------------------------------------|----------------------------------------------------------------------------------------------------|
| Komponenten auswählen<br>Welche Komponenten sollen installiert werden?                                                        |                                                                                                    |                                                                                                    |
| Wählen Sie die Komponenten aus, die Sie installieren möchten. Klicken Sie auf "Weiter",<br>wenn sie bereit sind fortzufahren. | Setup - ESI[tronic] for Truck                                                                                                    |                                                                                                    |
| ESI[tronic] for Truck ESI[tronic] DVD 1 – Diagnosis, Maintenance, Spare Parts                                                 | Installiere Warten Sie bitte während ESI[tronic] for Truck auf Ihrem Computer Installert                                                 | Bosch Diagnostics Software<br>ESI[tronic]<br>for Truck                                                                                                    |
| Adobe Acrobat Reader                                                                                                    | 10 % - Firmware-Aktualisierung                                                                                                    | Windows XF<br>Windows Yinta <sup>®</sup> Henre Premium<br>Windows Yinta <sup>®</sup> Busitess<br>Windows Yinta <sup>®</sup> Busitess<br>Invented for life |
|                                                                                                    | Firmware wird aktualisiert                                                                                                    |                                                                                                    |
|                                                                                                    | Die Aktualisierung dauert ungefähr 40 Minuten. Während der Aktualisierung darf die Verbindung<br>zu KTS Truck nicht unterbrochen werden. |                                                                                                    |
| Die aktuelle Auswahl erfordert min. 1,712.4 MB Speicherplatz.                                                                 | Eine Unterbrechung der USB-Verbindung während der Aktualisierung macht KTS<br>Truck funktionsunfähigt                                    |                                                                                                    |
| < Zurück Weiter > Abbrechen                                                                                                   |                                                                                                    |                                                                                                    |
|                                                                                                    |                                                                                                    | and a second                                                                                                    |
|                                                                                                    |                                                                                                    |                                                                                                    |
|                                                                                                    | Provide Press                                                                                                    |                                                                                                    |

- 1. Каково назначение метки-галочки для сектора ESI [tronic] DVD 1? Если ESI [tronic] ещё не установлен на ПК, то он установится при задании это метки.
- 2. Что означает обновление ПО (Firmware Update)? Полный комплект данных по автомобилям (Fahrzeugdatensätze) переносится в сканер KTS-Truck.

#### Automotive Aftermarket

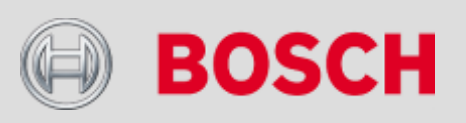

# KTS-Truck. ПО (Software) - обновление (Update)

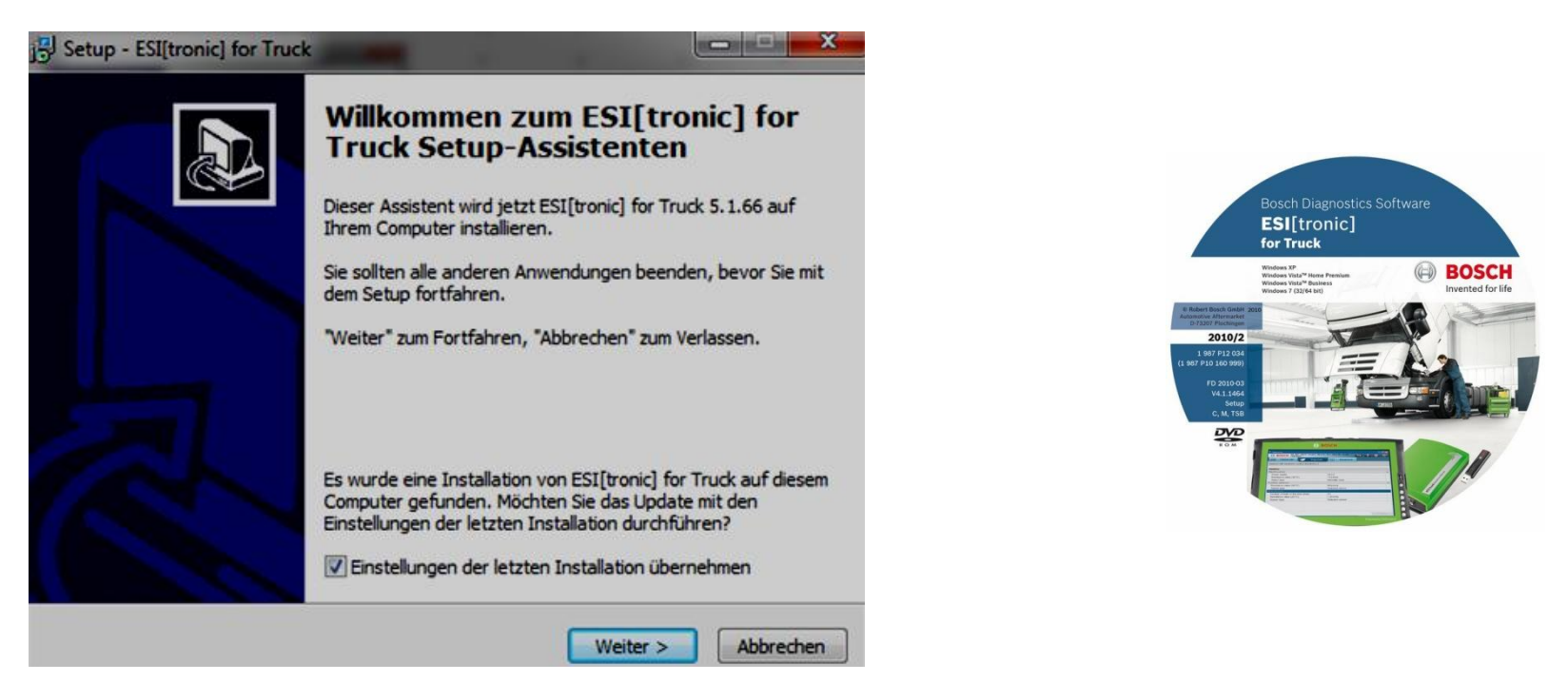

- 1. Сколько предусмотрено годовых обновлений (Updates) для KTS-Truck? Четыре.
- 2. Почему при установке обновления (Update) нужно применить метку-галочку? Чтобы не потерять лицензию.

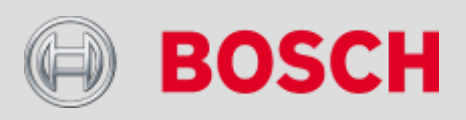

#### Automotive Aftermarket

KTS-Truck. Установки (Einstellungen) – основное меню (Hauptmenü)

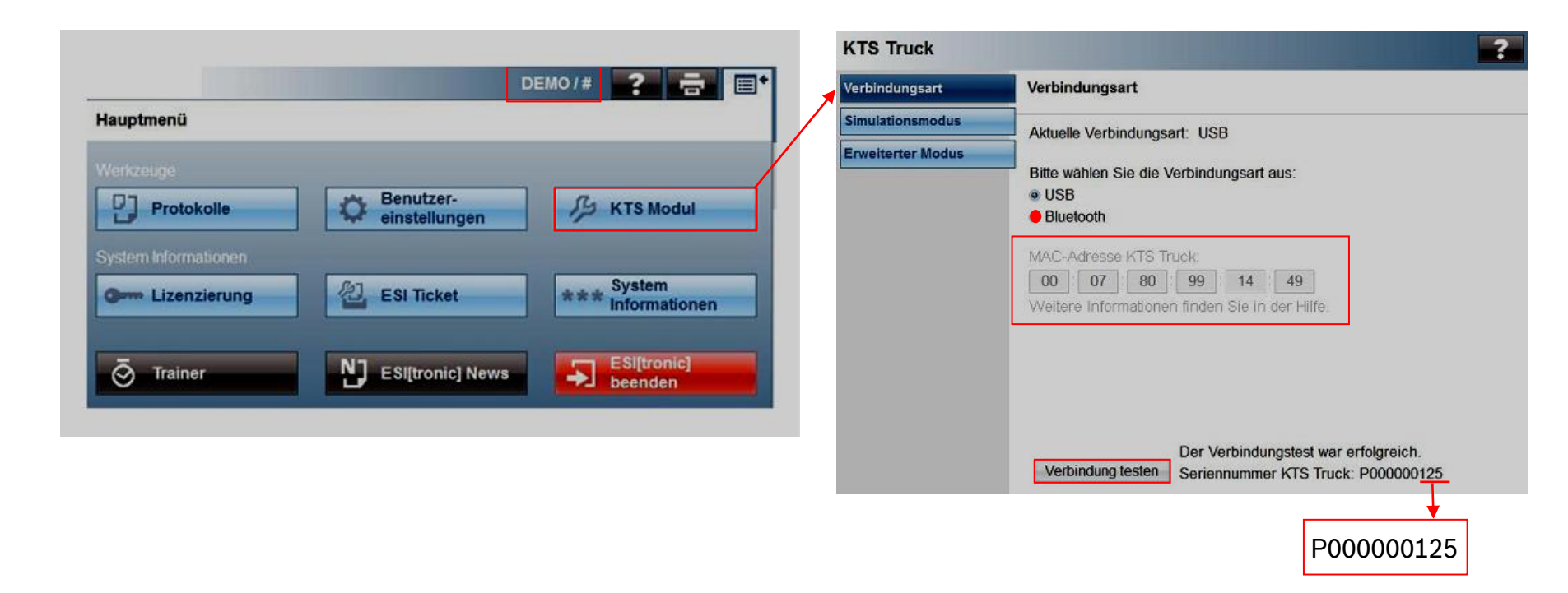

1. Что означает «DEMO» и #?

DEMO - означает активацию режима симуляции (Simulationsmodus).

# - означает активацию расширенного режима (Erweiterte Modus).

#### Automotive Aftermarket

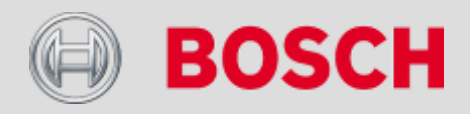

# KTS-Truck. Установки (Einstellungen) – основное меню (Hauptmenü)

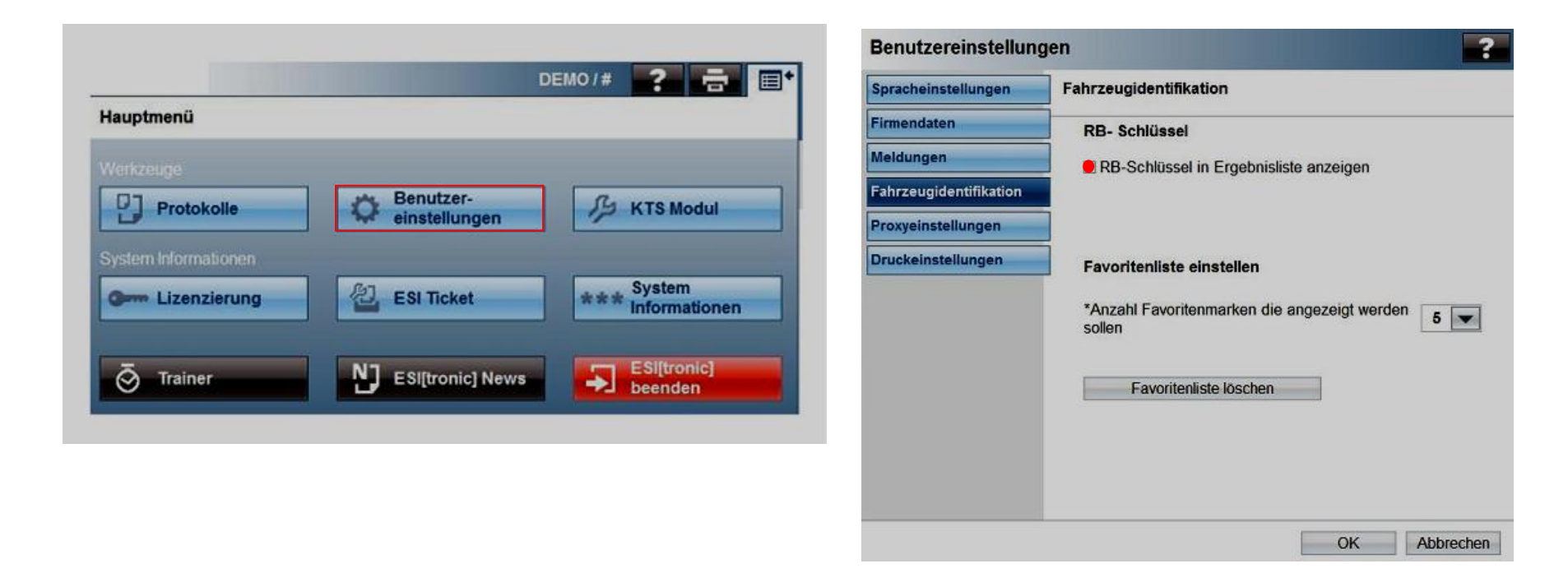

#### 1. Что означает RB-ключ (RB-Schlüssel)?

Внутренний Bosch RB-ключ позволяет точно идентифицировать автомобили.

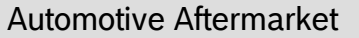

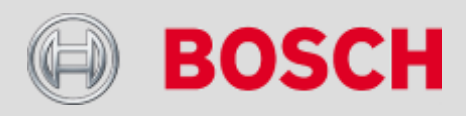

# KTS-Truck. Установки (Einstellungen) – основное меню (Hauptmenü)

|                   |                  |                  | Pro | otokollverwaltu | ng         |                              |                      |               |
|-------------------|------------------|------------------|-----|-----------------|------------|------------------------------|----------------------|---------------|
|                   | D                | EMO/# 2 🚍 📑      | 10  | Gerätename      | Marke      | Тур                          | Baujahr              | Datum         |
| lauptmenü         |                  |                  | ~   | PL-Z2334        | IVECO      | CityClass                    | 10/2005 -<br>07/2007 | 05.02.11 14:2 |
| •                 |                  |                  |     | PL-Z2334        | IVECO      | Turbo Daily                  | 01/2004 -            | 05.02.11 14:2 |
| erkzeuge          |                  |                  |     | PL-Z2334        | IVECO      | Turbo Daily A40              | 03/2003 -            | 05.02.11 14:2 |
|                   | Benutzer-        |                  |     | PL-Z2334        | MERCEDES-B | 1836 (Actros)                | 04/2003 -            | 04.02.11 13:1 |
| Protokolle        | einstellungen    | 15 KTS Modul     |     | PL-Z2334        | MERCEDES-B | 1836 (Actros)                | 04/2003 -            | 04.02.11 10:0 |
|                   |                  |                  |     | PL-Z2334        | MERCEDES-B | 1836 (Actros)                | 04/2003 -            | 03.02.11 15:  |
| tem Informationen |                  |                  |     | PL-Z2334        | MERCEDES-B | 1836 (Actros)                | 04/2003 -            | 03.02.11 15:  |
| m Lizenzierung    | A ESI Ticket     | *** System       |     | PL-Z2334        | IVECO      | Stralis L 440 S 56           | 04/2007 -            | 03.02.11 14:  |
|                   |                  | Informationen    |     | PL-Z2334        | MERCEDES-B | 1836 (Actros)                | 04/2003 -            | 03.02.11 14:3 |
|                   |                  | erre E Siftrania |     | PL-Z2334        | MAN        | TGA 18.440 FA,<br>FC, FK, FL | 07/2006 -<br>03/2009 | 03.02.11 11:3 |
| Trainer           | ESI[tronic] News | beenden          |     | PL-Z2334        | MERCEDES-B | 1836 (Actros)                | 04/2003 -            | 03.02.11 11:2 |
|                   |                  |                  | ņ   | PL-Z2334        | MAN        | TGA 18.440 FA,               | 07/2006 -            | 03.02.11 11:1 |
|                   |                  |                  |     | Druckvorschau   | Speichern  | Drucken                      | Löschen              | Schließen     |

1. Как может быть распечатан рабочий протокол?

Активация клавиши «память» (Speichertaste) в соответствующем меню.

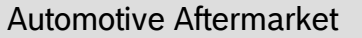

60

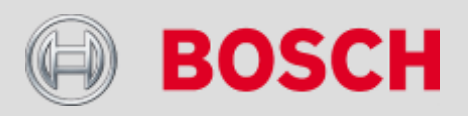

# KTS-Truck. Лицензирование (Lizenzen) – заявка (Beantragen)

|                                        | DEI             | Mo/# 📪 🚍 🖃  | Lizenz Informationen |           |             |         |
|----------------------------------------|-----------------|-------------|----------------------|-----------|-------------|---------|
| auptmenü                               |                 |             |                      |           |             |         |
|                                        |                 |             | Kundennummer:        | I         |             |         |
| anzeuge                                |                 |             | Modul ID:            | P000000   | 125         |         |
| Protokolle                             | einstellungen   | KTS Modul   | Gültig bis:          | 31.12.201 | 11          |         |
| angenese geographication in the second |                 |             |                      |           |             |         |
| stem Informationen                     |                 |             |                      |           |             |         |
| Lizenzierung                           | ESI Ticket      | *** System  |                      |           |             |         |
|                                        |                 |             |                      |           |             |         |
| 5 Trainar                              |                 | ESI[tronic] |                      |           |             |         |
| 9 Inamer                               | Esiluonicj News | Deenden     |                      |           |             |         |
|                                        |                 |             |                      |           |             |         |
|                                        |                 |             |                      |           |             |         |
|                                        |                 |             |                      |           |             |         |
|                                        |                 |             |                      |           |             |         |
|                                        |                 |             | Fax                  | Online    | Durchführen | Beender |

#### Лицензирование:

Для оформления заявки на разблокировку (лицензирование), сканер KTS-Truck нужно подключить к ПК (планшету), в паре с которым предстоит работать постоянно. В меню «Setup» войти в раздел «Лицензирование-Lizenzierung» и нажать клавишу «Fax» или «Online». Будет сгенерирован код идентификации, объединяющий сканер и ПК (планшет). После получения кода доступа (Freischaltcode), более не нажимать клавишу «Fax» или «Online», т.к. иначе сгенерируется новый код идентификации, а предыдущий - придёт в негодность.

Ввод кода доступа подтвердается клавишей «Выполнить-durchführen».

Затем, после выбора автомобиля, активируется клавиша «Диагностика-Diagnose».

#### Automotive Aftermarket

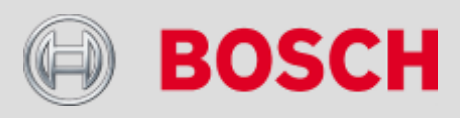

KTS-Truck. Лицензирование (Lizenzen)-количество рабочих мест.

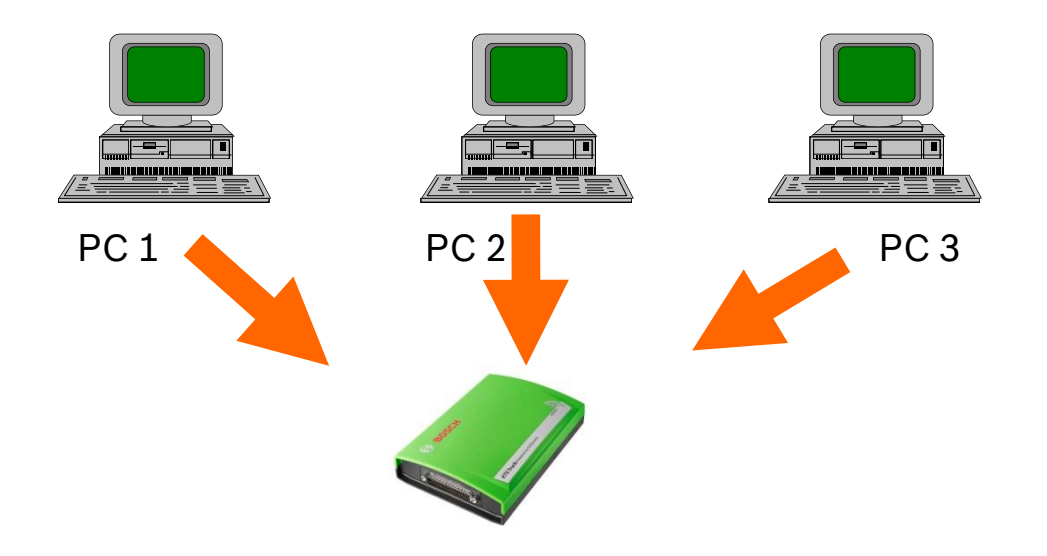

1. Каково максимальное количество кодов доступа (Lizenzen) Вы можете получить для одного сканера KTS-Truck? Три.

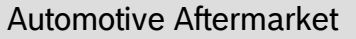

62

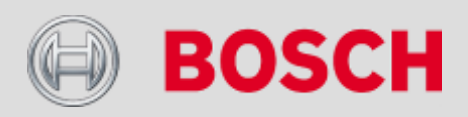

# KTS-Truck. Лицензирование (Lizenzen) – статус (Status).

| Hauptmenü            | D                |                             |
|----------------------|------------------|-----------------------------|
| Werkzeuge            | Benutzer-        | 0                           |
| System Informationen | einstellungen    | 19 KTS Modul                |
| Com Lizenzierung     | ESI Ticket       | *** System<br>Informationen |
| Ō Trainer            | ESI[tronic] News | ESI[tronic]                 |

#### Информация системная:

Здесь возможно получить различную информацию о ПО (Software). Кроме того, здесь возможно проверить статус лицензирования. После истечения срока годности лицензии, имеется ещё 3 месяца для оформления нового допуска. В течении этого периода продолжается обычная, ничем не ограниченная, эксплуатация всех ресурсов сканера KTS-Truck.

| System Informat  | ionen                                 |                          | ?       |
|------------------|---------------------------------------|--------------------------|---------|
| Über ESI[tronic] | Software Informationen                |                          |         |
| Software         | ESI[tronic]                           | 2011/1                   |         |
| KTS Modul        | Programm-Version                      | 5.0.157                  |         |
| System           | Sprache                               | Deutsch                  |         |
|                  | Status der Lizenzierung<br>Gültig bis | Lizenziert<br>31.12.2011 |         |
| ESI Ticket       |                                       |                          | Beenden |

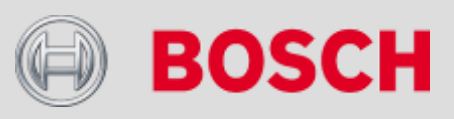

#### Automotive Aftermarket

# KTS-Truck. ESI формуляр – обработка.

| Hauptmenü            | D                          | EMO /# ? 🚍                  |
|----------------------|----------------------------|-----------------------------|
| Werkzeuge            |                            |                             |
| Protokolle           | Benutzer-<br>einstellungen | 5 KTS Modul                 |
| System Informationen |                            |                             |
| Om Lizenzierung      | ESI Ticket                 | *** System<br>Informationen |
|                      | ESI[tronic] News           | ESI[tronic]                 |

| Datei Hilfe      |               |                           | _             |               |
|------------------|---------------|---------------------------|---------------|---------------|
| ESI Ticket       |               |                           |               | ?             |
| Absender         |               |                           |               |               |
| *Firma/Abteilung | 1!            | *Kundennummer             | 1             |               |
| *Stadt           | 1             | *Faxnummer                | J             |               |
| Land             | 1             | Telefonnummer             | 1             |               |
| Ansprechpartner  | 1             | E-Mail                    | 1             |               |
| F. 11.           |               |                           |               |               |
| Fehler           |               |                           | <u></u>       |               |
|                  | E             |                           | -             |               |
| Daten Programm   | System Anhäng | e                         |               |               |
| Fahrzeugdaten    |               |                           |               |               |
| Bosch-Fzg-Nr.    | [             | Fahrgestell-Nr.           | Ĩ             |               |
| Marke            | Ţ.            | Erstzulassung             |               |               |
| Тур              |               | Baujahr                   |               |               |
| Hubraum          | T             | Motor                     |               |               |
| Drucken          | Druckvo       | rschau E-Mail ver         | schicken      | Beenden       |
| * Pflichtfelder  | F             | axnummer des ESI Ticket 1 | feam ++49 (0) | 7153 / 666539 |

#### ESI - формуляр (Ticket):

В этом меню возможно оформить пожелания по совершенствованию ПО KTS-Truck, отметить плохо понимаемый перевод или его отсутствие, указать на отсутствие или ошибки в базах данных.

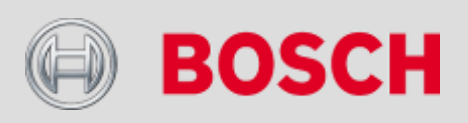

#### Automotive Aftermarket

# KTS-Truck. ESI формуляр – обработка.

| 🛞 ESI[tronic] - Fahrzeug      | auswahl über Schlüssel-Nr.             |                                        |
|-------------------------------|----------------------------------------|----------------------------------------|
| Datei Einstellungen           | ?                                      |                                        |
|                               | Hilfe<br>Erweiterte Identifikation     | W / 08/1996 - 10/2000 / DSC 9.15       |
| 🚔 🌰 📄                         | ESI[tronic] - Trainer                  | H) Type-Mine/Cnit-Nr. (F) Kentekenpl   |
| Bezeichnung                   | Fahrzeugliste                          | •                                      |
| Schlüssel-Nr.                 | Service                                | Technische Anfrage                     |
| Letzte 30 Fahrzeuge           | Neuigkeiten                            | Wissensdatenbank                       |
| Ausrüstung<br>Montagehinweise | Aktuelle Mechanikdaten online anzeigen | ESI Ticket                             |
| Arbeitswerte                  | Info                                   |                                        |
| Schaltpläne<br>SIS/CAS        |                                        | ESI[tronic] Service Fahrzeug/Erzeugnis |
| ESI - формул                  | ляр (Ticket):                          | Fahrzeug<br>Ezerugie                   |

Клавиша «Технический запрос-Technische Anfrage» позволяет организовать Fax- или E-mail-запрос по линии технической поддержки с целью получения, например, электросхем при проведении диагностики или другой технической информации.

Клавиша «Информационный банк данных-Wissensdatenbank» предлагает к услугам диагноста обширную базу сервисных формуляров, отработанных ранее по линии технической поддержки Hotline с целью помощи при диагностических мероприятиях.

Клавиша «ESI [Ticket]» позволяет выразить пожелания в совершенствовании ПО для сканера Truck.

#### Automotive Aftermarket

65

| Fima/Ableking        | Sebarlian        | Kundermanner    | 76259562                       |
|----------------------|------------------|-----------------|--------------------------------|
| 104                  | Plochingen       | Farumer.        | 49 711 011 513 362             |
| Lant                 | Deutschland      | Teleformummer   | 07153 666 362                  |
| Ansprechpatries      | Fiedel Sebartian | EMat            | sebantian riedel(3de bosch con |
| Fahoma   Anhäng      | •1               |                 |                                |
| Booch-FagNa:         | SCA 1491         | Basjahr/Entoden | MAXY                           |
| KBANummer:           |                  | Motokenzeichn:  | DC 16.06                       |
| Make:                | SCANIA           | Holabezeichnung | Euro 4                         |
| Modeliteihe:         | R-Seie           | Leistung        | 368.kW                         |
| Herstellermod reihe: |                  | Hubraum         | 161                            |
| Fahzeugho:           | FI 500           | System          |                                |
| Fahrgestellnummer    |                  | Steuergerät     |                                |
| Arlehungan:          | M8050025         | System:         |                                |
| KapNi:               | 1 Prink: 1       | Terbautern:     | 000000000                      |
| ESI-Ausgabe:         | 2011/1           | ESI-Version     | 11.1.1.5                       |
| Sprache:             | Deutsch -        |                 |                                |
| Problemberschwebu    | ng               |                 |                                |
|                      |                  |                 |                                |
|                      |                  |                 |                                |

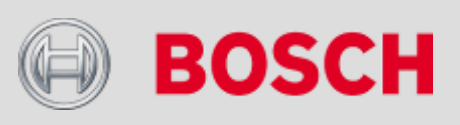

Индивидуальный (Fahrzeugspezifisch) диагностический разъём на грузовом автотранспорте.

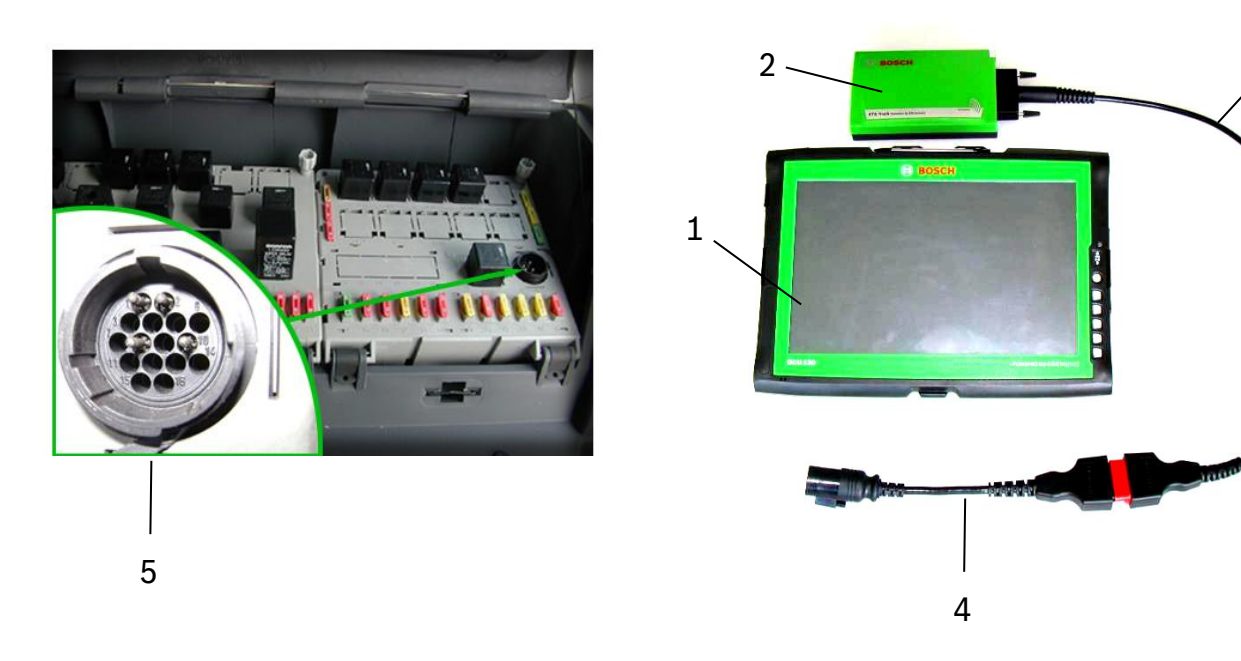

- 1. DCU 130
- 2. KTS-Truck

3

- 3. OBD кабель
- Кабель для индивидуального разъёма.
- Разъём диагностический индивидуальный

1. К какому формату должен быть приведён автомобильный штекер, имеющий специфическое (индивидуальное) исполнение?

До формата OBD-кабеля, имеющегося в комплекте поставок.

Automotive Aftermarket AA/SEO –TSS 2014

66

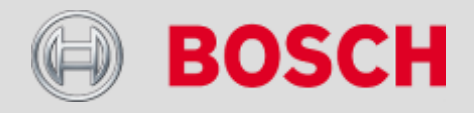

Индивидуальный (Fahrzeugspezifisch) диагностический разъём. Чемодан адаптерных разъёмов - Adapterkabel Koffer.

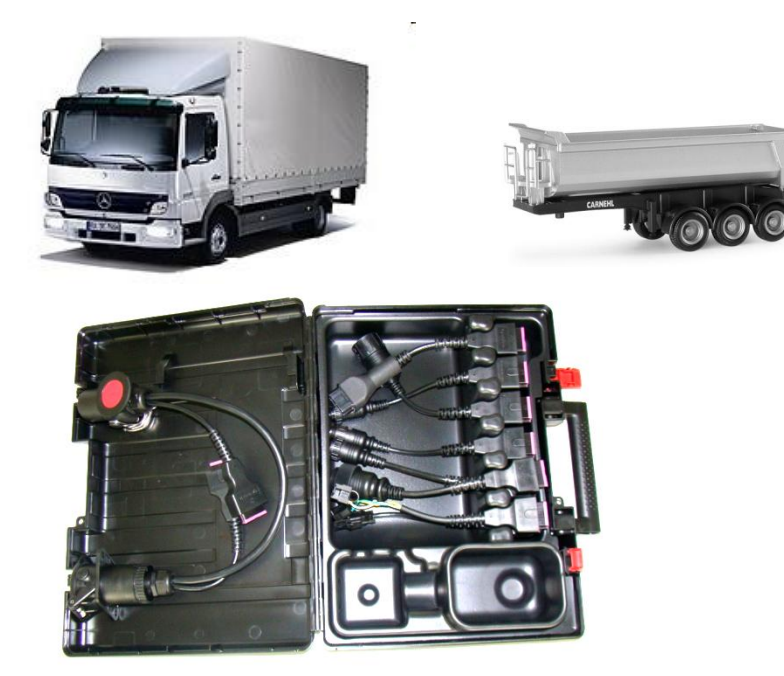

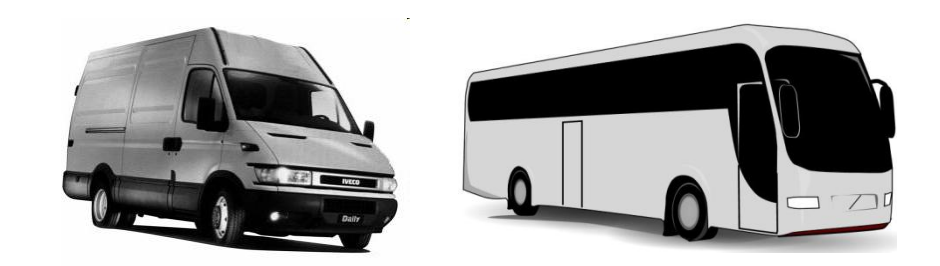

#### Чемодан адаптерных разъёмов:

- 1. Тяжёлые грузовики (schwere Nutzfahrzeuge)
- 2. Прицепы/полуприцепы (Anhänger / Auflieger)
- 3. Лёгкие грузовики (leichte Nutzfahrzeuge)
- 4. Автобусы (Busse)

1. Какой кабель-адаптер возможно применять для диагностики любого транспортного средства?

Универсальный кабель-адаптер (Universaladapter Kabel).

Automotive Aftermarket AA/SEO –TSS 2014

67

**BOSCH** 

# Индивидуальный диагностический разъём - Lkw EU

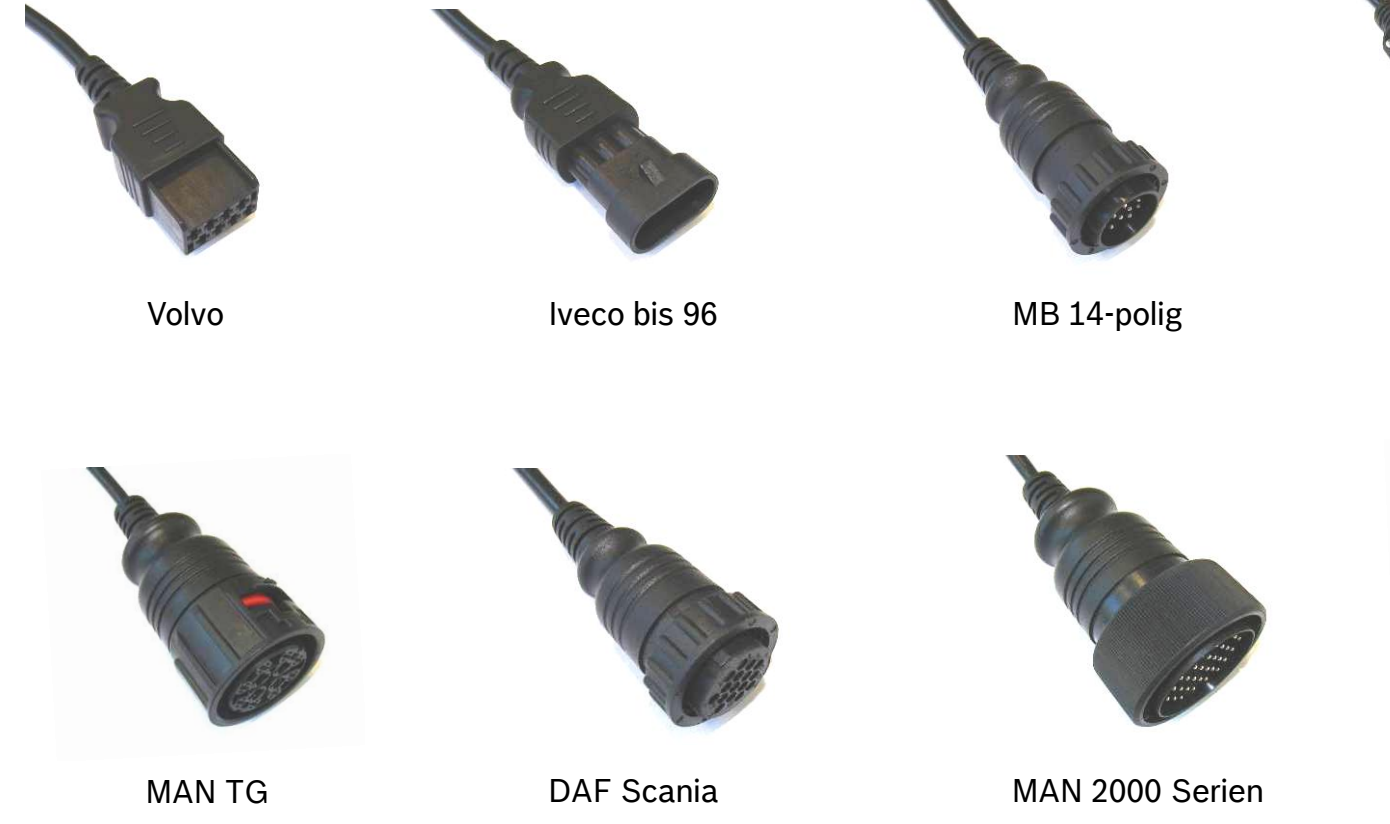

Renault

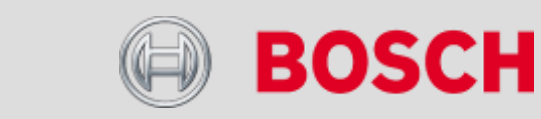

lveco ab 96

#### Automotive Aftermarket AA/SEO –TSS 2014

68

Индивидуальный диагностический разъём - Lkw EU/US

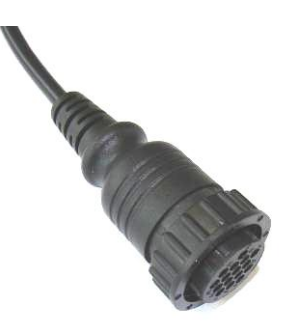

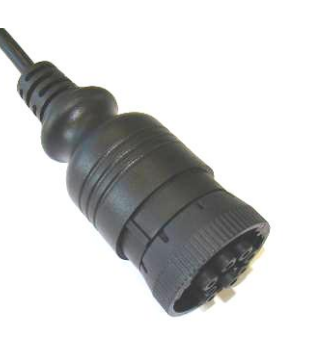

Scania bis 04

69

US Lkw 9 Pins

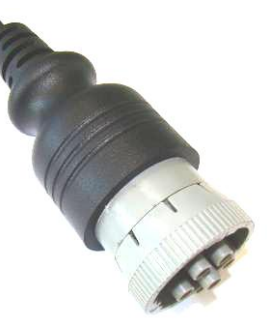

US Lkw 6 Pins

#### Automotive Aftermarket AA/SEO –TSS 2014

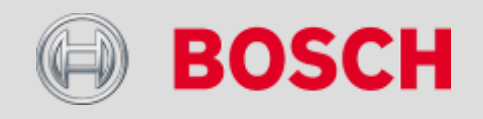

Индивидуальный диагностический разъём - прицепы, п/прицепы

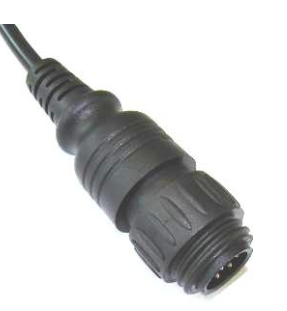

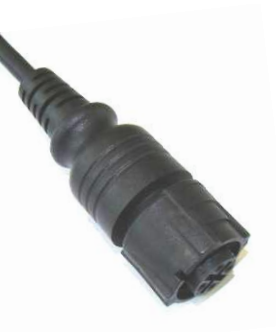

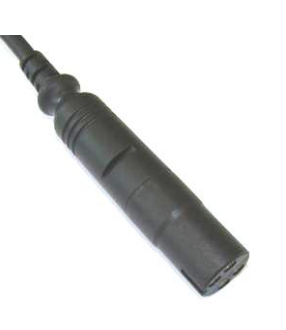

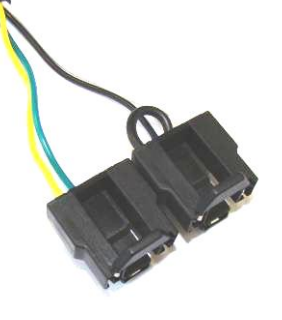

Wabco Knorr ABS/EBS ABS Modular

EB+

ABS Modul

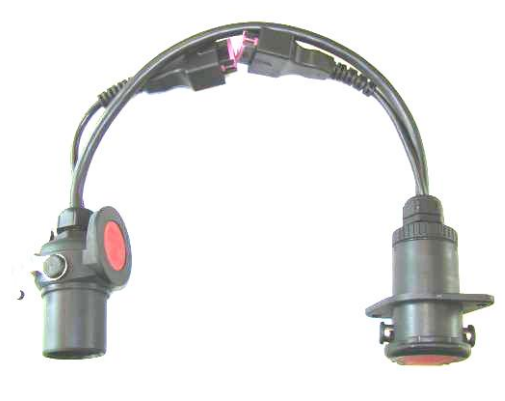

ISO 7638

Automotive Aftermarket AA/SEO –TSS 2014

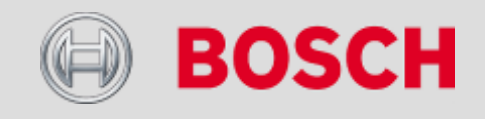

Индивидуальный диагностический разъём – универсальный кабель-адаптер (Universaladapterleitung)

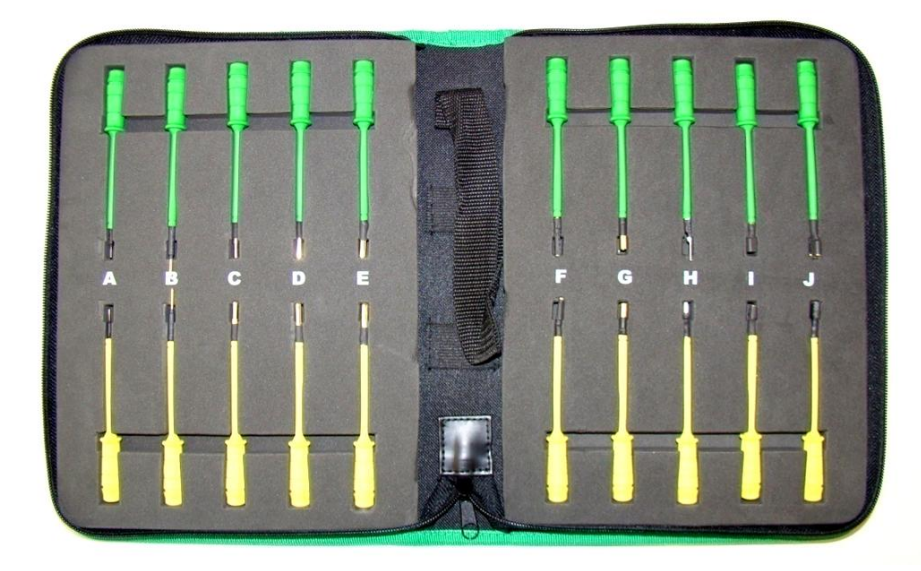

Универсальные пин-разъёмы, представленными в алфавитной последовательности (Universalpins mit **alphabetischer** Beschriftung)

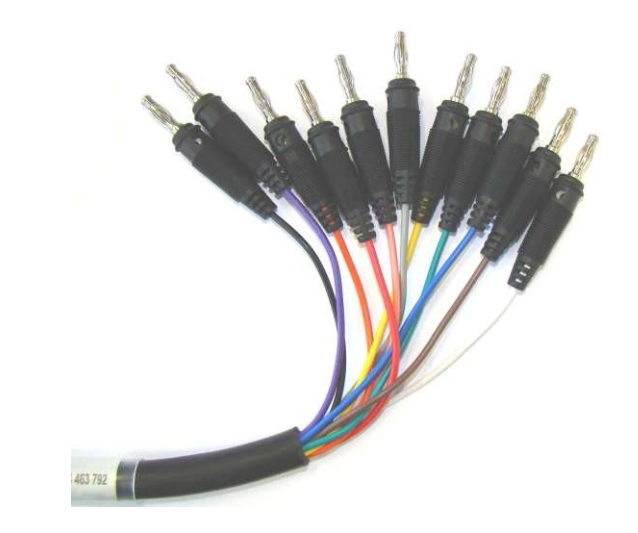

Универсальный кабель-адаптер с пальчиковыми штекерами, последовательно пронумерованными. (Universaladapterleitung mit **durchnummerierten** Bananensteckern)

1. Как применяется универсальный кабель-адаптер?

Указание по организации связи предписывает использовать пальчиковый штекер в паре с требуемым универсальным пин-разъёмом.

Automotive Aftermarket AA/SEO –TSS 2014

BOSCH

Индивидуальный диагностический разъём – организация питания (Spannungsversorgung).

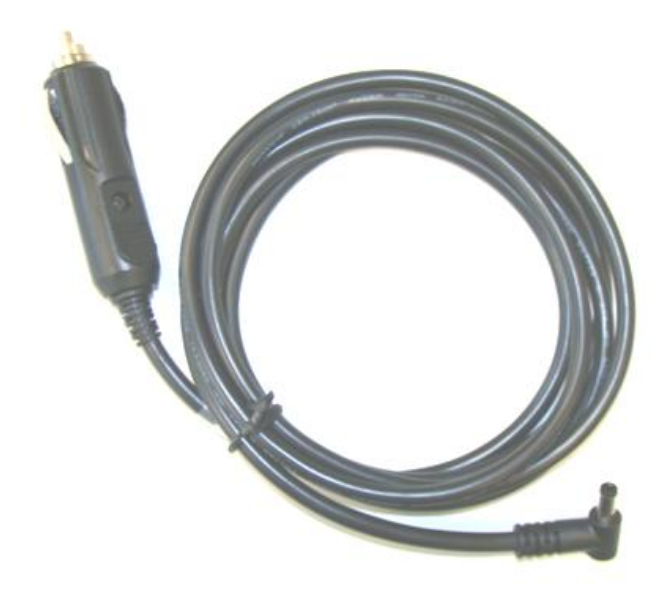

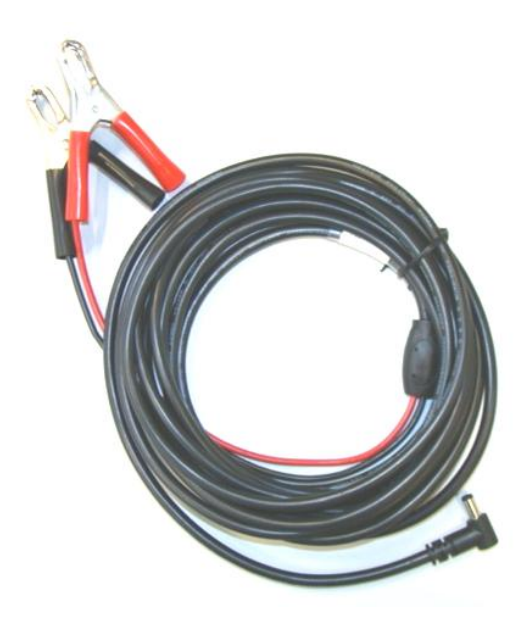

Питание от прикуривателя

Питание от АКБ

1. Когда необходимо обеспечение внешнего питания? В случае подключения KTS-Truck посредством универсального кабель-адаптера.

Automotive Aftermarket AA /SEO -TSS 2014

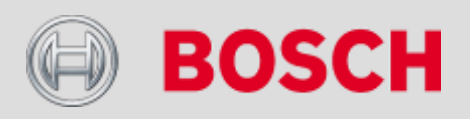

# Диагностика БУ (Steuergerätediagnose) – выбор автомобиля (Fahrzeugauswahl)

| Fahrzeugidenti | fikation            |  |  |
|----------------|---------------------|--|--|
| Bezeichnung    | Letzte 30 Fahrzeuge |  |  |
| Land           | Alle                |  |  |
| Fahrzeugart    | Anhänger            |  |  |
| Antriebsart    | ohne                |  |  |
| Marke          |                     |  |  |
| Тур            | Internes<br>Modell  |  |  |
|                | Выбор из списка 3   |  |  |

| Fah                     | rzeuginfo 🍼        | Diagnose    |       | Ausrüs | tung                   |            |
|-------------------------|--------------------|-------------|-------|--------|------------------------|------------|
| Fahrzeugide             | entifikation       |             |       |        |                        | 1          |
| Bezeichnun              | g Letzte 30 Fahrze | uge         |       |        |                        |            |
|                         | Tur                | Internes    | Liter | kW     | Baulahr                | Mot.kennz. |
| Marke                   | тур                | Modell      |       |        |                        |            |
| Marke<br>ARDOR          | Trailer            | Modell      | 0.0   | -      | 01/1990 -              | -          |
| Marke<br>ARDOR<br>KÖGEL | Trailer<br>Trailer | Modell<br>- | 0.0   | -      | 01/1990 -<br>01/1988 - | -          |

Клик на одну из строк списка "последние 30 автомобилей" предлагает быстрый выбор нужного транспортного средства.

Выбор из списка 30 последних автомобилей.

Ручной выбор автомобиля.

73

Automotive Aftermarket AA /SEO -TSS 2014

BOSCH
# Диагностика БУ (Steuergerätediagnose) - выбор автомобиля

| BOSCI                | H            |                 |              |                       |          | ? =                    |                                                                 |                                                                                                    |
|----------------------|--------------|-----------------|--------------|-----------------------|----------|------------------------|-----------------------------------------------------------------|----------------------------------------------------------------------------------------------------|
| G Fahrze             | ruginto      | 0               | Blagnoze.    |                       | Austita  | ung                    |                                                                 |                                                                                                    |
| Fahrzeugident        | ifikation    |                 |              |                       |          |                        |                                                                 |                                                                                                    |
| Bezeichnung          | Letzte 30 Fa | ahrzeug         | e            |                       |          |                        |                                                                 |                                                                                                    |
| Land                 | Alle         |                 | -            | Model                 | Ireihe   | Actros II<br>04/2003 - | -                                                               | — Выбор модели (напр. Actros).                                                                                                    |
| Fahrzeugart          | LKW          |                 |              | Тур                   |          | 1836 (Actros)          |                                                                 | Выбор типового обозначения<br>(Typbezeichnung).                                                                                          |
| Antriebsart<br>Marke | MERCE        | DES-BI          | ENZ V        | Mot.kennz. OM 541.942 |          | •                      | <ul> <li>— Выбор типа двигателя –<br/>(Motorkennung)</li> </ul> |                                                                                                    |
|                      |              |                 |              |                       |          | Suchen                 |                                                                 | После задания программе                                                                                                    |
| Тур                  | In<br>Me     | ternes<br>odell | Liter        | kW                    | Baujahr  | Mot.kennz.             |                                                                 | неооходимой информации по автомобилю, активируется клавиша                                                                               |
|                      |              |                 | Выбор про    | оизвод                | ителя А  | TC - Fahrzeugherste    | eller.                                                          | "поиск-заспеп. после нажатия на<br>которую программа предложит к<br>выбору все возможные<br>автомобили, отвечающие заданным<br>условиям. |
|                      |              | B               | ыбор вида    | привод                | ца (дизе | пь-Diesel, спирт-Alk   | ohol, ra                                                        | з-Gas, без привода-ohne).                                                                                                    |
|                      |              | Вы(             | бор вида АТ  | С (легн               | ковой-Р  | КW, грузовой-LKW,      | прицеп                                                          | -Anhänger).                                                                                                    |
|                      |              | Выбор           | о страны-пре | оизвод                | ителя    |                        |                                                                 |                                                                                                    |

Automotive Aftermarket AA/SEO –TSS 2014

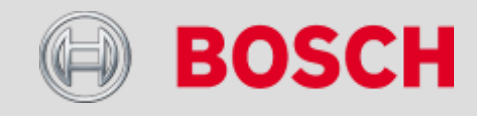

# Диагностика БУ (Steuergerätediagnose) – подфункции (Teilfunktionen)

| Fahrzeugidenti<br>Bezeichnung | fikation<br>_etzte 30 Fahrz | euge     |               |                        |
|-------------------------------|-----------------------------|----------|---------------|------------------------|
| Land                          | Alle                        | -        | Modellreihe   | Actros II<br>04/2003 - |
| Fahrzeugart                   | LKW                         |          | Typ           | 1836 (Actros)          |
| Antriebsart                   | Diesel                      | •        | Mathema       |                        |
| Marke                         | MERCEDE                     | S-BENZ   | MOLKENNZ.     | Suchen 1/1             |
| Тур                           | Interne<br>Modell           | es Liter | kW Baujahi    | Mot.kennz.             |
| 1816 (Actros)                 | MP2/M                       | IP3 12.0 | 265.0 04/2003 | - OM 541.942           |

Как только выбор нужного автомобиля подтверждается в «окне выбора», то активируются клавиши:

«Информация по автомобилю» (Fahrzeuginfo),

«Диагностика» (Diagnose) и

«Оснащение» (Ausrüstung).

о ESI – Classic (исполнение).

Диагностика БУ (самодиагностика, электросхемы, планы ТО, результаты измерений и т.д.)

Общая техническая информация по автомобилю ( шасси-Fahrwerk, мотор-Motor и т.д.)

Automotive Aftermarket AA/SEO –TSS 2014

75

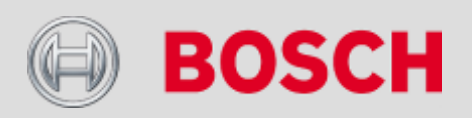

# Диагностика БУ – информация по автомобилю (Fahrzeuginfo)

| BOSCH MERCEDES-BENZ / 1836 (Actros) / MP2/MP3 / 12.0 / 265.0 kW /     O4/2003 - / OM 541.942 |                     |  |  |  |  |  |
|----------------------------------------------------------------------------------------------|---------------------|--|--|--|--|--|
| 😭 Fahrzeuginfo                                                                               | Diagnose Ausrüstung |  |  |  |  |  |
| Fahrzeugdetails                                                                              |                     |  |  |  |  |  |
| Beschreibung                                                                                 | Information         |  |  |  |  |  |
| Fzg.hersteller                                                                               | MERCEDES-BENZ       |  |  |  |  |  |
| Modellreihe                                                                                  | Actros II           |  |  |  |  |  |
| Herstellermodellreihe                                                                        | MP2/MP3             |  |  |  |  |  |
| Fahrzeugtyp                                                                                  | 1836 (Actros)       |  |  |  |  |  |
| Herstellerbezeichnung                                                                        | 930,932,934         |  |  |  |  |  |
| Fahrzeugart                                                                                  | Lkw                 |  |  |  |  |  |
| Baujahr                                                                                      | 04/2003 -           |  |  |  |  |  |
| Leistung                                                                                     | 265 kW / 360 PS     |  |  |  |  |  |
| Karosserie / Fahrerhaus - Typ                                                                | -                   |  |  |  |  |  |
| Karosserie / Fahrerhaus - Nr.                                                                | -                   |  |  |  |  |  |
| Fahrgestellbaumuster                                                                         | 930, 932, 934       |  |  |  |  |  |
| Achsbaumuster                                                                                | -                   |  |  |  |  |  |
| Achskonfiguration                                                                            |                     |  |  |  |  |  |

Клик на клавишу «информация по автомобилю» представляет обзор важнейших технических данных автомобиля.

1. Какую информацию возможно получить из раздела «информация по автомобилю»?

Такие данные, как: тип двигателя, число цилиндров, мощность, торговое обозначение, комплектацию и RB-ключ.

Automotive Aftermarket AA/SEO –TSS 2014

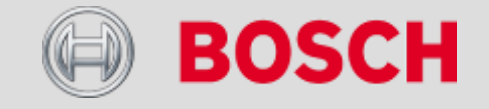

# Диагностика БУ – обзор систем (Systemübersicht)

| Fahrzeuginfo         | Diagnose | Ausrüstung                        |     |
|----------------------|----------|-----------------------------------|-----|
| Zündung einschalten  |          |                                   |     |
| Auswahl Systemgruppe |          | Auswahl System                    |     |
| ALLE                 | <u> </u> | Tempomat, Abstandsregler          | ART |
| Bremsen              |          | Bremssystem                       | BS  |
| Diebstahlschutz      |          | Batterietrennschalter             | BTS |
| Elektronikmodul      |          | Diebstahlwarnanlage               | EDW |
| Getriebe             |          | Elektrohydraulische Zusatzlenkung | EHZ |
| Instrumentierung     |          | Ansaugluft-Vorwärmsystem          | FLA |
| Karosseriemodul      | E        | Frontmodul                        | FM  |
| Klimaanlage          |          | Elektronische Fahrregelung        | FR  |
| Lenkung              |          | Grundmodul                        | GM  |
| Motor                |          | Gangsteuerung                     | GS  |
| Reifendruckkontrolle |          | Heckmodul                         | HM  |
| Retarder             |          | Hydraulisch-pneumatisches Modul   | HPS |
| Service              |          | Heizungsregelung                  | HZR |
| Sicherheit           |          | Instrumentierung                  | INS |

Нажатие клавиши «Диагностика-Diagnose» представляет обзор системных групп (Systemgruppen), представленных в автомобиле. Вход в определённую системную группу покажет те системы, из которых данная группа состоит.

1. Какие возможности предлагает клавиша «обзор систем»?

# Выполняется автоматический поиск блоков управления. Отметка позади названия системы обозначает наличие в ней сохраненной ошибки.

Automotive Aftermarket AA/SEO –TSS 2014

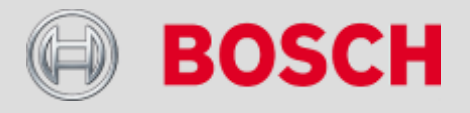

# Диагностика БУ – подфункции (Unterfunktionen)

| BOSCH MERCEDES-BENZ / 1836 (Actros) / MP2<br>04/2003 - / OM 541.942 | /MP3 / 12.0 / 265.0 kW /         | Выбор любой из систем<br>активирует следующие клавиши |
|---------------------------------------------------------------------|----------------------------------|-------------------------------------------------------|
| Zündung einschalten                                                 |                                  | управления.                                           |
| Auswahl Systemgruppe                                                | Auswahl System                   |                                                       |
| ALLE                                                                | Ansaugluft-Vorwärmsystem FLA     |                                                       |
| Bremsen                                                             | Motormanagement MR               |                                                       |
| Diebstahlschutz                                                     |                                  |                                                       |
| Elektronikmodul                                                     |                                  |                                                       |
| Getriebe                                                            |                                  |                                                       |
| Instrumentierung                                                    |                                  |                                                       |
| Karosseriemodul                                                     |                                  |                                                       |
| Klimaanlage                                                         |                                  |                                                       |
| Lenkung                                                             |                                  |                                                       |
| Motor                                                               |                                  |                                                       |
| Reifendruckkontrolle                                                |                                  |                                                       |
| Retarder                                                            |                                  |                                                       |
| Service                                                             | 2                                |                                                       |
| Sicherheit                                                          | •                                |                                                       |
| Systeminfo Testwerte Wartu                                          | ngspläne Systemübersicht Weiter  |                                                       |
|                                                                     | Обзор системы – ав               | томатический поиск БУ.                                |
|                                                                     |                                  |                                                       |
|                                                                     | протоколы то (свроненские предг  | исапия по проосту или времени эксплуатации).          |
| Индивидуаль                                                         | ьные проверочные данные (геометр | ия подвески, усилия затяжек, тормоза и т.д.).         |
| Специфическая для систе                                             | мы информация (схемы, проверочн  | ые значения компонентов).                             |

Automotive Aftermarket AA /SEO –TSS 2014

**BOSCH** 

Abteilung AA-DG/PAS TSS1| © Alle Rechte bei Robert Bosch GmbH, auch für den Fall von Schutzrechtsanmeldungen. Jede Verfügungsbefugnis, wie Kopier- und Weitergaberecht, bei uns.

# Диагностика БУ – подфункции – электросхемы (Schaltpläne)

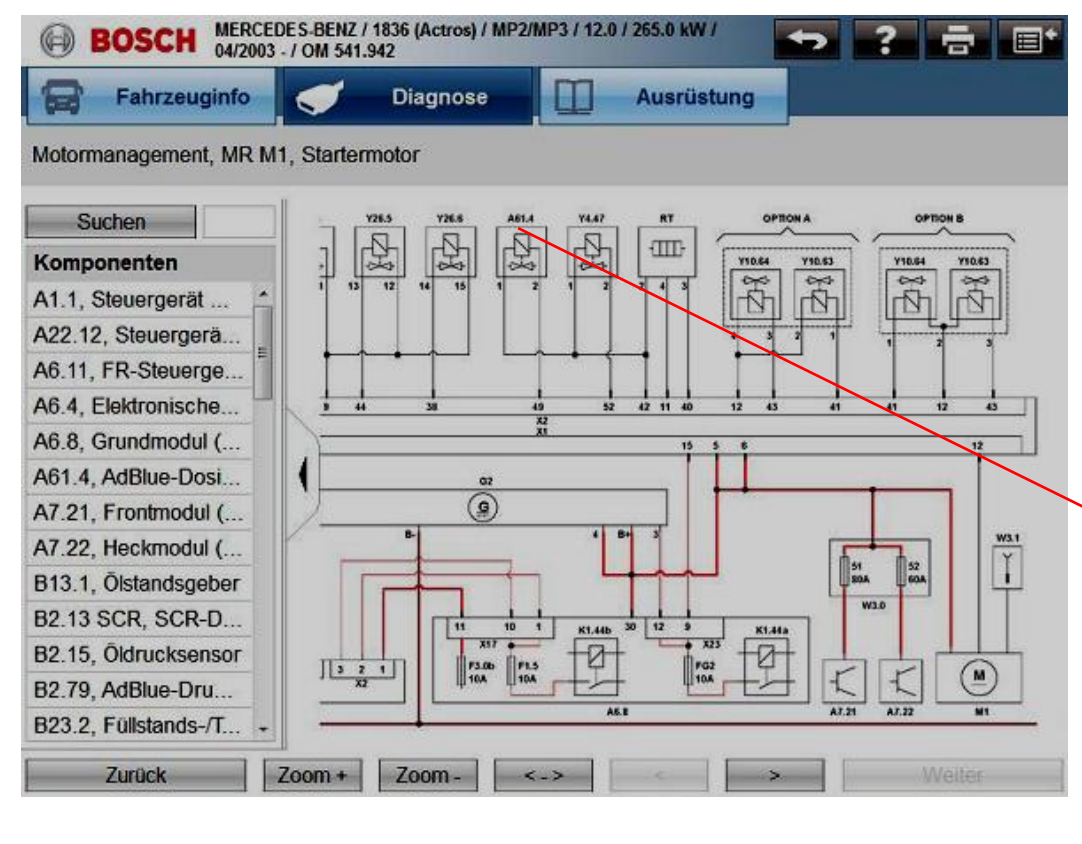

#### Активное исполнение схемы (Kontextsensitiver Schaltplan)

Клик по названию компонента (в списке) автоматически укажет расположение этого компонента на схеме, выделив его цветом.

Двойной клик по компоненту на схеме выведет дополнительную информацию по этому компоненту.

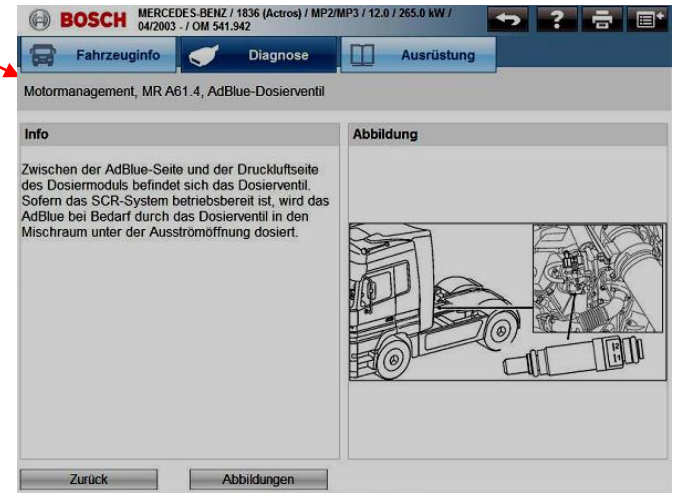

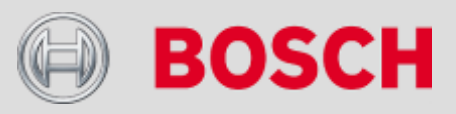

#### Automotive Aftermarket AA/SEO –TSS 2014

### Диагностика БУ – подфункции – указания по проверке (Prüfhinweise)

| Fahrzeuginfo Jiag                        | nose      | Ausrüstung |   |        |
|------------------------------------------|-----------|------------|---|--------|
| Elektronisch geregettes Druckluftmanagem | ent, ECAM |            |   |        |
| Systeminfo                               |           |            |   |        |
| Schaltplan                               |           |            |   |        |
| Allgemein                                |           |            |   |        |
| Testwerte                                |           |            |   | *      |
| Allgemein                                |           |            |   | -      |
| Systemaufbau                             |           |            |   |        |
| Pneumatische Anschlüsse                  |           |            |   |        |
| Allgemeines                              |           |            |   |        |
| Montage                                  |           |            |   |        |
| Kreislaufdruck                           |           |            |   |        |
| Dynamischer Kreissicherungsdruck         |           |            |   |        |
| Dynamischer Hilfskreis-Sicherungsd       | ruck      |            |   |        |
| Betriebsdrücke und -temperaturen         |           |            |   |        |
| Kreisschutz-Magnetventil (Öffnungsdi     | ruck)     |            |   |        |
|                                          |           |            |   |        |
| 7                                        |           |            | 1 | Woitor |

#### Указания по проверке

Двойной клик по компоненту из предложенного списка покажет проверочные значения, относящиеся к этому выбранному компоненту. Определённым компонентам может придаваться расширенная информация (изображения).

|                   | ginfo                     | Diagnose        | Ausrüst | ung |  |
|-------------------|---------------------------|-----------------|---------|-----|--|
| lektronisch gereg | geltes Druckluftm         | anagement, ECAM |         |     |  |
| bbildung          | 2                         |                 |         |     |  |
|                   | 21<br>1025<br>23.10<br>30 | 22              |         |     |  |

1. Какая информация может быть получена из раздела "Systeminfo"? Например, электросхемы с расшифровкой пин-подключений, пневматические схемы, указания по монтажу, специфические проверочные данные.

Automotive Aftermarket AA/SEO –TSS 2014

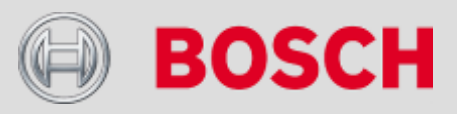

## Диагностика БУ – подфункции – проверочные значения (Testwerte)

| BOSCH MERCEDES-BENZ / 1836 (Actros) / MP2/MP3 / 12.0 / DEMO 265.0 kW / 04/2003 - / ON 541.942 | Проверочные зна                                                                                                    | чения                                               |
|-----------------------------------------------------------------------------------------------|----------------------------------------------------------------------------------------------------|-----------------------------------------------------|
| Fahrzeuginfo     Olagnose     Ausrüstung       1836 - 2536 (541 OM501LA III/16)               | Клик по клавише «<br>Testwerte» активир                                                                              | проверочные значения-<br>рует обзор по <b>общим</b> |
| Testwerte                                                                                     | целом.                                                                                                    |                                                     |
| Anziehdrehmomente<br>Bremsen<br>Elektriksystem                                                | BOSCH MERCEDES-BENZ / 1836 (A<br>265.0 kW / 04/2003 - / 0M 3<br>Fahrzeuginfo Dia<br>1836 - 2536 (541 OM501LA III/16) | ctros) / MP2/MP3 / 12.0 / DEMO <b>? E</b>           |
| Fassungsvermogen                                                                              | Ashavarmasaung                                                                                                    |                                                     |
| Motor                                                                                         | Alloamain                                                                                                    |                                                     |
| Motormanagement-System                                                                        | Achsvermessung                                                                                                    | Beladung 80 - 90 % der Tragfähigkeit                |
|                                                                                               | Hinterradsturz                                                                                                    | 0 [°] ± 30'                                         |
|                                                                                               | Nachlauf                                                                                                    | 2 [°] 30' ± 30'                                     |
|                                                                                               | Nachspur                                                                                                    |                                                     |
|                                                                                               | Reifendruck hinten                                                                                                   | Von der Achslast abhängig                           |
|                                                                                               | Reifendruck vorn                                                                                                    | Von der Achslast abhängig                           |
|                                                                                               | Spurdifferenzwinkel inneres Rad                                                                                      |                                                     |
|                                                                                               | Spurdifferenzwinkel äußeres Rad                                                                                      |                                                     |
|                                                                                               | Sturz                                                                                                    |                                                     |
|                                                                                               | Vorspur hinten                                                                                                    | 0 [°] ± 0,5'                                        |
| Zurück Alles anzeigen Weiter                                                                  | Zurück                                                                                                    | Weiter                                              |

1. Какую информацию возможно получить в разделе "Testwerte"? Например, геометрия подвески, параметры по износу тормозных систем, заправочные объёмы или регулировочные параметры для двигателей.

Automotive Aftermarket AA/SEO –TSS 2014

81

**BOSCH** 

# Диагностика БУ – подфункции – протоколы TO (Wartungspläne)

| BOSCH         MERCEDE S-BENZ / 1836 (Actros) / MP2/MP3 / 12.0 /         DEMO         Patron           Fahrzeuginfo         Diagnose         Ausrüstung | Протоколы технических<br>обслуживаний (ТО).                                                                                                    |
|----------------------------------------------------------------------------------------------------|----------------------------------------------------------------------------------------------------|
| 1836 - 2536 (541 OM501LA III/16) Servicedaten Allgemein Jährlich Alle 2 Jahre Alle 3 Jahre                                                             | Клик по клавише «протоколы TO-<br>Wartungspläne» активирует перечень<br>технических обслуживаний,<br>представленных согласно пробегам или<br>времени эксплуатации. |
| Telligent-Inspektion                                                                                                    | Image: Text register     Diagnose     Ausrüstung       1836 - 2536 (541 OM501LA III/16)     Jährlich                                                               |
|                                                                                                    | Motorraum<br>Kühl- und Heizungssystem, Kühlmittelstand und Gefrierpunkt des Frostschutzmittels prüfen                                                              |
|                                                                                                    | Stand des Klimaanlagen-Kältemittels prüfen                                                                                                    |
|                                                                                                    | Ansaugsystem zwischen Luftfilter und Motor prüfen                                                                                                    |
|                                                                                                    | Hydraulisches Kupplungssystem und Flüssigkeitsstand prüfen                                                                                                    |
|                                                                                                    | Füllstand und relative Dichte der Batteriesäure prüfen                                                                                                    |
|                                                                                                    | Zustand und Spannung der Profil-/Keilriemen prüfen                                                                                                    |
|                                                                                                    | Pollen- und Staubfilter wechseln (Filtergehäuse reinigen)                                                                                                    |
|                                                                                                    | Karosserie/Fahrerhaus                                                                                                    |
|                                                                                                    | Innenraumbelüftung und -heizung sowie Zusatzheizung prüfen                                                                                                    |
|                                                                                                    | Elektrische Anlage prüfen (Leuchten, Blinker usw.)                                                                                                    |
|                                                                                                    | Höhenverstellung der Scheinwerfer prüfen                                                                                                    |
| Zurück Weiter                                                                                                    | Scheibenwischer, Windschutzscheibendusen und Leuchten pruten Fahrgestell/untere Karosserie                                                                         |
|                                                                                                    | Zurtick                                                                                                    |

#### Automotive Aftermarket AA/SEO –TSS 2014

Abteilung AA-DG/PAS TSS1| © Alle Rechte bei Robert Bosch GmbH, auch für den Fall von Schutzrechtsanmeldungen. Jede Verfügungsbefugnis, wie Kopier- und Weitergaberecht, bei uns.

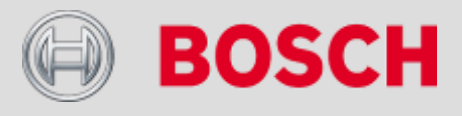

# Диагностика БУ – указания по подключению (Anschlusshinweise)

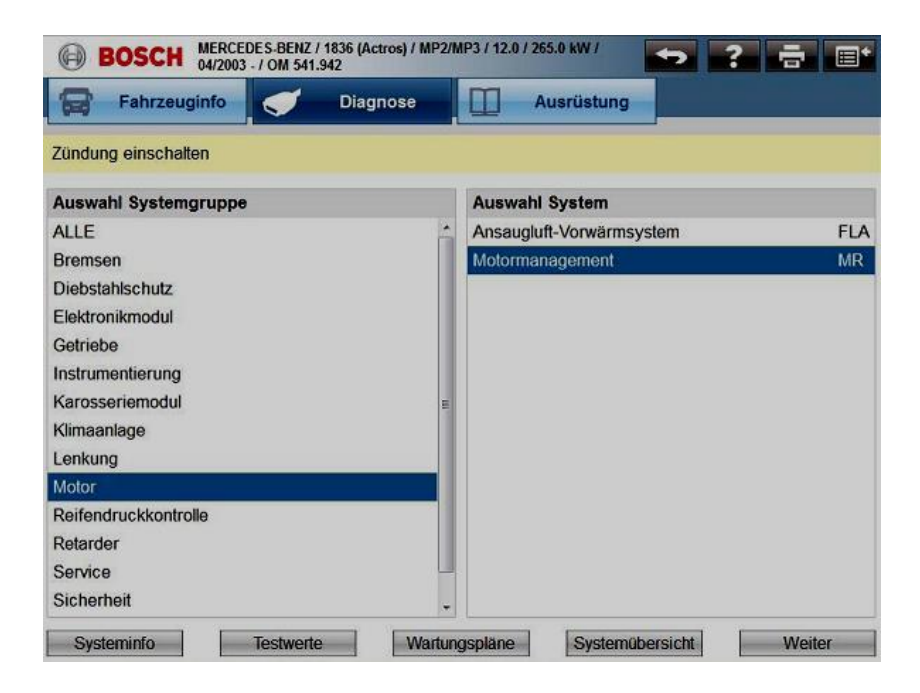

#### Указания по подключению

Выбрав БУ в разделе «обзор систем» и кликнув клавишу «дальше-Weiter», активируется окно с информацией по расположению диагностической розетки и применению соответствующих индивидуальных кабелей-адаптеров. Дополнительно может представляться подключение с помощью универсального кабеля-адаптера.

#### Automotive Aftermarket AA/SEO –TSS

2014 Abteilung AA-DG/PAS TSS1| © Alle Rechte bei Robert Bosch GmbH, auch für den Fall von Schutzrechtsanmeldungen. Jede Verfügungsbefugnis, wie Kopier- und Weitergaberecht, bei uns.

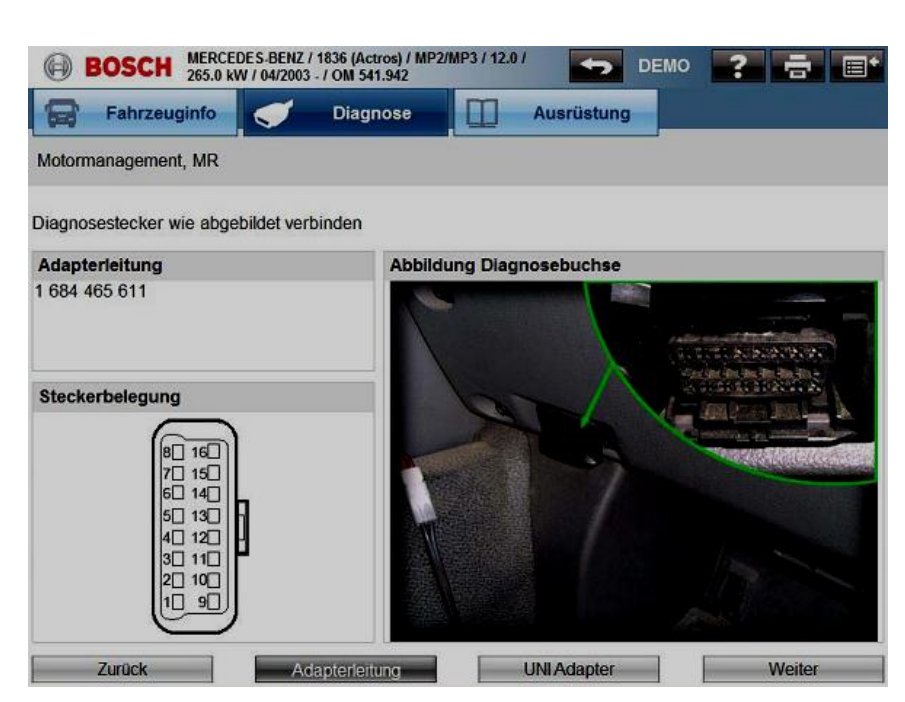

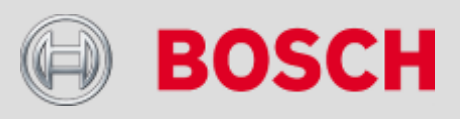

# Диагностика БУ – разъём диагностический (Diagnosebuchsen)

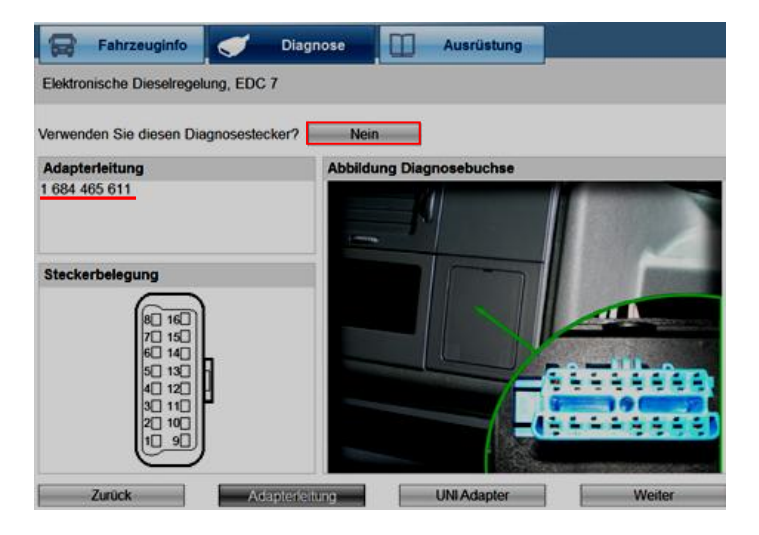

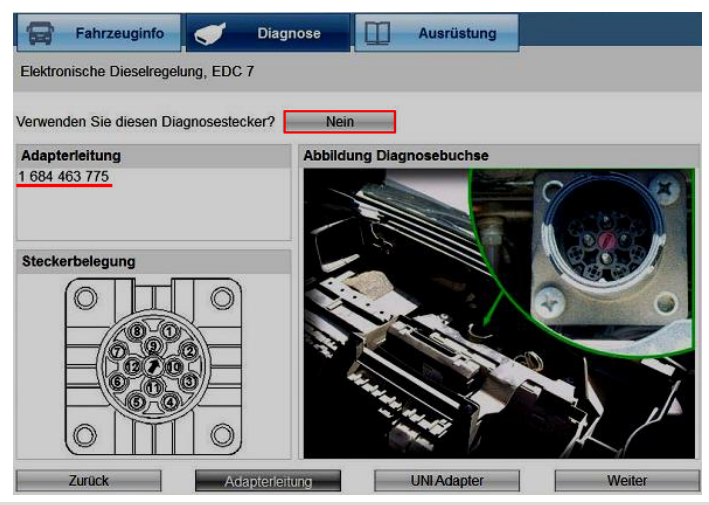

#### Automotive Aftermarket AA/SEO –TSS 2014

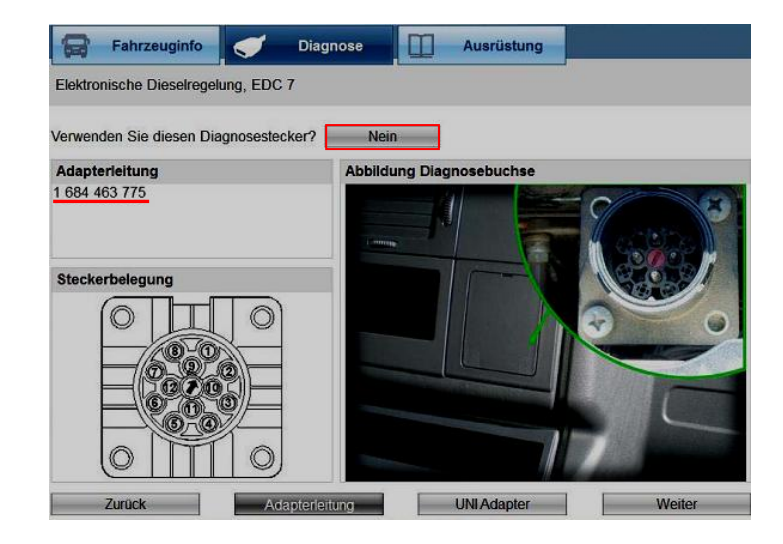

#### Указания по подключению

При организации связи с соответствующим блоком управления возможна ситуация, когда программа демонстрирует различные разъёмы. В этом случае в программе необходимо выбрать тот разъём, который фактически представлен в автомобиле.

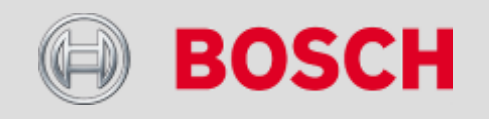

# Диагностика БУ – кабель-адаптер универсальный

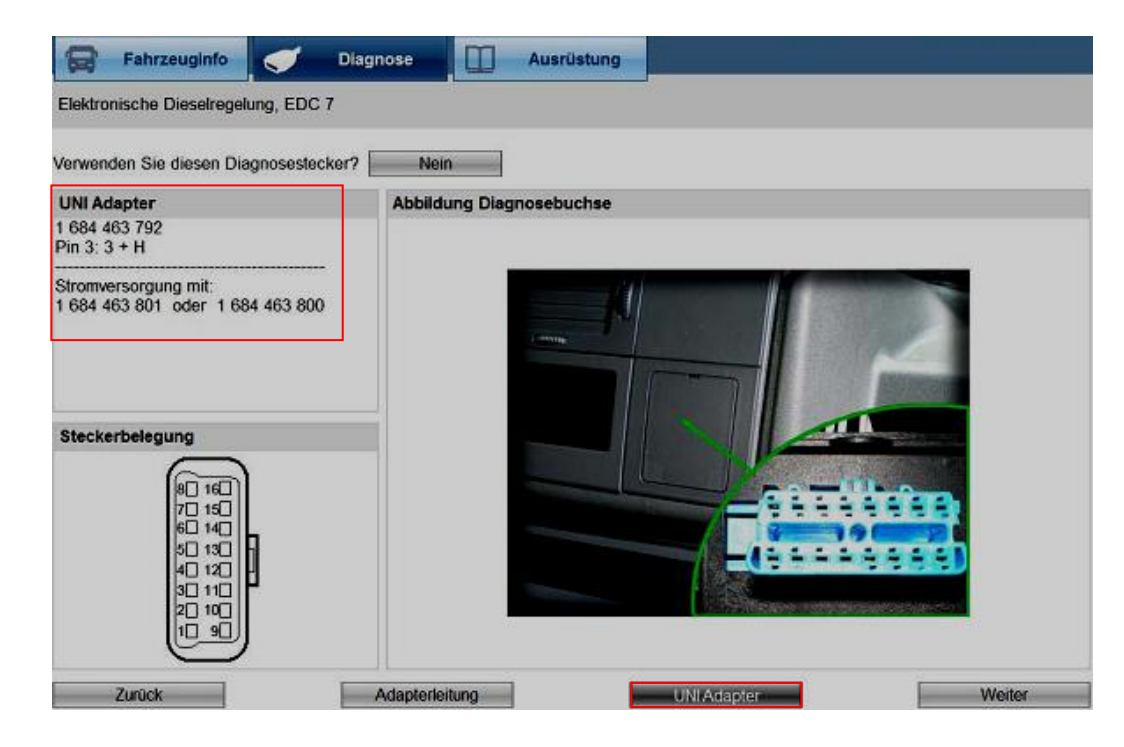

 Какой кабель отсутствует в данной иллюстрации?
 Кабель для обеспечения питания KTS.

#### Automotive Aftermarket AA /SEO -TSS 2014

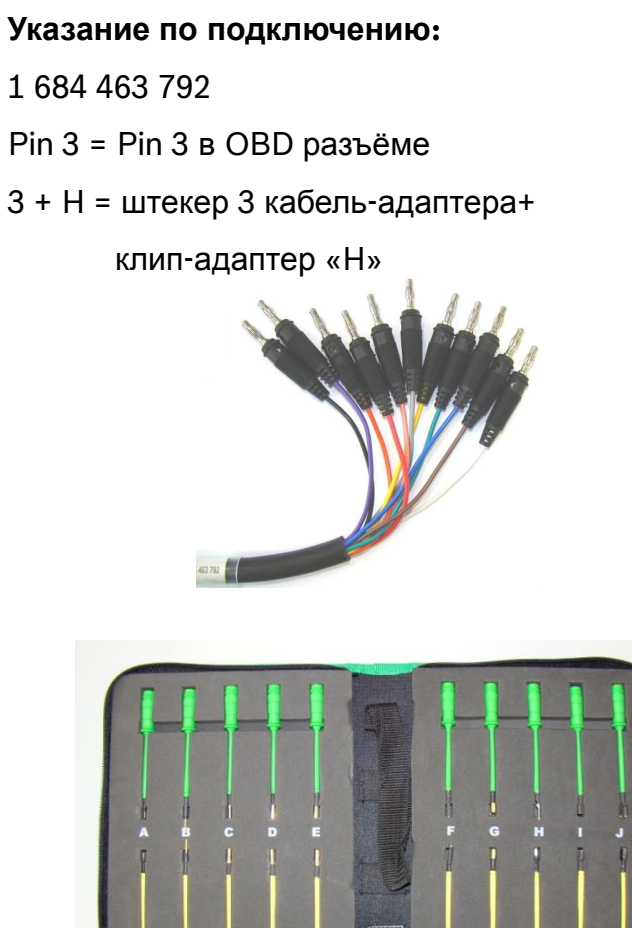

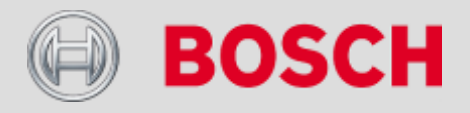

# Диагностика БУ – обзор функционионала (Funktionsübersicht)

| Fahrzeuginfo           | Diagnose | Ausrüstung |
|------------------------|----------|------------|
| Motormanagement, MR    |          |            |
| Diagnosefunktionen     |          |            |
| Identifikation         |          |            |
| Fehlerspeicher lesen   |          |            |
| Fehlerspeicher löschen |          |            |
| Istwerte               |          |            |
| Stellglieder           |          |            |
| Sonderfunktionen       |          |            |
| Zurück                 |          |            |

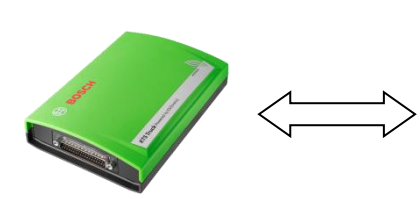

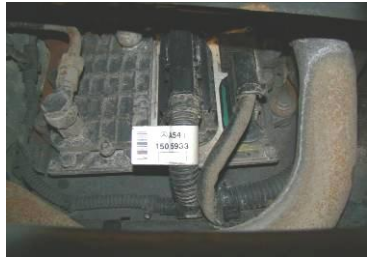

#### Automotive Aftermarket AA/SEO –TSS 2014

#### Идентификация (Identifikation)

Данная функция предлагает возможность идентификации блока управления.

#### Чтение накопителя неисправностей (Fehlerspeicher lesen)

Сообщение сохранённых ошибок.

#### Удаление ошибок из накопителя (Fehlerspeicher löschen)

После чтения сохранённых ошибок, их возможно удалить при помощи данной функции.

#### Фактические параметры (Istwerte)

Сообщение соответствующих фактических параметров.

#### Исполнительные механизмы (Stellglieder)

Активация актуаторов посредством сканера.

#### Особые функции (Sonderfunktionen)

Параметрирование систем автомобиля (необходим допуск!)

<u>Согласования /perулировки (Anpassungen / Einstellungen)</u>

Калибровка систем автомобиля.

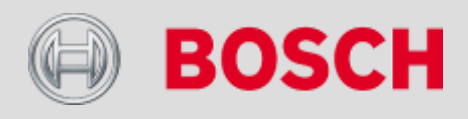

## Диагностика БУ – чтение ошибок в накопителе (Fehlerspeicher lesen)

|   | Fahrzeuginfo Jiagnose Diagnose                                                | IM SPEICHER ERFASSTE(R) FEHLER: 1                |
|---|-------------------------------------------------------------------------------|--------------------------------------------------|
| F | FEHLERSPEICHER LESEN                                                          | 1 CODE:65500 FMI:9                               |
| 1 | IM SPEICHER ERFASSTE(R) FEHLER: 1                                             | Interner Fehler im Steuergerät.                  |
|   | 1 CODE:65500 FMI:9<br>Interner Fehler im Steuergerät.<br>Gerätefehler.        | Gerätefehler.                                    |
|   |                                                                               | Расшифровка ошибки по классификации<br>Bosch.    |
|   |                                                                               | Кодировка ошибки по классификации производителя. |
|   | Zurbele Lee Desinbore Moiter                                                  |                                                  |
|   | Лопопнительн                                                                  | ая информация по статусу оцибки.                 |
|   |                                                                               |                                                  |
|   | Сохранение ошиоок в расоч                                                     | ем протоколе.                                    |
|   | Информация по ошибке/компоненту.                                              |                                                  |
| • | Как возможно активировать дополнитель<br>соответствующего кода неисправности? | ную информацию для                               |
|   | Кнопки «Info» и «Дальше / Weiter» позволя                                     | нот активировать дополнительную                  |

информацию, если таковая имеется в распоряжении программы.

Automotive Aftermarket AA/SEO –TSS 2014

1

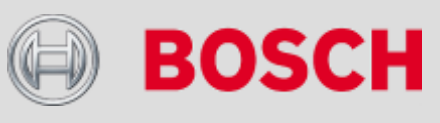

# Диагностика БУ – фактические параметры (Istwerte)

| Фактические параметры                        | (Istwerte)                                                              |                                    |  |  |  |  |
|----------------------------------------------|-------------------------------------------------------------------------|------------------------------------|--|--|--|--|
|                                              | Выбор фактических параметров (max. 4)                                   |                                    |  |  |  |  |
| ANDERE WERTE                                 | Fahrzeuginfo Jiagnose Ausrüstung                                        |                                    |  |  |  |  |
| DRÜCKE                                       | Maximal 4 Istwerte anwählen                                             |                                    |  |  |  |  |
| GESCHWINDIGKEITEN/DREHZAHLEN<br>TEMPERATUREN | ALLE ISTWERTE                                                           | Выведение фактических параметров   |  |  |  |  |
|                                              | SENSOR VERTEILERACHSE     DREHZAHL, KURBELWELLENSENSOR                  | Fahrzeuginfo Jiagnose 🔲 Ausrüstung |  |  |  |  |
|                                              | EINSPRITZTIMING     FAHRZEUGGESCHWINDIGKEIT                             | ALLE ISTWERTE                      |  |  |  |  |
|                                              | BATTERIESPANNUNG     ARBEITSZYKLUS MPROP-STEUERUNG     ATMOSPHÄRENDRUCK | MOTORDREHZAHL:                     |  |  |  |  |
|                                              |                                                                         | - U/min                            |  |  |  |  |
|                                              |                                                                         | LADEDRUCK:                         |  |  |  |  |
|                                              | LADELUFTTEMPERATUR     KÜHLMITTELTEMPERATUR                             | - mbar                             |  |  |  |  |
| Zurück                                       | C KRAFTSTOFFTEMPERATUR                                                  | LADEDRUCK, SOLLWERT:               |  |  |  |  |
|                                              | Zuruck                                                                  | - mbar                             |  |  |  |  |
|                                              |                                                                         | LADELUFTTEMPERATUR:                |  |  |  |  |
|                                              |                                                                         |                                    |  |  |  |  |

#### Выбор фактических параметров

88

Активация раздела "Все фактические параметры / Alle Istwerte" предлагает все фактические параметры, имеющиеся в распоряжении блока управления. Для одновременного просмотра и анализа возможен выбор до 4-х параметров. Дополнительно предлагается разбивка фактических параметров по группам. Самостоятельное группирование параметров невозможно. Клавиша "speichern" позволяет сохранить фактические параметры в рабочем протоколе.

#### Automotive Aftermarket AA/SEO –TSS 2014

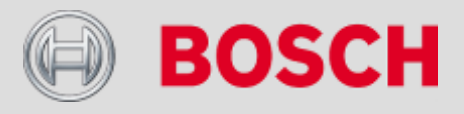

# Диагностика БУ – исполнительные механизмы (Stellglieder)

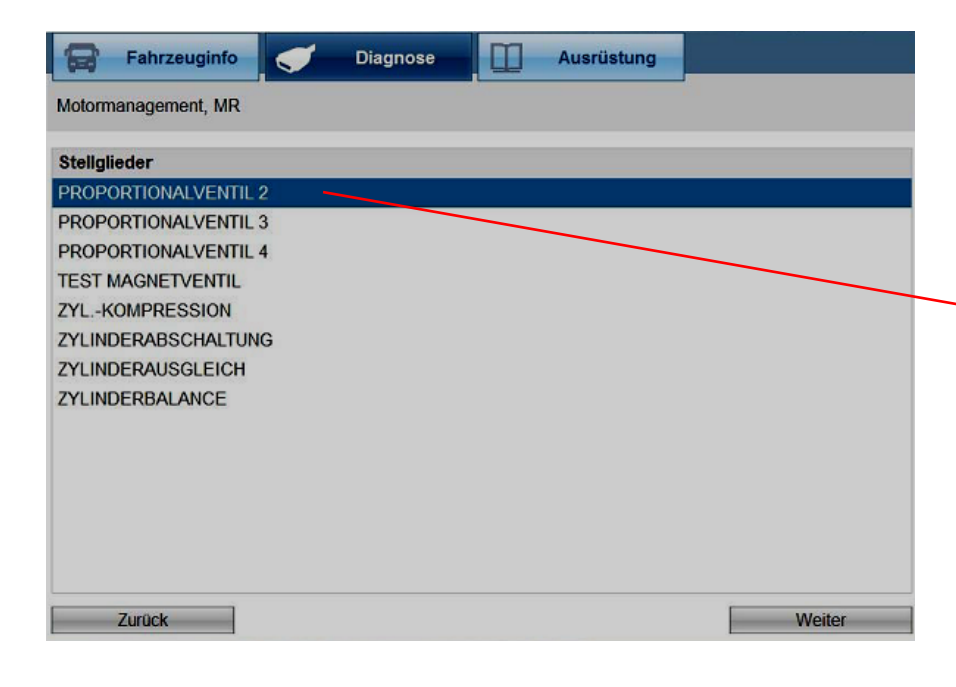

#### Исполнительные механизма «ACTROS MP2»

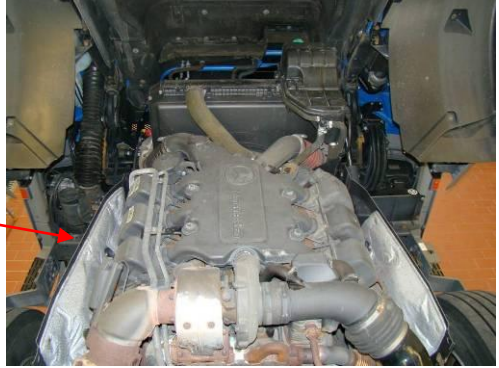

Тест исполнительных механизмов предлагает возможность прямой активации исполнительных механизмов через блок управления. Это позволяет оценить работоспособность выходных каскадов блока управления, линий коммуникации и самих исполнительных механизмов (актуаторов).

1. Какие дополнительные функциональные возможности могут быть предложены в разделе «исполнительные механизмы?

Такие функциональные тесты (Funktionstests), как: отключение цилиндров

(Zylinderabschaltung), КОЛИЧЕСТВЕННОЕ СРАВНЕНИЕ ТОПЛИВОПОДАЧИ

(Mengenvergleich) ИЛИ ЭЛЕКТРОННЫЙ ТЕСТ КОМПРЕССИИ (Kompressionstest).

Automotive Aftermarket AA/SEO –TSS 2014

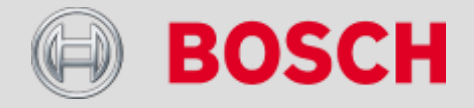

# Диагностика БУ – особые функции (Sonderfunktionen)

| 8      | Fahrzeuginfo   |        | Diagnose | Ausrüstung |
|--------|----------------|--------|----------|------------|
| Motorm | nanagement, MR |        |          |            |
| Sonde  | rfunktionen    |        |          |            |
| AUSTA  | USCH DER STEC  | KPUMPE |          |            |
| ZYL    | INDER 1        |        |          |            |
| ZYL    | INDER 2        |        |          |            |
| ZYL    | INDER 3        |        |          |            |
| ZYL    | INDER 4        |        |          |            |
| ZYL    | INDER 5        |        |          |            |
| ZYL    | INDER 6        |        |          |            |
| LÜFTE  | RTYP           |        |          |            |
| PROPO  | ORTIONALVENTIL | 3      |          |            |
| PROPO  | ORTIONALVENTIL | .4     |          |            |
| SERVI  | CESPANNE       |        |          |            |
| ATG    | -TYP           |        |          |            |
| PAR    | AMETER ANZEIG  | EN     |          |            |
| SG-    | TYP            |        |          |            |

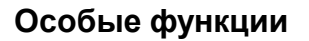

Особые функции осуществляют такие действия, как, например, замену единичных секций и инжекторов, изменение параметров блока управления, калибровка датчиков износа тормозных колодок, калибровка актуаторов коробок передач и сцепления и т.д.

#### Automotive Aftermarket AA/SEO –TSS 2014

Abteilung AA-DG/PAS TSS1| © Alle Rechte bei Robert Bosch GmbH, auch für den Fall von Schutzrechtsanmeldungen. Jede Verfügungsbefugnis, wie Kopier- und Weitergaberecht, bei uns.

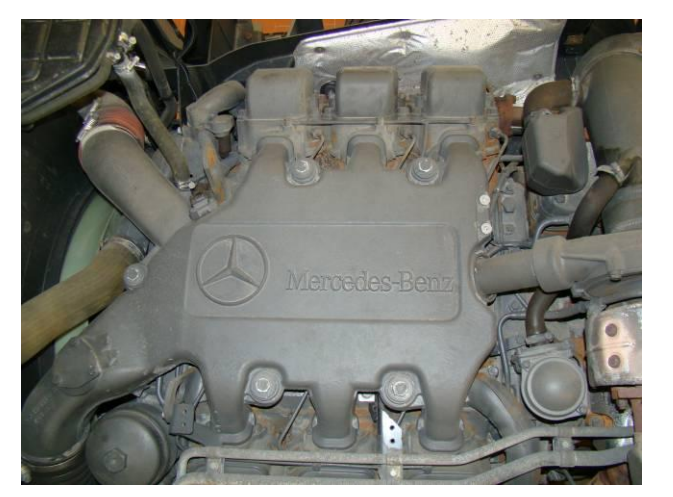

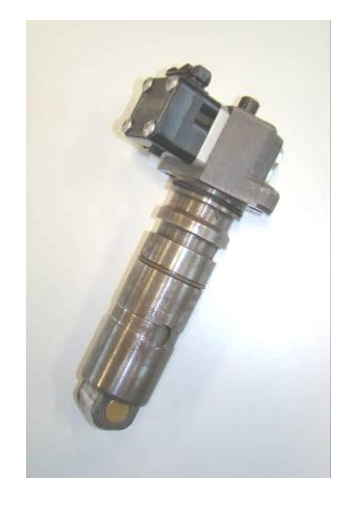

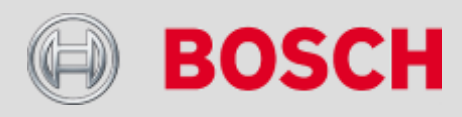

# ESI[tronic] для Truck – оборудование (Ausrüstung)

| Zündung einschalten  |    |                                   |     |
|----------------------|----|-----------------------------------|-----|
| Auswahl Systemgruppe |    | Auswahl System                    |     |
| ALLE                 |    | Tempomat, Abstandsregler          | ART |
| Bremsen              |    | Bremssystem                       | BS  |
| Diebstahlschutz      |    | Batterietrennschalter             | BTS |
| Elektronikmodul      |    | Diebstahlwarnanlage               | EDW |
| Getriebe             |    | Elektrohydraulische Zusatzlenkung | EHZ |
| Instrumentierung     |    | Ansaugluft-Vorwärmsystem          | FLA |
| Karosseriemodul      | в  | Frontmodul                        | FM  |
| Klimaanlage          |    | Elektronische Fahrregelung        | FR  |
| Lenkung              |    | Grundmodul                        | GM  |
| Motor                |    | Gangsteuerung                     | GS  |
| Reifendruckkontrolle |    | Heckmodul                         | HM  |
| Retarder             |    | Hydraulisch-pneumatisches Modul   | HPS |
| Service              |    | Heizungsregelung                  | HZR |
| Sicherheit           | 26 | Instrumentierung                  | INS |

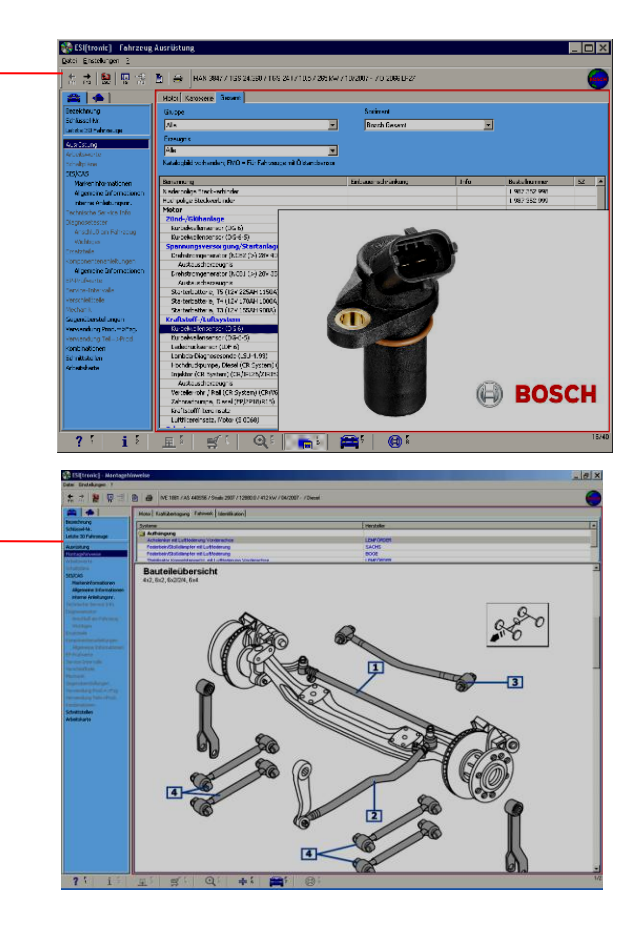

#### Оборудование

Нажатие клавиши «Ausrüstung» открывает ESI[tronic]. К использованию предлагаются: каталог оборудования и руководство по монтажу, относящихся к ранее выбранному автомобилю.

#### Automotive Aftermarket AA /SEO -TSS 2014

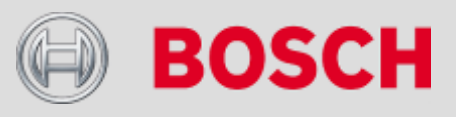

# ESI[tronic] для Truck – идентификация (Identifizierung)

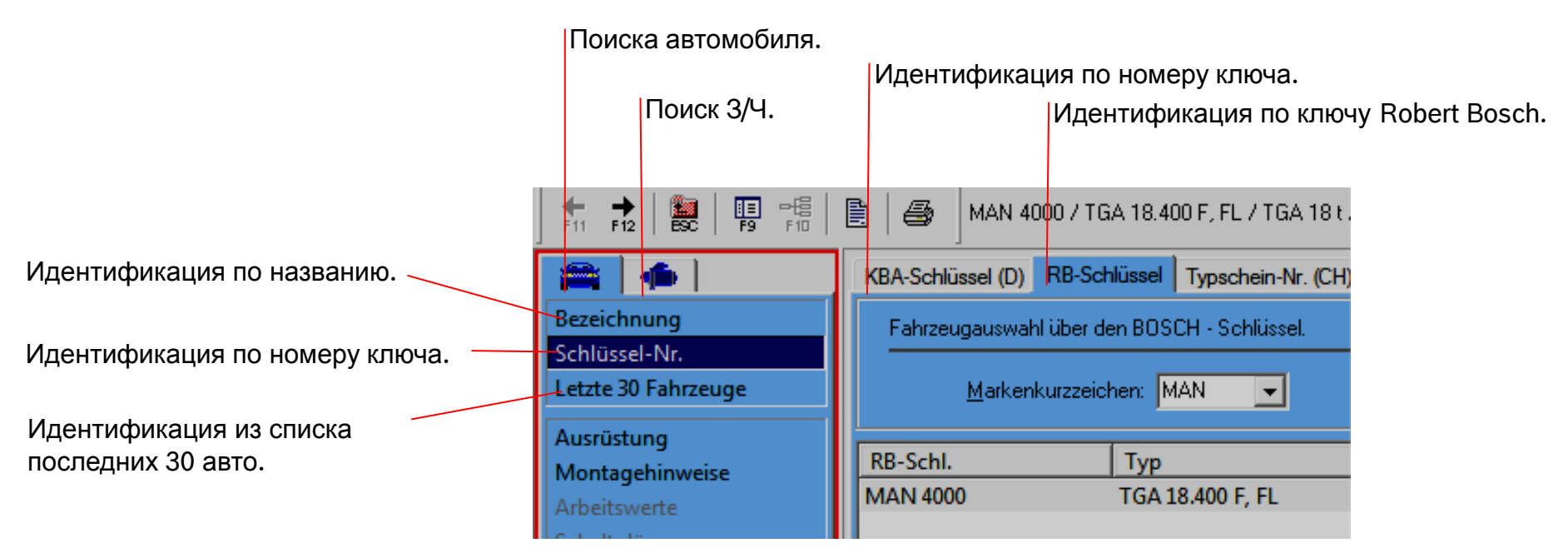

#### Идентификация

92

При переходе из ESI[tronic] в Truck Software, т.е. задействование клавиши «Оборудование\Ausrüstung», идентификация осуществляется автоматически. Если же ESI[Classic] запускается автономно, то выбор автомобиля может быть выполнен вручную посредством разделов: обозначение, номер ключа или спискок последних 30 автомобилей.

# 1. Как обозначается «MAN TGA 18.400» по ID-классификации Robert Bosch? MAN 4000.

Automotive Aftermarket AA/SEO –TSS 2014

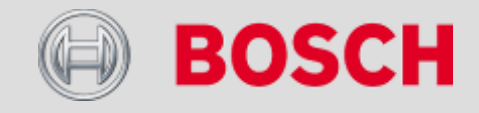

# ESI[tronic] для Truck – меню (Menü)

Объём данных ESI[tronic] - Truck:

| Ausrüstung              | Robert Bosch каталог запасных ча          |
|-------------------------|-------------------------------------------|
| Montagehinweise         | Инструкции по демонтажно-монт             |
| Arbeitswerte            |                                           |
| Schaltpläne             | <u> B ESI[tronic] - Truck не входят (</u> |
| SIS/CAS                 | Инструкции по поиску неисправн            |
| Markeninformationen-    | Инструкции по поиску неисправн            |
| Allgemeine Informati    | Инструкции по поиску неисправн            |
| interne Anleitungsnr.   | Robert Bosch инструкции по поис           |
| Technische Service Info |                                           |
| Diagnosetester          | Сектор подключения KTS 505 - 6            |
| Anschluss am Fahrzeug-  | Возможности подключения для               |
| Wichtiges               | Общие указания по использован             |

астей.

гажным работам производителя ZF.

#### секторы:

- юстей для соответствующих автомобилей.
- ностей, учитывающих особенности марок автомобилей.
- ностей общего назначения.
  - ску неисправностей для внутреннего пользования.

650.

целей диагностики.

нию ESI[tronic] и KTS.

Какая информация в «ESI - Truck» представляется безплатно? 1. Секторы «оборудование» и «указания по монтажу».

Automotive Aftermarket AA/SEO –TSS 2014

### Расширенные режимы

|                                      | _                                          |
|--------------------------------------|--------------------------------------------|
| • Расширенный режим – лицензирование | • Nfz & Busse - трансмиссия                |
|                                      |                                            |
| • Nfz & Busse - тормоза              | • Nfz & Busse – центральный компьютер (БУ) |
|                                      |                                            |
| • Nfz & Busse - пневмоподвеска       | • Nfz & Busse – выработка сжатого воздуха  |
|                                      |                                            |
| • Nfz & Busse - впрыск MB            | • Anhänger / Auflieger - пневмоподвеска    |
|                                      |                                            |
| • Nfz & Busse - охлаждение           | • Anhänger / Auflieger – центральный БУ    |
|                                      |                                            |
| • Nfz & Busse – впрыск DAF           | • Anhänger / Auflieger – ABS тормоза       |
|                                      |                                            |
| • Nfz & Busse - обслуживание         | • Anhänger / Auflieger – EBS тормоза       |

#### Automotive Aftermarket AA/SEO –TSS 2014

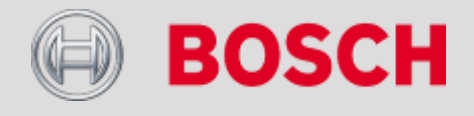

### Расширенный режим – лицензирование для активации

| Company Name and address                                                                                                    |                                                                                 | Robert Bouch Grider                                                               | lest, or there are doubts in the second                                                                                     | bout identifying the ECU, or its correspondence with the                                                                                                    | 20 Condex 2010 |
|----------------------------------------------------------------------------------------------------|---------------------------------------------------------------------------------|-----------------------------------------------------------------------------------|----------------------------------------------------------------------------------------------------|----------------------------------------------------------------------------------------------------|----------------|
|                                                                                                    |                                                                                 | Portlan 11 29<br>TEEL Pockagen<br>Values<br>Face-Octobe Stalle 4<br>TEEL Pockagen | the breakdown warning lig<br>operations must be execu<br>Only in an official centre is<br>legal, safe and precise way       | It functions must not be executed, in these cases, these<br>had by an official centre specific for each vehicle brand,<br>it possible to get the information that will be needed in the<br>during the execution of the before mentioned operations. | Frage 1 # 2    |
|                                                                                                    |                                                                                 | www.boxch.com                                                                     | Those who obtain the PAS<br>malice any operation with<br>of the vehicle.                                                    | SWORD are committed, by accepting this document, not to<br>the diagnosis tool that compromises the security or safety                                                                                                    |                |
| 38                                                                                                    | Oxfolier 2020                                                                   |                                                                                   | Robert Bosch GmbH are<br>personal or material damag<br>sperator.                                                            | I its official distributors renounce any responsibility for<br>e due to incorrect use of the software and hardware by the                                                                                                    |                |
| ONTRACT FOR ADVANCED MODE LICENCE                                                                                                    |                                                                                 |                                                                                   | We hereby accept this con                                                                                                   | ract for the advanced mode license, and DECLARE:                                                                                                    |                |
| SQROOK[/KTS Truck                                                                                                    |                                                                                 |                                                                                   | <ul> <li>To have read and underst</li> <li>To understand the implication</li> </ul>                                         | ood this entire document.<br>Sons and Smits in the use of the solutions implemented in                                                                                                    |                |
| adies and gentlemen.                                                                                                    |                                                                                 |                                                                                   | HTS Truck.<br>• To absolve from any civil                                                                                   | esponsibility to Robert Booch Gmbm, assuming all the                                                                                                    |                |
| The ADVANCED MODE version permits specific functions, con<br>one diagnosis subgroups and that make specific functions, in<br>operations are programming, configuration of operations, pro-<br>percent of the local sector was applied by the sector of<br>spectra of the sector was applied by the sector of<br>the sector of the sector of the sector of the sector of<br>sectors.                                                                                                    | tained in the<br>suble. These<br>egulation and<br>a could have<br>bonic control |                                                                                   | responsibility derived from<br>+ if the instrument is transfer<br>special Amotions, and will<br>+ Accept and consider valid | t the use of the product and software.<br>red to a third party, will re-activate the blocking of the<br>not disclose the PASSWORD,<br>the above mentioned.                                                                                          |                |
| mens.<br>ere functions could modify the normal performance of electronic equipment in the<br>initial security romans and desires.                                                                                                    |                                                                                 |                                                                                   | Yours sincerely<br>Robert Reach Casher                                                                                      |                                                                                                    |                |
| hose who perform these operations using the software program w                                                                                                    | ith xTS Truck                                                                   |                                                                                   |                                                                                                    |                                                                                                    |                |
| more the periods index optimizes using the solutions; sources program that is a load<br>load of the period of the period of the period of the period of the period<br>Configuration, regulation and programming functions meets to be confirmed by the<br>special or there is no possibility of accelerat activations. The second<br>only after operator's confirmation, no several special functions, and activation<br>acceleration of the period of the context of the acceleration context. |                                                                                 |                                                                                   |                                                                                                    | ACCEPT                                                                                                    |                |
|                                                                                                    |                                                                                 |                                                                                   | Name and Sumane:                                                                                                    |                                                                                                    |                |
| techanics dealing with the advanced mode attend the related i                                                                                                    | Booch training                                                                  |                                                                                   | Serial Mumber #75 Truck:                                                                                                    |                                                                                                    |                |
| substitution or intervention in electronic systems that permit their                                                                                                    | programming.                                                                    |                                                                                   | Sear date                                                                                                    |                                                                                                    |                |
| onfiguration, regulation or turning off of the breakdown warning lig                                                                                                    | M. have to be                                                                   |                                                                                   | Tanada a                                                                                                    |                                                                                                    |                |
| After reading the configuration of the ECU to be replaced.<br>After identifying positively and comparing the type of ECU in the vehic<br>selected one in the program.<br>After obtaining some data, known only by the vehicle manufacturer - E                                                                                                    | le with the<br>hat is needed                                                    |                                                                                   |                                                                                                    |                                                                                                    |                |
| during some operations.<br>In the event of a seriously damaged ECU, in which it is impossible                                                                                                    | to obtain the                                                                   |                                                                                   |                                                                                                    |                                                                                                    |                |
| unfiguration references déscribed above, in case the vehicle manufa                                                                                                    | cturer's data is                                                                |                                                                                   |                                                                                                    |                                                                                                    |                |
| opstened Office Studget, Regenetate CoxA Annuantial Undget, HTB 1400,<br>Samma of the Spannison Starts, Iweman's Scholl, Nacaging Underson, Franz Felsela,<br>Inde Baler, Rado Cox, Salanci Some, Wolfget Startow, Franz Felsela,<br>Wer Tyroller, Startan AansteruntSeuran, Une Racifice, Wolf Henring Scholler                                                                                                    | ait, lingthed lan,                                                              |                                                                                   |                                                                                                    |                                                                                                    |                |
|                                                                                                    |                                                                                 |                                                                                   |                                                                                                    |                                                                                                    |                |
|                                                                                                    |                                                                                 |                                                                                   |                                                                                                    |                                                                                                    |                |
|                                                                                                    |                                                                                 |                                                                                   |                                                                                                    |                                                                                                    |                |

Hauptmenü
Verbindungsart
Simulationsmodus

Protokolle
Protokolle
Benutzereinstellungen
KTS Modul
Erweiterter Modus

Erweiterter Modus

Trainer
Esi[tronic] News
Esi[tronic] Deenden

Truck-диагностика от Bosch предлагает расширенный режим с целью охвата и использования дополнительных функциональных возможностей различных блоков управления.

Код доступа в расширенный режим пользователь получает после отправки в ESI [tronic] Service Hotline соответствующим образов оформленного договора на право использования данного сектора.

Четырёхзначный код активации расширенного режима вводится через соответствующий раздел меню.

1. Каково назначение расширенного режима?

# Использование дополнительных функциональных возможностей при работе с различными блоками управления.

Automotive Aftermarket AA/SEO –TSS 2014

95

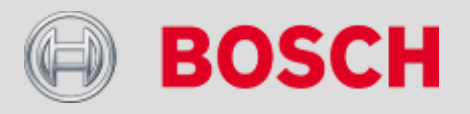

### Расширенный режим – лицензирование для активации

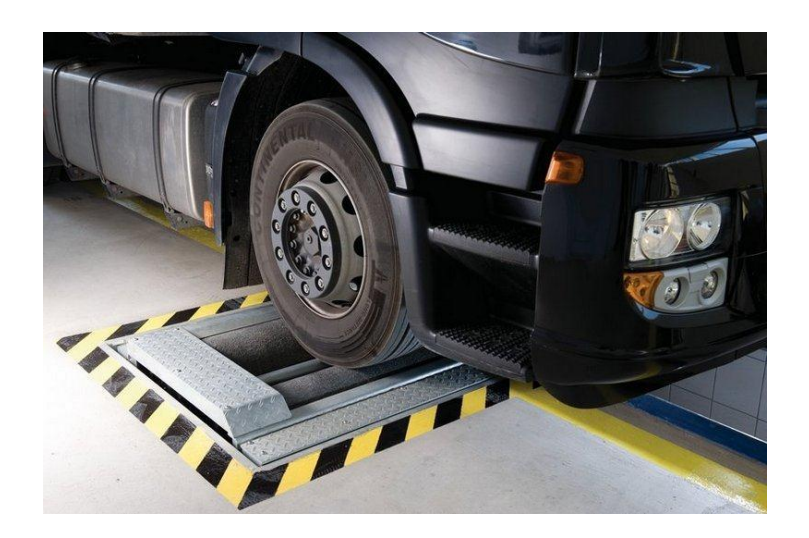

#### Важно!

Копирование и перенос параметров тормозной системы из одного БУ в другой может осуществлять только специально подготовленный для данных мероприятий персонал. Процесс переноса данных в БУ завершается полной проверкой работоспособности тормозной системы. Произвольное применение параметров от БУ других автомобилей является недопустимым (опасным для последующей эксплуатации), т.к. могут быть скопированы не те параметры и не в полном объёме. Ответственность за все возможные последствия (включая уголовную), вызванные ошибочным переносом данных, лежит на исполнителе данной процедуры.

1. Какие последствия может иметь ошибка при параметрировании? Может наступить частичное или полное прекращение работоспособности системы BBA с электронным регулированием, что чревато материальными потерями и человеческими жертвами.

Automotive Aftermarket AA/SEO –TSS 2014

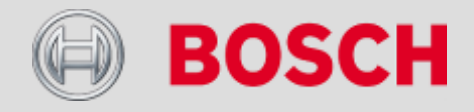

### Расширенный режим – лицензирование для активации

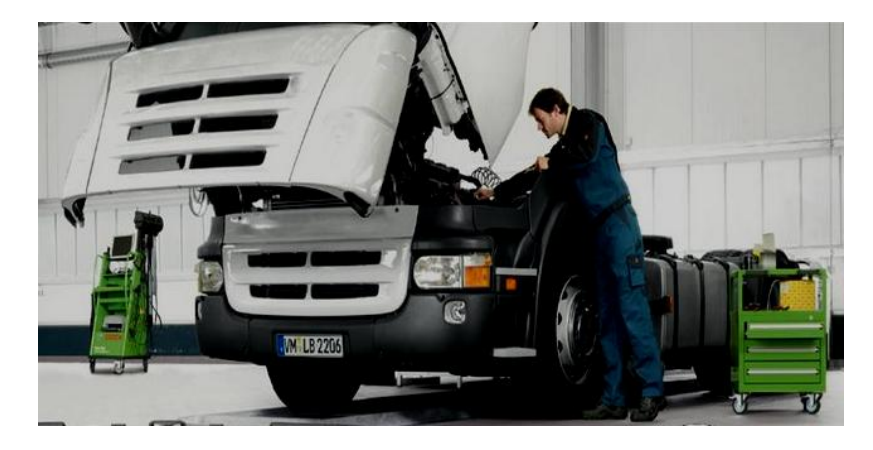

1. Что означает параметрирование, конфигурация и калибровка? Параметрирование - это активация/деактивация различных

параметрических характеристик (Kennfelder).

Конфигурация – это настройка функций, имеющихся в распоряжении БУ. Калибровка – это измерение/настройка систем на корректные диапазоны значений.

2. Назовите пример выше указанных процессов.

Параметрирование э/магнитного клапана впрыска.

Конфигурация головного освещения.

#### Калибровка датчика уровня подвески.

Automotive Aftermarket AA/SEO –TSS 2014

97

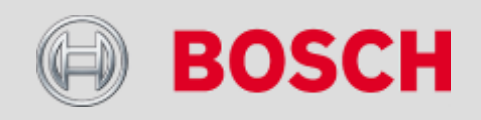

# Прицеп/ полуприцеп (Anhänger/Auflieger) – пневматическая подвеска (Luftfederung)

#### <u>Пневмоподвеска ECAS: параметр / параметры в ECU копировать</u>

Если требуется замена БУ, то обязательно нужно перенести в новый БУ параметры предыдущего.

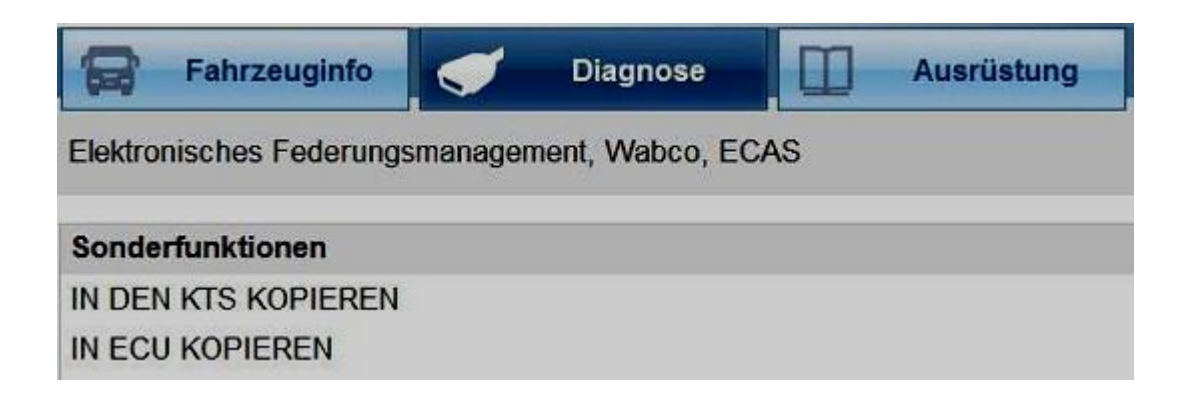

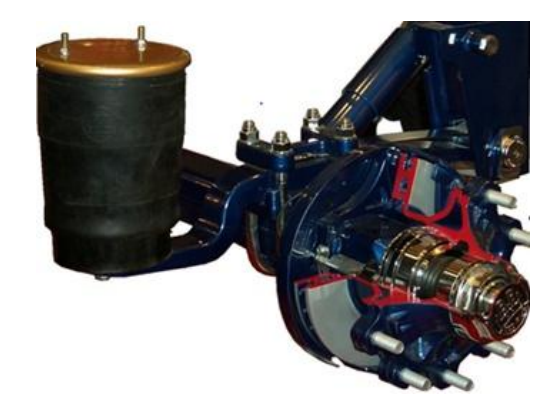

1. Что необходимо выполнить после параметрирования БУ? Проверить накопитель неисправностей на наличие ошибок.

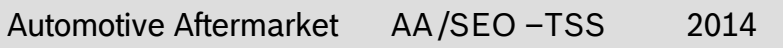

98

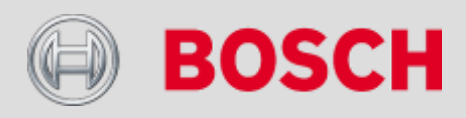

# Прицеп/ полуприцеп (Anhänger/Auflieger) – центральный БУ (Zentralcomputer)

#### <u>Wabco – центральныый БУ прицепа (Zentralelektronik-TCE): параметр / параметры в ECU копировать</u>

Если требуется замена БУ, то обязательно нужно перенести в новый БУ параметры предыдущего.

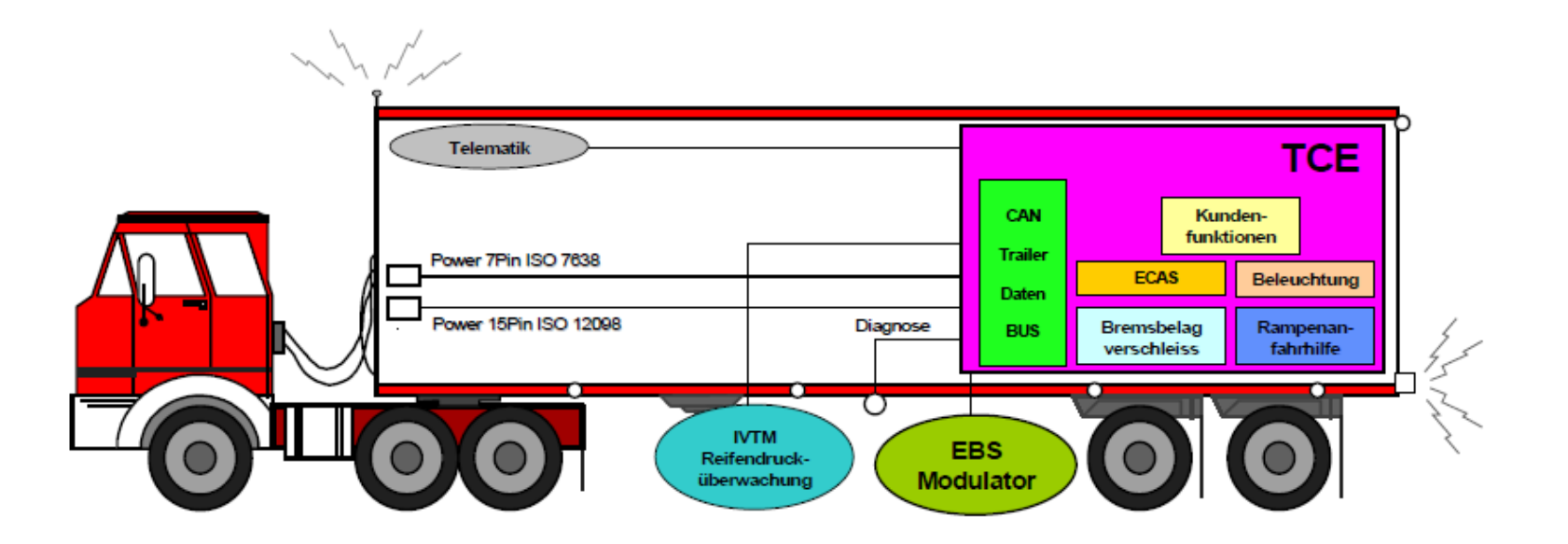

#### Automotive Aftermarket AA /SEO -TSS 2014

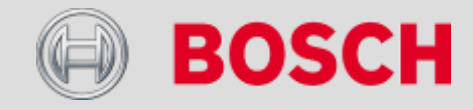